# אג רכזת קעור – Dell UltraSharp 40 U4025QW – Thunderbolt™ מדריך למשתמש

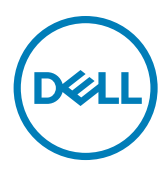

דגם: U4025QW דגם רגולטורי: U4025QWt

- הערה: "הערה" מציינת מידע חשוב שיסייע לך להשתמש טוב יותר במוצר. 🌠
- זהירות: "זהירות" מציינת נזק פוטנציאלי לחומרה או אבדן נתונים ומפרטת כיצד למנוע 🛆 את הבעיה.
  - אזהרה: "אזהרה" מציינת פוטנציאל לנזק לרכוש, פציעה או מוות. 🔬

זכויות יוצרים EMC ,Dell **Inc. © 2024 Dell וה**כות הבת שלה. כל הזכויות שמורות. EMC ,Dell וסימנים מסחריים אחרים הם סימנים מסחריים של Dell Inc. או חברות הבת שלה. סימנים מסחריים אחרים שייכים לבעלים שלהם בהתאמה.

02 - 2024

גרסה A00

# תוכן העניינים

| 6 הוראות בטיחות המודע המודע המודע המודע המודע המודע המודע המודע המודע המודע המודע המודע המודע המודע המודע | ו |
|----------------------------------------------------------------------------------------------------|---|
| זידע על הצג                                                                                               | נ |
| תכולת האריזה                                                                                              |   |
| מאפייני המוצר                                                                                             |   |
| תאימות למערכת הפעלה                                                                                       |   |
| זיהוי החלקים והבקרות.                                                                                     |   |
| מראה מלפנים                                                                                               |   |
| מבנו מלמעלה                                                                                               |   |
| מראה מאחור                                                                                                |   |
| מראה מלמנוה                                                                                               |   |
| 19 מפרטי האג                                                                                              |   |
| מפרטי הרזולוציה                                                                                           |   |
| מערי תעונה מתורותים                                                                                       |   |
| 22 לארגע לאראין איז איז איז איז איז איז איז איז איז איז                                                   |   |
| מפרווי השמל                                                                                               |   |
| מפרט הסמה                                                                                                 |   |
| מעסוגנוס סודעום<br>מעסוגנוס סודעום                                                                        |   |
| מאפיינים פיויים                                                                                           |   |
| נואפיינים טביבוניים                                                                                       |   |
| 20                                                                                                    |   |
|                                                                                                    |   |
|                                                                                                    |   |
|                                                                                                    |   |
| 28                                                                                                    |   |
|                                                                                                    |   |
| איכות ומדיניות פיקסלים של צג LCD איכות ומדיניות פיקסלים של צג                                             |   |
| ארגונומיה                                                                                                 |   |
| טיפול בצג והעברתו                                                                                         |   |
| 40                                                                                                    |   |
| ניקוי הצג                                                                                                 |   |

DEL

| 41        |   |   |   |     |   |   |   |     |   |     |    |     |      |     |             |     |    |    |     |             | -   |         |       |     |      |                |            |           |            |      | ג         | זצו         | נ ה             | בח         | הצו |
|-----------|---|---|---|-----|---|---|---|-----|---|-----|----|-----|------|-----|-------------|-----|----|----|-----|-------------|-----|---------|-------|-----|------|----------------|------------|-----------|------------|------|-----------|-------------|-----------------|------------|-----|
| 41        | - |   |   |     |   |   |   |     |   |     |    |     |      |     |             |     |    |    |     |             | -   |         |       |     |      |                |            |           | т          | עמ   | מי        | י ה         | בור             | חי         |     |
| 43        | - |   |   |     |   |   |   |     |   |     |    |     |      |     |             |     |    | J  | יח  | נכ          | א   | ĩ       | הו    | גב  | והו  | וב ו           | יב         | 0         | ה,         | טי   | בה        | ש           | מוי             | שי         |     |
| 43.       |   |   |   |     |   |   |   |     |   |     |    |     |      |     |             |     |    |    |     |             |     |         | . :   | ית: | אנכ  | זה א           | גבו        | והו       | וב         | סיב  | ī, (      | טיר         | ה               |            |     |
| 43        | - |   |   |     |   |   |   |     |   |     |    |     |      |     |             |     |    |    |     |             | -   |         |       |     |      |                |            |           | ם          | כלי  | כו        | ה '         | דור             | <b>'</b> 0 |     |
| 44        | - |   |   |     |   |   |   |     |   |     |    |     |      |     |             |     |    |    |     |             | -   |         |       |     |      |                |            |           |            |      | צו        | י ה         | בור             | חי         |     |
| 50        | - |   |   |     |   |   |   |     |   |     |    |     |      |     |             |     |    |    |     |             | -   |         | D     | el  | I F  | <b>&gt;</b> 0\ | Ne         | er        | Bı         | utt  | 10        | า ร         | Syı             | nc         |     |
| 53.       |   |   |   |     |   |   |   |     |   |     |    |     |      |     |             |     |    |    |     | נה          | ווע | אש      | הרי   | ם ו | פע   | ם ב            | PE         | 35        | ל-         | זצג  | ר ר       | יבו         | n               |            |     |
| 54.       |   |   |   |     |   |   |   |     |   |     |    |     |      |     |             |     |    |    |     |             |     |         |       |     | DF   | PBS            | ת 5        | ציי       | ונק        | בפו  | ש         | ימו         | ש               |            |     |
| 56.       |   |   |   |     |   |   |   |     |   | . • | Th | าน  | nd   | lei | rb          | olt | t™ | м. | Ŀ   | ור          | ש   | אר      | הע    | ית  | קציי | פונק           | כ לי       | זצו       | ת ו        | ז א  | רינ       | חב          | a               |            |     |
| 57.       |   |   |   |     |   |   |   |     |   |     |    |     |      |     |             |     |    |    |     | Th          | nu  | n       | de    | rb  | ool  | t™             | 4          | ור        | ענ         | זצג  | ר ו       | יבו         | n               |            |     |
| 59        | - |   |   |     |   |   |   |     |   |     | (  | לי) | יובי | יצי | ופ          | א)  | μ  | U  | נג  | <b>'</b> 7' | קנ  | 7 '     | נול   | נבע | נ מ  | עות            | צע         | אנ        | ב          | צג   | ה         | ות          | טר:             | אב         |     |
| 60        | - |   |   |     |   |   |   |     |   |     |    |     |      |     |             |     |    |    |     |             | -   |         |       |     |      |                |            | צג        | ה '        | מד   | זע        | נ נ         | אר              | הכ         |     |
| 61        | - |   |   |     |   |   |   |     |   |     |    |     |      |     |             |     |    |    |     | -           | -   |         |       |     | . (  | (לי:           | 112        | פא        | או         | ר (  | קי        | ל י         | בור             | חי.        |     |
| 62        |   |   | _ |     |   |   |   |     |   |     |    |     |      |     |             |     | _  |    |     |             | _   |         |       |     |      |                |            |           |            |      | ג         | בצ          | שו              | ЛУ         | שינ |
| 62        |   |   |   |     |   |   |   |     |   |     |    |     |      |     |             |     |    |    | -   |             |     |         |       |     |      |                |            |           |            | צג   | הי        | ה           | -<br>לק         | הד         |     |
| 62        | _ |   |   |     |   |   |   |     |   |     |    |     |      |     |             |     |    |    |     | -           |     |         |       |     |      |                |            | יה        | יט         | ויכ' | בג        | ש           | מוו             | שי         |     |
| 64        | _ |   |   |     |   |   |   |     |   |     |    |     |      |     |             |     |    |    |     | -           |     | . (     | ייט   | פר  | תו   | ול             | 7 7        | יי<br>ניר | הי         | פונ  | n.        | ת'          | פעל             | הפ         |     |
| 65        | - |   |   |     |   |   |   |     |   |     |    |     |      |     |             |     |    |    |     | -           |     |         |       |     | ט    | ייי<br>פרי     | המ         | ה'        | ניל        | פו   | במ        | ש           | מו              | שי         |     |
| 67.       |   |   |   |     |   |   |   |     |   |     |    |     |      |     |             |     |    |    |     |             |     |         |       |     |      | וח.            | בל         | ים        | וצנ        | -לח  | מי        | הד          | הי              |            |     |
| 68        |   |   |   |     |   |   |   |     |   |     |    |     |      |     |             |     |    |    |     |             |     |         |       |     | שי   | ראי            | ิด         | יט        | פר         | תכ   | י ב       | וש          | אימ             | בע         |     |
| 89        |   |   |   |     |   |   |   |     |   |     | ר) | 0   | המ   | าเ  | יי <u>נ</u> | פר  | ת  | Л  | לו  | עי          | נ)  | ) (     | OS    | SD  | ) L  | .00            | :k         | יה        | זצי        | ובז  | בפ        | ש           | מו              | שי         |     |
| 92.       |   |   |   |     |   |   |   |     |   |     |    |     |      |     |             |     |    |    |     |             | . 1 | ,<br>ת) | יוביו | אש  | רא   | דרה            | הגו        | ) I       | nit        | ial  | Se        | ətu         | р               |            |     |
| 93.       |   |   |   |     |   |   |   |     |   |     |    |     |      |     |             |     |    |    |     |             |     | יר      | מס    | שב  | ט ע  | פרי            | בת         | ה         | הר         | אז   | נות       | ודע         | הו              |            |     |
| 96.       |   |   |   |     |   |   |   |     |   |     |    |     |      |     |             |     |    |    |     |             |     |         |       | ת . | יביו | המו            | יה ו       | וצי       | זול        | הר   | רת        | גדו         | ה               |            |     |
| 97        |   |   |   |     |   |   |   |     |   |     |    |     |      |     |             |     |    |    |     |             |     |         |       |     |      |                |            |           |            | т    | יור       | ıV.         | ו ר             | רוו        | פת  |
| 97        | • | • | • | ••• |   | • | • | • • |   | •   | •  | •   | •••  | •   | •           | ••• | •  | •  | •   | •           | •   | •       | • •   |     | •    | ••             | •          | •••       | T          | 0    | <br>VI    | مرد<br>حا   |                 | <br>       |     |
| 98        | - |   | • |     |   |   | • |     | 1 |     |    |     |      | •   |             |     |    |    |     | -           | -   |         |       | •   | •    | •              |            |           | ا ہے۔<br>: | ייי. | עב<br>יור | ^ II        | יוי<br>חוי      | ידי<br>אר  |     |
| 90        | - | • | • | •   |   | • | • | •   | 1 |     |    |     |      | •   |             | •   | -  |    |     | •           | -   | •       |       | •   | •    | •              |            |           | Ŧ          | <br> | 10        | ן בי<br>ר ב | ייינס.<br>יינוס |            |     |
| 33<br>102 | = | • | • | •   | • | • | • | •   |   | •   |    | •   |      | •   |             |     | -  |    |     | •           | -   | •       |       | •   | •    |                | <br>"4     |           | L.         | 112  | פו        |             | ייוס<br>ייוס    | יבע<br>רוו |     |
| 103       |   | • | • | •   | 1 | • | • | •   |   | •   | •  | •   |      | 11  | C           | •   |    |    | -   |             | -   |         |       | •   |      | 121            | 11 7<br>VF | 1         |            | ציע  | 9         |             | ·····           | בע<br>בע   |     |
| 103       |   | - | • | •   |   | • | • | •   |   | -   |    |     | (    | U   | 3           | D)  |    | 10 | 1 ו | Т,          | 1   | או      | • 1   | IIC | קי   | פיז            | <b>۲ א</b> | 1         | 11.2       | ציע  | 9         |             | лп•,            | בע         |     |

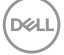

| 106      |                                                   | מידע רגולטורי |
|----------|---------------------------------------------------|---------------|
| 106      | ארה"ב בלבד) ומידע נוסף על רגולציה.                | הודעות FCC    |
| י מוצרים | של האיחוד האירופי לתוויות צריכת חשמל וגיליון נתונ | מסד הנתונים   |
|          | -                                                 | 106           |
| 107      |                                                   | סנייה ל-Dell  |

DELL

## הוראות בטיחות

יש לפעול לפי הוראות הבטיחות שלהלן כדי להגן על הצג מפני נזק ולשמור על בטיחותך. אלא אם כן צוין אחרת, כל הנהלים שכלולים במסמך הזה יוצאים מנקודת הנחה שקראת את המידע על בטיחות שצורף לצג.

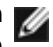

הערה: לפני שימוש בצג, יש לקרוא את המידע על בטיחות שמצורף לצג ושמודפס על 🏹 המוצר. יש לשמור את התיעוד במיקום מאובטח לשימוש בעתיד.

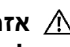

אזהרה: שימוש בבקרות, כוונונים או נהלים אחרים מאלה שפורטו במסמך זה עלולים 🥂 לגרום לחשיפה להתחשמלות, סיכונים חשמליים ו/או סיכונים מכניים.

אזהרה: ההשפעה ארוכת-הטווח האפשרית של האזנה לאודיו בעוצמת קול גבוהה 🛝 באוזניות (בצג שתומך בהן) עלולה להזיק לשמיעה.

- מניחים את הצג על משטח יציב ומטפלים בו בזהירות. המסך שביר ועלול להינזק אם מפילים אותו או חובטים בו בעצם חד.
  - מוודאים תמיד שדירוג החשמל של הצג מתאים לזרם החילופין באזורך.
- יש לשמור על הצג בטמפרטורת החדר. קור או חום קיצוניים עלולים לפגוע בתצוגת הגביש הווזלי של האג
  - מחברים את כבל החשמל מהצג לשקע קרוב ונגיש. אפשר לעיין בסעיף חיבור הצג. ٠
    - אין להניח את הצד או להשתמש בו על משטח רטוב או ליד מים.
  - אין להניח לצג להיות נתון לרעידות חזקות או לחבטות עזות. לדוגמה, אין להניח את הצג בתא המטען.
    - יש לנתק את הצג מהחשמל אם לא ייעשה בו שימוש לפרק זמן ממושר.
    - כדי למנוע התחשמלות, אין לנסות להסיר כיסוי כלשהו או לגעת בתוך הצג.
    - יש לקרוא את ההוראות האלה ביסודיות. יש לשמור את המסמך הזה לעיון בעתיד. יש להישמע לכל האזהרות האלה שמופיעות על המוצר.
- אפשר לתלות חלק מהצגים על הקיר באמצעות מתקן VESA שנמכר בנפרד. יש להקפיד להשתמש במפרטי VESA המתאימים שמצוינים בקטע על תלייה על הקיר במדריר למשתמש.

למידע על הוראות הבטיחות, יש לעיין בפרק "מידע על בטיחות, הגנה על הסביבה ורגולציה (SERI)" שמצורף לצג.

## מידע על הצג

## תכולת האריזה

הטבלה שלהן מספקת רשימה של רכיבים שמצורפים לצג, יש לפנות ל-Dell. ניתן למצוא מידע נוסף בקישור פנייה ל-Dell.

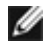

הערה: חלק מהרכיבים עשויים להיות אופציונליים ולא להיכלל באריזת הצג. חלק 🌌 מהתכונות עשויות שלא להיות זמינות במדינות מסוימות.

| ביכרה רואית                                                                                                   | ביכרה תנומת |
|----------------------------------------------------------------------------------------------------|-------------|
| מסך                                                                                                    |             |
| עמוד                                                                                                    |             |
| בסיס מעמד                                                                                                    |             |
| כבל חשמל (משתנה לפי מדינה או אזור)                                                                            |             |
| כבל DisplayPort 1.4 (חיבור DP ל-DP)<br>אורך הכבל - מטר 1.8                                                    |             |
| כבל USB Type-C Gen2 ל-USB Type-A (מאפשר להשתמש בחיבורי<br>(מאפשר להשתמש בחיבורי USB בצג)<br>אורך הכבל - מטר 1 |             |

DELL

| כבל HDMI 2.1<br>אורך הכבל - מטר 1.8                                                    |  |
|----------------------------------------------------------------------------------------|--|
| כבל פעיל 4 ™Thunderbolt<br>אורך הכבל - מטר 1.5                                         |  |
| • מדריך מקוצר להגדרה<br>• מידע על בטיחות, הגנה על הסביבה ורגולציה<br>• דו"ח כיול במפעל |  |

## מאפייני המוצר

לצג השטוח **Dell UltraSharp U4025QW** תצוגת LCD TFT עם מטריצה פעילה ותאורת רקע מסוג LED. תכונות הצג כוללות:

- שטח צפייה במסך של 100.859 ס"מ (39.7 אינץ') (מדידה באלכסון). רזולוציה של (21:9)
   שטח צפייה במסך מלא לרזולוציות נמוכות יותר.
  - זוויות צפייה רחבות עם צבע BT.709 100%, DCI-P3 99%, sRGB 100% ו-99%. Display P3.
    - יכולת הטיה, סיבוב והגבהה אנכית.
      - רמקולים משולבים (2 x W)
  - מעמד ניתן להסרה וחורים לחיבור למתקן תלייה בתקן Standards מעמד ניתן להסרה וחורים לחיבור למתקן תלייה בתקן Association (™SA™) Association
- מסגרת צרה במיוחד מצמצמת למינימום את הפער שנוצר בשימוש במספר צגים, ומאפשרת ליצור חוויית צפייה אלגנטית יותר.
  - קישוריות דיגיטלית באמצעות DisplayPort, ™ ,DisplayPort ו-HDMI (תומך בעד 5K2K HDMI וכן HDR לפי תקן HDR לפי תקן 120Hz FRL נכן 2160 (2.1 (2.1
  - חיבורי 4 Thunderbolt™ לאספקת חשמל למחשב המחברת בהספק של עד 140W תוך קבלת אות וידאו ואות ב-USB.
    - חיבורי 4 Thunderbolt™ גאפשרים להשתמש בכבל אחד שמחובר לרשת.
      - יכולת "הכנס-הפעל", אם המחשב שלך תומך בה.
      - כוונונים בתפריט במסך (OSD) להגדרה ומיטוב קלים של הצג.
        - נעילת לחצני הדלקה ותפריט מסך (OSD).
          - חריץ לנעילת אבטחה.

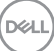

- נעילת המעמד
- צריכת חשמל ≤0.3W במצב המתנה (חיבור DisplayPort או HDMI ללא מחבר לחיבור כניסה).
- הצג הזה תומך בפונקציית VRR (קצב רענון משתנה) שמאפשרת קצבי פריימים גבוהים יותר ומפחיתה תופעות של גזירת מסך בעת גיימינג.
  - הצג הזה תומך בפונקציית DRR (קצב רענון דינמי). DRR פועלת עם Windows 11 הצג הזה תומך בפונקציית מאפשרת לחוות גלילה חלקה יותר של טקסט ותנועה חלקה יותר של העכבר.
    - . תומך במכשיר Dell Text to Speech (אנגלית).
    - תומך במצב בחירה תמונה לצד תמונה (PBP) ותמונה בתוך תמונה (PIP).
- תומך בפונקציית MST) Multi-Stream Transport (הפריט Screen Partition) (הפריט 1 חלוקת מסך] בתפריט המסך) עבור חיבור DP ו-1 Thunderbolt (וידאו ונתונים).
  - מאפשר למשתמש להחליף את פונקציית USB KVM במצב PBP/PIP.
- הצג מעוצב עם התכונה DPBS) Dell Power Button Sync) לשליטה במצב החשמל של המחשב מלחצן ההדלקה של הצג.\*

DPBS - מערכת Dell שתומכת ב-DPBS תצוין באתר של Dell. ניתן להפעיל את פונקציית ה-DPBS \* בתפריט המסך תחת "תצוגה".

- . לשלוות נפש Premium Panel Exchange •
- מיטוב הנוחות לעיניים עם מסך נטול ריצודים ותכונת אור כחול נמוך לצמצום פליטת האור הכחול המסוכן.
- Dell ComfortView Plus היא תכונה מובנית לאור כחול נמוך במסך שמשפרת את הנוחות לעיניים ומפחיתה פליטות מסוכנות של אור כחול בלי להשפיע על הצבעים. בעזרת הנוחות לעיניים ומפחיתה פליטות מסוכנות של אור כחול בלי להשפיע על הצבעים. בעזרת טכנולוגיית Plus כמשלים לאור כחול מזיק מרמה של Dell ,ComfortView Plus הפחיתה את החשיפה לאור כחול מזיק מרמה של UV Rheinland Eye Comfort 3.0 באני הזה זכה לאישור 50% לרמה של 50% לרמה של 50% בצג הזה זכה לאישור 20% לרמה של 50% בצג הזה זכה לאישור 10% משיפה לאור כחול מזיק מרמה של סכנולוגיית חשובות שגם מעניקות מסך ללא הבהובים, קצב רענון של עד 120Hz, מרחב צבעים 20% DEll כמופעלת בצג כברירת מחדל.
  - צג זה משתמש בפאנל אור כחול נמוך. כאשר הצג מאופס להגדרות היצרן או להגדרות
     דברירת המחדל, הוא תואם לאישור האור הכחול נמוך של TÜV Rheinland.

#### יחס אור כחול:

יחס האור בטווח שבין 415nm-455nm לעומת 400nm-500nm יהיה פחות מ-50%.

| יחס אור כחול  | קטגוריה |
|---------------|---------|
| ≤20%          | 1       |
| 20% < R ≤ 35% | 2       |
| 35% < R ≤ 50% | 3       |

 מקטין את רמת האור הכחול המפגע הנפלט מהמסך כדי להפוך את הצפייה לנוחה יותר לעיניים שלך ללא עיוות של דיוק הצבע.

DELI

- הצג משתמש בטכנולוגיית Flicker-Free שמבטלת את ההבהובים הנראים לעין, משפרת
   את נוחות הצפייה ומונעת מאמץ לעיניים ועייפות.
  - א למערכות Dell שתומכות בתכונה זו.
  - \*\* צג זה תואם לחומרה של TÜV Rheinland אישור אור כחול נמוך תחת קטגוריה 2.

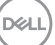

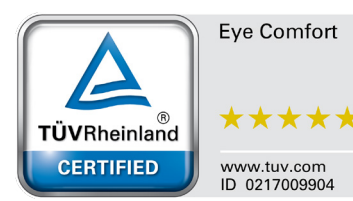

#### TÜV Rheinland Eye Comfort 3.0 מידע על

תוכנית ההסמכה TÜV Rheinland Eye Comfort 3.0 משתמשת בדירוג כוכבים ידידותי לצרכן בתעשיית הצגים, ומקדמת את הבריאות והבטיחות לעיניים. בהשוואה לתוכניות הסמכה אחרות, התוכנית של גירוד 5 הכוכבים מוסיפה דרישות לבדיקות מחמירות של ההשפעה הכוללת על העיניים, כגון אור כחול נמוך, ללא הבהובים, קצב הרענון, מרחב הצבעים, דיוק הצבעים וביצועי חיישן קצב הרענון, מרחב הצבעים, דיוק הצבעים וביצועי חיישן תאורת הסביבה. היא מפרטת את המטריצות הדרושות ומדרגת את ביצועים המוצר בחמש רמות, ותהליך ההערכה הטכני המתוחכם מעניק לצרכנים ולקניינים סמנים שעוזרים להם להחליט בקלות.

הגורמים שנבדקים שמשפיעים על בריאות העיניים נותרים קבועים, אך הסטנדרטים של דירוגי הכוכבים השונים משתנים. ככל הדירוג הכוכבים גבוה יותר, כך הסטנדרטים מחמירים יותר. בטבלה שלהלן מפורטות הדרישות העיקריות לנוחות לעיניים שחלות בנוסף לדרישות הבסיסיות לנוחות לעיניים (כגון צפיפות פיקסלים, אחידות הבהיקות והצבעים וחופש התנועה).

> אפשר למצוא מידע נוסף על הסמכת TÜV Eye בכתובת Comfort

https://www.tuv.com/world/en/eye-comfort.html

DEL

|                | דרישות 3.0                                                                                                    | ותוכנית Eye Comfort                                                | הדירוג בכוכבים לצגים                                       |                                                                                                    |  |  |
|----------------|----------------------------------------------------------------------------------------------------|--------------------------------------------------------------------|------------------------------------------------------------|----------------------------------------------------------------------------------------------------|--|--|
| קטגוריה        | פריט שנבדק                                                                                                    |                                                                    | תוכנית דירוג בכוכבים                                       |                                                                                                    |  |  |
|                | J. 1210 0 13                                                                                                    | 3 כוכבים                                                           | 4 כוכבים                                                   | 5 כוכבים                                                                                                    |  |  |
|                | אור כחול נמוך                                                                                                    | TÜV: קטגוריית חומרה<br>LBL III (≤50%) או<br>פתרוו תוכנה 1 BI       | TÜV: קטגוריית חומרה<br>LBL II (≤35%) או<br>קענעריה (20%) L | TÜV: קטגוריית חומרה<br>LBL II (≤35%) או<br>קנונוריה (20%) I                                                                                        |  |  |
| Eye Care       |                                                                                                    |                                                                    |                                                            |                                                                                                    |  |  |
|                |                                                                                                    | TUV Flicker                                                        | TUV Flicker                                                |                                                                                                    |  |  |
|                | ללא הבהובים                                                                                                    | TUV או Reduced                                                     | TUV או Reduced                                             | ללא הבהובים                                                                                                    |  |  |
|                |                                                                                                    | Flicker Free                                                       | Flicker Free                                               |                                                                                                    |  |  |
| נובול תעובת    | ביצועי וויישן ונאוו ונ                                                                                                    | ללא חיישן                                                          | ללא חיישן                                                  | חיישן תאורת הסביבה                                                                                                    |  |  |
|                | הטביבה<br>רקרת CCT חרמה                                                                                                    | ללא                                                                | ללא                                                        | ci                                                                                                    |  |  |
|                | בקרת בהיקות חכמה                                                                                                    | ללא                                                                | ללא                                                        |                                                                                                    |  |  |
|                | בין רענוו<br>קצר רענוו                                                                                                    | 60Hz≤                                                              | 75Hz≤                                                      | 120Hz≤                                                                                                    |  |  |
|                | ןבבייק.<br>אחידות הכהיקות                                                                                                    | אַמידות ברבוקות > 75%                                              |                                                            |                                                                                                    |  |  |
|                | אח דות רובח קות                                                                                                    | אחדות הצבורקות ב 0.03 <sup>י</sup>                                 | Διι'ν                                                      |                                                                                                    |  |  |
|                | אוויו וונ ווצבעים                                                                                                    | אווירוונ ווצבעים 20.0 ב                                            | -50% × 200                                                 |                                                                                                    |  |  |
|                | חופש התנועה                                                                                                    | השינויים בבהיקות יקטנו ז<br>סטיית הצבעים תהיה קטנ                  | בפוחת מ-0.0%,<br>ה מ-0.01                                  |                                                                                                    |  |  |
|                | הבדל גאמה                                                                                                    | הבדל גאמה ≤ 0.2±                                                   | הבדל גאמה ≤ 0.2±                                           | הבדל גאמה ≤ ±0.2                                                                                                    |  |  |
| איכות התמונה   | מרח צבעים רחב <sup>2</sup>                                                                                                    | 72% מינימום 3NTSC<br>4sRGB או (CIE 1931)<br>מינימום 95% (CIE 1931) | 95% מינימום 8SGB<br>(CIE 1931)                             | 95% מינימום 5DCI-P3<br>4sRGB-ו (CIE 1976)<br>(CIE 1931) 95% מינימום<br>או Adobe RGB מינימום<br>(CIE 1931) 95%<br>95% מינימום 4sRGB-1<br>(CIE 1931) |  |  |
| מדריך למשתמש   | מדריר למשתמש                                                                                                    | ci                                                                 | CI                                                         |                                                                                                    |  |  |
| לנוחות לעיניים |                                                                                                    | 15                                                                 | 15                                                         |                                                                                                    |  |  |
| הערה           | <sup>1</sup> התוכנה שולטת בפליטת האור הכחול על ידי הפחתת הרמות הגבוהות מדי של אור כחול, מה שיוצר<br>גוון צהוב יותר.<br><sup>2</sup> מרחב צבעים הוא הזמינות של צבעים בצג. תקנים שונים פותחו למטרות שונות. 100% משמעו מרחב<br><sup>3</sup> NTSC הוא קיצור של Ntional Television Standards Committee, שפיתחה מרחב צבעים<br>לטלוויזיה שנמצא בשימוש בארה"ב.<br><sup>4</sup> SRGB הוא מרחב סטנדרטי אדום, ירוק וכחול שמשמש בצגים, מדפסות ובאינטרנט.<br>7 DCI-P3, קיצור של 3 Digital Cinema Initiatives, הוא מרחב צבעים שמשמש בקולנוע<br>7 היגיטלי ושכולל מגוון רחב יותר של צבעים מאשר מרחב הצבעים הסטנדרטי RGB.<br>8 Adobe RGB, הוא מרחב צבעים שנוצר על ידי Adobe Systems ושכולל מגוון רחב יותר של צבעים<br>7 אשר מרחב הצבעים הסטנדרטי RGB, במיוחד ציאן וירוקים. |                                                                    |                                                            |                                                                                                    |  |  |

## תאימות למערכת הפעלה

- \*אילך Windows 10 •
- \*macOS 13-i \*macOS 12 •

\*תאימות מערכת ההפעלה במסכים ממותגי Dell ו-Alienware עשויה להשתנות בהתאם לגורמים כגון:

- תאריכי שחרור ספציפיים כאשר גרסאות מערכת הפעלה, תיקונים או עדכונים זמינים.
- תאריכי שחרור ספציפיים כאשר עדכוני קושחה, אפליקציות תוכנה או מנהלי התקנים של Idienware זמינים באתר התמיכה של Dell.

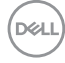

## זיהוי החלקים והבקרות

#### מראה מלפנים

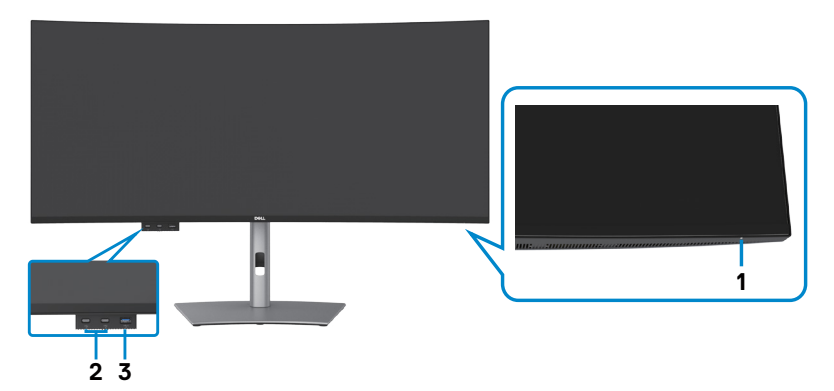

| 1 | נורית חיווי להדלקה                                                                                         | נורית שדולקת בלבן קבוע מציינת שהצג דולק ופועל<br>באופן תקין. נורית שמהבהבת בלבן מציינת שהצג<br>במצב המתנה. |
|---|----------------------------------------------------------------------------------------------------|----------------------------------------------------------------------------------------------------|
| 2 | USB Type-C <sup>®</sup> ציציאות<br>SuperSpeed USB)<br>(USB 3.2 Gen2 ,10Gbps<br>עם טעינה (15W)              | לחיבור התקן ה-USB.<br>חיבור עם הסמל ייייייייייייייייתומך ב-5V/3A.                                          |
| 3 | USB Type-A יציאת<br>SuperSpeed USB)<br>(USB 3.2 Gen2 ,10Gbps<br>עם הספק טעינה טיפוסי<br>(2A מרבי 25V/1.5A) | לחיבור התקן ה-USB.<br>יציאה עם סמל סוללה <sup>0</sup><br>Charging Rev. 1.2.                                |

ערה: ניתן להשתמש בחיבור זה רק לאחר יעבור של כבל USB (מסוג A ל-C או C ל-C) לחיבור ®USB-C בגב המוניטור אל המחשב. עערה: ®USB-C ו-®USB-C הם סימנים מסחריים רשומים של USB

.Implementers Forum

## מבט מלמעלה

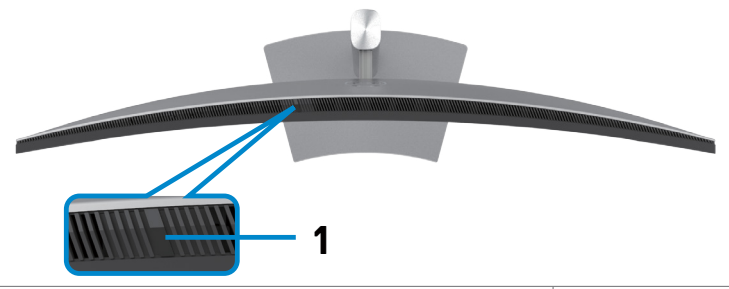

| מספר | תיאור            | שימוש                                                     |
|------|------------------|-----------------------------------------------------------|
| 1    | חיישן אור סביבתי | מזהה את תאורת הסביבה ומכוונן את בהירות הצג בהתאם.         |
|      | -                | אפשר למצוא מידע נוסף <mark>בסעיף בהירות אוטומטית</mark> . |
|      |                  | הערה: אם חיישן תאורת הסביבה מזהה שינוי חריג ברמת האור,    |
|      |                  | עיין בסעיף רמת האור שזוהתה צונחת משמעותית.                |

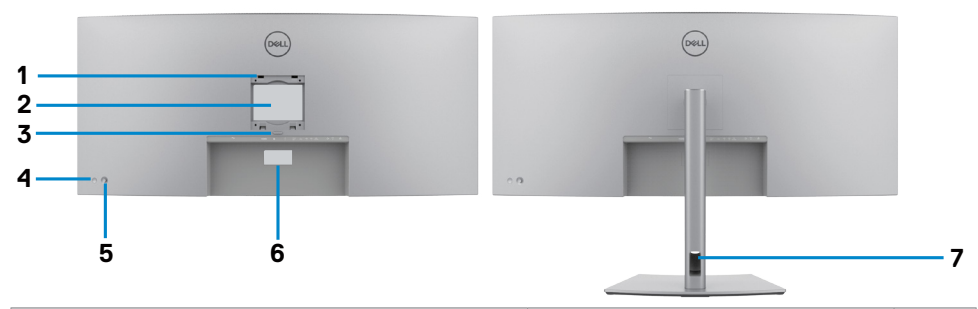

| מספר | תיאור                                                                               | שימוש                                                                                                    |
|------|-------------------------------------------------------------------------------------|----------------------------------------------------------------------------------------------------|
| 1    | חורים לחיבור מתקן בתקן VESA<br>בגודל (100 מ"מ x 100 מ"מ<br>מאחורי כיסוי VESA מחובר) | חיבור הצג לקיר באמצעות ערכת חיבור לקיר<br>תואמת VESA (בגודל 100 מ"מ x 100 מ"מ).                                                                                                    |
| 2    | מדבקת רגולציה                                                                       | רשימת האישורים הרגולטוריים.                                                                                                    |
| 3    | לחצן לשחרור המעמד                                                                   | שחרור המעמד מהצג.                                                                                                    |
| 4    | לחצן הדלקה                                                                          | הדלקה וכיבוי של הצג.                                                                                                    |
| 5    | ג'ויסטיק                                                                            | שליטה בתפריט שבמסך.                                                                                                    |
|      |                                                                                     | למידע נוסף, ניתן לעיין בפרק <mark>שימוש בצג</mark> .                                                                                                    |
| 6    | תווית עם כתובת Mac, ברקוד,<br>מס' סידורי ותג שירות                                  | אם עליך לפנות ל-Dell עבור תמיכה טכנית, עיין<br>במדבקה זו. תג השירות הוא מזהה אלפנומרי<br>ייחודי שמאפשר לטכנאי השירות של Dell<br>לזהות את רכיבי החומרה במחשב ולגשת לפרטי<br>האחריות. |
| 7    | חריץ לניתוב כבלים                                                                   | משמש לסידור הכבלים על ידי העברתם בחריץ.                                                                                                    |

## מראה מלמטה

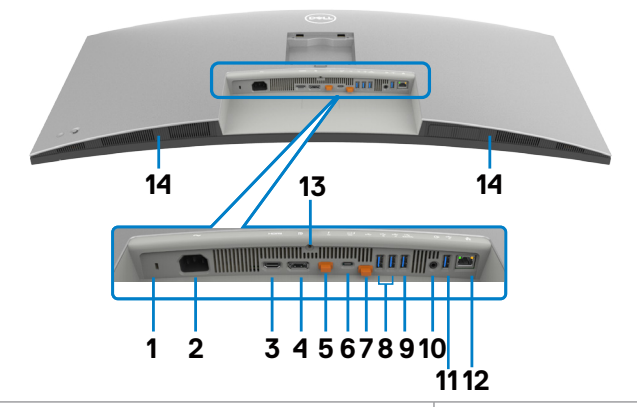

| מספר | תיאור                                    | שימוש                                                                              |
|------|------------------------------------------|------------------------------------------------------------------------------------|
| 1    | חריץ לנעילת אבטחה                        | אבטחת הצג באמצעות כבל אבטחה (נמכר בנפרד).                                          |
|      | (מבוסס על Kensington)<br>(Security Slot™ |                                                                                    |
| 2    | ~                                        | חיבור כבל החשמל.                                                                   |
|      | מחבר חשמל                                |                                                                                    |
| 3    | нэті                                     | חיבור למחשב באמצעות כבל HDMI.                                                      |
|      | HDMI 2.1                                 |                                                                                    |
| 4    | Ð                                        | חיבור למחשב באמצעות כבל DP.                                                        |
|      | DP in מחבר                               |                                                                                    |
| 5    | , F                                      | יציאות Munderbolt™ 4 משמשות לשרשור לצג נוסף<br>באמצעות כבל ™Thunderbolt או ®USB-C. |
|      |                                          | הערה:                                                                              |
|      | יציאת 4 ™וnunderboit ו<br>(15W) לשרשור   | עם רוחב פס של עד 40Gbs. 1) 4 Thunderbolt™ 4                                        |
|      | (וידאו ונתונים)                          | 2) תמיכה בעד שני צגי 5K בשרשור.                                                    |
|      |                                          | 3) הספק מרבי של עד 15W או 5V/3A.                                                   |
|      |                                          | <b>הערה:</b> מסירים את כיסוי הגומי כדי להשתמש ביציאת<br>4 ™Thunderbolt.            |

| 6          | עד העריקעיש<br>קריסת Thunderbolt™<br>אר (וידאו ונתונים). (מצב<br>לעב מיצר<br>עד Power Delivery ,1.4<br>עד 140W) | מחברים למחשב באמצעות כבל Thunderbolt.<br>כניסת 4 ™Thunderbolt מאפשרת את התכונות האלה:<br>א) הקצאה דינמית של רוחב פס של 40Gbps לאות USB<br>א) הקצאה דינמית של רוחב פס של 40Gbps לאות USB.<br>ב) רזולוציה מרבית של 2160 x 2160 ב-120Hz.<br>באמצעות מקור וידאו Alt-DP 1.4 DSC ב-20Hz.<br>ג) PD ב-USB עד USB עד 140W.<br>מ-USB אם ההספק של כניסת ™Thunderbolt גבוה<br>מ-100W, לאביזרים המחוברים צריך להיות מארז אש<br>ברמה V1 או גבוהה יותר וחוטים בדירוג VW-1.<br>עומכת בגרסאות<br>ברמה VW-1 או גבוהה יותר וחוטים דירוג VW-1.<br>עומסws 10 או גבוהה יותר מאשר Windows<br>אזהרה: כניסת Windows 10 לא תומכת בגרסאות<br>זהירות: כשמחברים את חיבור Munderbolt של<br>הצג לחיבור SB Type-C במחשב, עשויה להופיע<br>אזהרה על הפחתת הביצועים. למיטוב הביצועים, מומלץ |
|------------|----------------------------------------------------------------------------------------------------|----------------------------------------------------------------------------------------------------|
| 7          | כניסת ®USB Type-C<br>SuperSpeed USB)<br>USB 3.2 ,10Gbps<br>(נתונים בלבד)                                        | מחברים למחשב את כבל ה-USB-C ל-A שמצורף לצג.<br>הכבל הזה נחוץ כשמשתמשים במקור וידאו ב-HDMI או<br>DP. הוא מיועד לאפשר תקשורת USB בין במכשירים<br>המחוברים ליציאות של הצג ולמארח.<br><b>הערה:</b> מסירים את כיסוי הגומי כדי להשתמש בכניסת<br>USB-C <sup>®</sup> .                                                                                                    |
| 8,9,<br>11 | עריי<br>עצא ת USB Type-A יציאת<br>SuperSpeed USB)<br>USB 3.2 ,10Gbps<br>(4) (Gen2                               | לחיבור התקן ה-USB. ניתן להשתמש ביציאות אלה רק<br>לאחר חיבור של כבל ה-USB מהמחשב לצג.<br>החיבור על הסמל (אליס)ית תומך בפונקציה תפריט קול.                                                                                                    |
| 10         | ראע אודיו                                                                                                    | חיבור רמקולים להשמעת אודיו באמצעות ערוצי אודיו<br>DisplayPort או HDMI.<br>הצג תומך רק באודיו בשני ערוצים.<br><b>הערה:</b> יציאת האודיו לא תומכת באוזניות.                                                                                                    |
| 12         | רא<br>מחבר RJ45                                                                                                 | מחברים את נתב האתרנט בכבל RJ45. כדי<br>לאפשר גישה לרשת, יש לחבר כניסת ®USB-C או<br>4 Thunderbolt למחשב המארח באמצעות כבל<br>מתאים שמצוין לעיל.                                                                                                    |
| 13         | נעילת המעמד                                                                                                    | נעילת המעמד לצג באמצעות בורג M3 x 8 מ"מ (לא<br>כלול).                                                                                                    |
| 14         | רמקולים מובנים                                                                                                  | השמעת הצלילים מכניסת האודיו.                                                                                                    |

Dell

## Intel Corporation הוא סימן מסחרי של Thunderbolt™.

### מפרטי הצג

| סוג המסך             | מטריצה פעילה - TFT LCD              |
|----------------------|-------------------------------------|
| סוג הלוח             | טכנולוגיית IPS                      |
| יחס גובה-רוחב        | 21:9                                |
| גודל התמונה המוצגת   |                                     |
| אלכסוני              | ('אינץ') 1008.59 מ"מ (39.7          |
| אזור פעיל            |                                     |
| אופקי                | (אינץ') 36.59 מ"מ (36.59 אינץ')     |
| אנכי                 | (אינץ') 15.43 מ"מ (15.43 אינץ')     |
| אזור                 | (אינץ' רבוע 564.69 ממ" (364314.9    |
| צפיפות פיקסלים       | 0.1815 מ"מ 0.1815 מ"מ               |
| פיקסלים לאינץ' (PPI) | 140                                 |
| זווית צפייה          |                                     |
| אופקית               | (טיפוסית) 178°                      |
| אנכית                | (טיפוסית) 178°                      |
| בהירות               | (טיפוסיתו) 450cd/m²                 |
|                      | (HDR Peak) 600cd/m²                 |
| יחס ניגודיות         | 2000 ל-1 (טיפוסית)                  |
| קשת                  | 2500R                               |
| ציפוי המסך           | נגד סנוור עם קשיות 3H               |
| תאורה אחורית         | LED Edgelight מערכת                 |
| זמן תגובה            | (מצב מהיר) ms 5                     |
| (אפור לאפור)         | (מצב רגיל) ms 8                     |
| עומק צבע             | *(8bit + A-FRC) מיליארד צבעים (1.07 |
| לוח צבעים**          | sRGB 100%                           |
|                      | BT.709 100%                         |
|                      | DCI-P3 99%                          |
|                      | Display P3 99%                      |
| דיוק כיול            | :DCI-P3, Display P3, sRGB & BT.709  |
|                      | (ממוצע) 2 > E דלתא                  |

(D&LL

| • חיבור HDMI אחד (תומך בעד 5120 x 2160 5K2K ב-120Hz<br>אטה-נתונים סטטיים של HDR וכן VRR לפי תקן HDMI (געה-נתונים סטטיים של אסר | קישוריות                                             |
|----------------------------------------------------------------------------------------------------|------------------------------------------------------|
| 2.1).<br>• חיבור DP 1.4 (HDCP 2.3) אחד (תומך בעד 5120 x 2160<br>- DSC, HDR, 120Hz)                                             |                                                      |
| ב-בו זסבד, אסרו, אסרו, דיסטסט)<br>• יציאת 4 ™Thunderbolt אחת (15W) לשרשור (וידאו ונתונים)                                      |                                                      |
| • כניסת 4 ™Thunderbolt אחת (140W) (מצב חלופי                                                                                   |                                                      |
| SuperSpeed USB 3.2 Gen2 ,DisplayPort 1.4 עם USB Power Delivery ,(10Gbps)                                                       |                                                      |
| • כניסת ®USB Type-C אחת (נתונים בלבד)                                                                                          |                                                      |
| (USB 3.2 Gen2 ,USB 10Gbps                                                                                                    |                                                      |
| USB ,SuperSpeed USB 10Gbps) USB Type-A יציאות • (3 2 Gen2                                                                      |                                                      |
| (3.2 Genz                                                                                                    |                                                      |
| (2.5GbE) BJ45 x 1 •                                                                                                    |                                                      |
| גישה מהירה:                                                                                                    |                                                      |
| • עם טעינה SuperSpeed USB 10Gbps) USB Type-A איציאת BC1.2 עם טעינה 3.2 Gen2                                                    |                                                      |
| • 2 יציאות ®SuperSpeed USB 10Gbps) USB Type-C,<br>(15W) עם טעינה (USB 3.2 Gen2                                                 |                                                      |
| ר הפעיל)                                                                                                    | רוחב שוליים (שולי הצג לאזו                           |
| 11.30 מ"מ                                                                                                    | חלק עליון                                            |
| 11.30 מ"מ                                                                                                    | שמאל/ימין                                            |
| 15.80                                                                                                    | תחתית                                                |
|                                                                                                    | יכולת כוונון                                         |
| 150 מ"מ                                                                                                    | מעמד עם כוונון גובה                                  |
| ב1° עד 5°                                                                                                    | הטיה                                                 |
| -30° עד 30°-                                                                                                    | סיבוב                                                |
| יהשתמש במסך זה בכיוון לאורך (אנכי) או במתקן הפוך (°180)<br>גרום נזק לצג.                                                       | הערה: אין להרכיב או ז 🜌<br>לרוחב מכיוון שהוא עלול לו |
| cl                                                                                                    | ניתוב כבלים                                          |
| Easy Arrange                                                                                                    | Dell Display תאימות עם                               |
| ותכונות עיקרית אחרות                                                                                                    | (DDM) Manager                                        |
| חריץ לנעילת אבטחה (כבל נעילה נמכר בנפרד)                                                                                       | אבטחה                                                |

\* הצג מסוגל להפיק 1.07 מיליארד צבעים ברזולוציה של 2160 x 2160 ב-120Hz עם מקור וידאו 1.4 DMI 1.1 או Thunderbolt™ ALT-DP 1.4 DSC ,DP 1.4 DSC

ברזולוציה המקורית של הלוח, תחת מצב מתוכנת Custom Mode (מותאם אישית) בלבד. עושים)

## מפרטי הרזולוציה

| טווח סריקה אופקית                                                      | 280kHz עד 25kHz         |
|------------------------------------------------------------------------|-------------------------|
| טווח סריקה אנכית                                                       | 120Hz עד 48Hz           |
| רזולוציה מתוכנתת מרבית                                                 | 120Hz-ב 5120 x 2160     |
| יכולות תצוגת וידאו (מצב חלופי<br>Thunderbolt™ 4(140W) & HDMI<br>& DP&) | 480p, 560p, 720p, 1080p |

#### מצבי תצוגה מתוכנתים

| קוטביות סנכרון<br>(אופקית/אנכית) | שעון פיקסלים<br>(MHz) | תדר אנכי<br>(Hz) | תדר אופקי<br>(kHz) | מצב תצוגה         |
|----------------------------------|-----------------------|------------------|--------------------|-------------------|
| _/+                              | 28,30                 | 70,00            | 31,50              | VESA, 720 x 400   |
| -/-                              | 25,20                 | 60,00            | 31,50              | VESA, 640 x 480   |
| -/-                              | 31,50                 | 75,00            | 37,50              | VESA, 640 x 480   |
| +/+                              | 40,00                 | 60,30            | 37,90              | VESA, 800 x 600   |
| +/+                              | 49,50                 | 75,00            | 46,90              | VESA, 800 x 600   |
| -/-                              | 65,00                 | 60,00            | 48,40              | VESA, 1024 x 768  |
| +/+                              | 78,80                 | 75,00            | 60,00              | VESA, 1024 x 768  |
| +/+                              | 108,00                | 75,00            | 67,50              | VESA, 1152 x 864  |
| +/+                              | 83,50                 | 60,00            | 49,70              | VESA, 1280 x 800  |
| +/+                              | 108,00                | 60,00            | 64,00              | VESA, 1280 x 1024 |
| +/+                              | 135,00                | 75,00            | 80,00              | VESA, 1280 x 1024 |
| +/+                              | 162,00                | 60,00            | 75,00              | VESA, 1600 x 1200 |
| -/+                              | 146,25                | 60,00            | 65,29              | VESA, 1680 x 1050 |
| +/+                              | 148,50                | 60,00            | 67,50              | VESA, 1920 x 1080 |
| +/-                              | 154,00                | 60,00            | 74,04              | VESA, 1920 x 1200 |
| +/-                              | 156,75                | 60,00            | 70,99              | VESA, 2048 x 1152 |
| +/-                              | 174,25                | 60,00            | 78,92              | VESA, 2048 x 1280 |
| +/-                              | 181,25                | 60,00            | 66,64              | VESA, 2560 x 1080 |
| +/-                              | 157,75                | 60,00            | 133,24             | VESA, 1024 x 2160 |
| +/-                              | 191,75                | 60,00            | 133,15             | VESA, 1280 x 2160 |
| +/-                              | 362,50                | 60,00            | 133,27             | VESA, 2560 x 2160 |
| +/-                              | 262,75                | 30,00            | 65,58              | VESA, 3840 x 2160 |

(DELL

| +/- | 594,00 | 60,00  | 135,00 | VESA, 3840 x 2160 |
|-----|--------|--------|--------|-------------------|
| +/- | 533,25 | 60,00  | 133,31 | VESA, 3840 x 2160 |
| +/- | 279,50 | 30,00  | 65,67  | VESA, 4096 x 2160 |
| +/- | 567,25 | 60,00  | 133,28 | VESA, 4096 x 2160 |
| +/- | 347,06 | 30,00  | 65,73  | VESA, 5120 x 2160 |
| +/- | 703,93 | 60,00  | 133,32 | VESA, 5120 x 2160 |
| +/+ | 1485,0 | 120,00 | 270,00 | VESA, 5120 x 2160 |

## לשרשור Thunderbolt™ 4 יציאת

| פרטי תצוגה של תפריט        | הרזולוציה המרבית של צג חיצוני שנתמכת |
|----------------------------|--------------------------------------|
| המסך: קצב קישורים<br>(זרם) | 120Hz-ב 5120 x 2160                  |

הערה: אפשר להגיע לרזולוציה המרבית של 120Hz ב-5120 x 2160 רק ממקור וידאו או 1.4 DP 1.4 DSC ,Thunderbolt™ DP-ALT 1.4 DSC.

#### מפרטי חשמל

| אותות קלט וידאו  | • אות וידאו דיגיטלי לכל קו דיפרנציאלי<br>לכל קו דיפרנציאלי בעכבה של 100 אוהם |
|------------------|------------------------------------------------------------------------------|
|                  | • תמיכה באות כניסה DP/HDMI/Thunderbolt™ 4 (140W)                             |
| מתח/תדר/זרם מבוא | (טיפוסית) 4.2A / 3Hz ± 60Hz או 100-240VAC                                    |
| זרם התנעה        | ארבי) 42A (מרבי)                                                             |
|                  | (מרבי) 80A (מרבי)                                                            |
|                  | זרם התנעה נמדד בטמפרטורת סביבה של 0°C.                                       |
| צריכת חשמל       | יובכ בצמ) <sup>1</sup> (יובכ בצמ)                                            |
|                  | 0.4 W (הנתמה בצמ) <sup>1</sup>                                               |
|                  | 1.8 W (תשרב הנתמה בצמ) <sup>1</sup>                                          |
|                  | לעופ בצמ) <sup>1</sup> 39.5 W                                                |
|                  | יברמ) <sup>2</sup> 380 W                                                     |
|                  | <sup>3</sup> (P <sub>op</sub> ) 45 W                                         |
|                  | <sup>3</sup> (TEC) 153.6 kWh                                                 |

.EU 2019/2013 ו-EU 2019/2021 ו-EU 2019/2013.

הגדרות בהירות וניגודיות מרביות עם טעינה בהספק המרבי בכל חיבורי ה <sup>2</sup>-USB.

.Energy Star 8.0- צריכת חשמל במצב פעיל כפי שמוגדר ב-1.8 P...<sup>3</sup>

דו איכת האמל בקווט"ש כפי שמוגדר ב-Energy Star 8.0 מי"כ צריכת השמל בקווט"ש כפי שמוגדר ב-Energy Star 8.0

Døll

מסמך זה מובא למטרות מידע בלבד ומבוסס על ביצועים במעבדה. ביצועי המוצר בפועל עשויים להיות שונים, בהתאם לתוכנה, לרכיבים ולציוד ההיקפי שרכשת ואין כל התחייבות לעדכן את המידע הזה. בהתאם לכך, אין להסתמך על המידע הזה בעת קבלת ההחלטה בנוגע לעמידות חשמלית או כל החלטה אחרת. לא מוענקת כל אחריות בנוגע לדיוק או לשלמות המידע, בין אם באופן מפורש או מרומז.

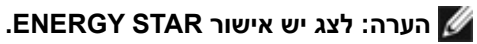

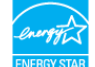

עם הגדרות ברירת המחדל של היצרן, מוצר זה תואם לתקני תוכנית ENERGY STAR. ניתן לשחזר את הגדרות ברירת המחדל של היצרן באמצעות הפונקציה "Factory Reset" (איפוס להגדרות היצרן) בתפריט המסך. שינוי של הגדרות ברירת המחדל של היצרן או הפעלה של תכונות נוספות עשויים להגדיל את צריכת החשמל ובכך לעבור את הערכים המוגדרים בתוכנית ENERGY STAR.

#### מפרטי הרמקולים

| מקולים 2 x 9 W  | הספק נקוב של הר |
|-----------------|-----------------|
| 100 Hz - 20 kHz | תגובת תדר       |
| 8 אוהם          | עכבה            |

#### מאפיינים פיזיים

| • מחבר DP in                                                                                 | סוג מחבר |
|----------------------------------------------------------------------------------------------|----------|
| • מחבר HDMI                                                                                  |          |
| • מחבר כניסת 4 Thunderbolt                                                                   |          |
| • מחבר יציאת 4 Thunderbolt                                                                   |          |
| • מחבר כניסת ®USB Type-C                                                                     |          |
| אודיו line-out •                                                                             |          |
| • מחברRJ45                                                                                   |          |
| USB Type-C® מחבר יציאת x 2 ∙                                                                 |          |
| (חיבור עם הסמל 💬 תומך ב-5V/3A.)                                                              |          |
| SuperSpeed USB Type-A 3.2 Gen2 יציאות 5 •                                                    |          |
| (יציאה עם סמל סוללה ۩⊷בייאה עם סמל סוללה (ויציאה עם סמל סוללה)<br>10     (.Charging Rev. 1.2 |          |
| (החיבור על הסמל (האלט) תומך בפונקציה תפריט קול.)                                             |          |

DEL

| • כבל DP ל-DP (אורך הכבל - מטר 1.8)<br>• כבל HDMI (אורך הכבל - מטר 1.8)<br>• כבל USB Type-C Gen2 ל-USB Type-C Gen2<br>(אורך הכבל - מטר 1)<br>• כבל פעיל 4 ™Thunderbolt (אורך הכבל - מטר 1.5) | סוג כבל אותות                                                                 |
|----------------------------------------------------------------------------------------------------|-------------------------------------------------------------------------------|
|                                                                                                    | מידות (עם המעמד)                                                              |
| (אניא 24.50) מ"מ 622.32) (אניא 24.50)                                                                                                    | גובה (מוארך)                                                                  |
| (אניא 18.60) מ"מ 472.32)                                                                                                    | גובה (סגור)                                                                   |
| (אניא 37.27) מ"מ 946.62)                                                                                                    | רוחב                                                                          |
| (אניא 9.95) מ"מ 252.80) (אניא 1.95)                                                                                                    | עומק                                                                          |
|                                                                                                    | מידות (ללא המעמד)                                                             |
| (אניא 16.50) מ"מ 419.14)                                                                                                    | גובה                                                                          |
| (אניא 37.27) מ"מ 946.62) (אניא 37.27)                                                                                                    | רוחב                                                                          |
| (אניא 4.25) מ"מ 108.04) (אניא 108.04) (אניא 108.04)                                                                                                    | עומק                                                                          |
|                                                                                                    | מידות המעמד                                                                   |
| (אניא 19.03) מ"מ 483.30')                                                                                                    | גובה (מוארך)                                                                  |
| (אניא 17.19) מ"מ 436.50)                                                                                                    | גובה (סגור)                                                                   |
| (אניא 15.37) מ"מ 391.50)                                                                                                    | רוחב                                                                          |
| (אניא 9.95) מ"מ 252.80) (אניא 1.95)                                                                                                    | עומק                                                                          |
|                                                                                                    | משקל                                                                          |
| 19.02 ק"ג                                                                                                    | משקל עם האריזה                                                                |
| 12.22 ק"ג                                                                                                    | משקל עם מכלול המעמד<br>והכבלים                                                |
| 8.35 ק"ג                                                                                                    | משקל ללא מכלול המעמד<br>(שיקולים לחיבור לקיר<br>או למתקן VESA - ללא<br>כבלים) |
| 3.38 ק"ג                                                                                                    | משקל מכלול המעמד                                                              |

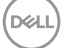

#### מאפיינים סביבתיים

| סטנדרטי תאימות                       |                               |  |  |
|--------------------------------------|-------------------------------|--|--|
| ENERGY STAR לצג יש אישור             |                               |  |  |
| • רישום EPEAT במקומות הישימים.       | רישום EPEAT משתנה לפי מדינה.  |  |  |
| • לסטטוס הרישום לפי מדינה, עבור      | https://www.epeat.net אל      |  |  |
| ertified & TCO Certified Edge •      | .TCO C                        |  |  |
| • תאימות ל-RoHs.                     |                               |  |  |
| אינו מכיל BFR/PVC (לא כולל כבל       | ים חיצוניים).                 |  |  |
| רנוגע לז NFPA 99 - רווגע לז          | ליגות מתח                     |  |  |
| • זכוכית ננוולת ארסו וננוולת כספית ז | י תווי בתכוו.<br>לנות בלבד    |  |  |
| ומפרנוורה                            |                               |  |  |
| הפעלה                                | (104°E עד 32°E) 40°C עד 0°C   |  |  |
| שלא רהפעלה                           | (140°F עד -4°F) 60°C עד -20°C |  |  |
| לחות                                 |                               |  |  |
| הפעלה                                | (ללא עיבוי) 80% עד 80%        |  |  |
| שלא בהפעלה                           | ער 90% (ללא עיבוי)<br>5%      |  |  |
| גובה                                 |                               |  |  |
| הפעלה                                | 5.000 מ' (16.404 רגל) (מרבי)  |  |  |
| שלא בהפעלה                           | 12.192 מ' (40.000 רגל) (מרבי) |  |  |
| ·····                                |                               |  |  |
| פיזור חום                            | BTU 1296.6/שעה (מרבי)         |  |  |
|                                      | (מצב פועל)/BTU 134.8          |  |  |
|                                      |                               |  |  |

(D&LL

#### וידאו - רוחב פס

| הרזולוציה המרבית של<br>הצג המשני | סוג הכבל<br>שמשמש ליציאת<br>4 ™Thunderbolt | הרזולוציה המרבית של<br>הצג הראשי | סוג הכבל<br>שמשמש לכניסת<br>4 ™Thunderbolt | יכולות המארח                            |
|----------------------------------|--------------------------------------------|----------------------------------|--------------------------------------------|-----------------------------------------|
| 5120 x 2160<br>ב-120Hz           | כבל פעיל<br>Thunderbolt™ 4                 | 120Hz-ב-5120 x 2160              | כבל פעיל<br>Thunderbolt™ 4                 | Alt Mode) TBT4<br>DP 1.4 DSC<br>מופעל)  |
| 30Hz-ב-5120 x 2160               | כבל פעיל<br>Thunderbolt™ 4                 | 30Hz-ב-5120 x 2160               | כבל פעיל<br>Thunderbolt™ 4                 | Alt Mode) TBT3<br>(DP 1.2               |
| 5120 x 2160<br>ב-120Hz           | USB TypeC-C כבל                            | 120Hz-ב-5120 x 2160              | כבל פעיל<br>Thunderbolt™ 4                 | Alt Mode) TBT4<br>DP 1.4 DSC<br>מופעל)  |
| 30Hz-ב-5120 x 2160               | USB TypeC-C כבל                            | 30Hz-ב-5120 x 2160               | כבל פעיל<br>Thunderbolt™ 4                 | Alt Mode) TBT3<br>(DP 1.2               |
| לא נתמך                          | לא זמין                                    | 120Hz-ב-5120 x 2160              | USB TypeC-C כבל                            | Alt Mode) TBT4<br>DP 1.4 DSC<br>מופעל)  |
| לא נתמך                          | לא זמין                                    | 30Hz-ב-5120 x 2160               | USB TypeC-C כבל                            | Alt Mode) TBT3<br>(DP 1.2               |
| לא נתמך                          | לא זמין                                    | 120Hz-ב-5120 x 2160              | כבל פעיל<br>Thunderbolt™ 4                 | Alt) USB-C<br>Mode DP 1.4<br>מופעל) DSC |
| לא נתמך                          | לא זמין                                    | 30Hz-ב-5120 x 2160               | כבל פעיל<br>Thunderbolt™ 4                 | Alt Mode) USB-C<br>(DP 1.2              |
| לא נתמך                          | לא זמין                                    | 120Hz-ב-5120 x 2160              | USB TypeC-C כבל                            | Alt) USB-C<br>Mode DP 1.4<br>מופעל) DSC |
| לא נתמך                          | לא זמין                                    | 30Hz-ב-5120 x 2160               | USB TypeC-C כבל                            | Alt Mode) USB-C<br>(DP 1.2              |

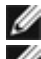

#### .Thunderbolt™ הערה: שרשור צגים רק דרך ∭

שרשור "Thunderbolt Daisy Chain" הערה: הגדר בתפריט המסך את " ל-"Optimized") ל-"Optimized" (ממוטב) כדי לקבל רזולוציה של 5120 x2160 ב-120Hz בשני הצגים.

(אי אפשר TBT out cannot display הערה: אם אי אפשר להציג את TBT, עיין ב- $\emph{M}$ להציג את TBT) בפרק 'פתרון בעיות'

DELL

## Thunderbolt™ רזולוציית וידאו של

| יכולות המארח                      | הרזולוציה המרבית    |
|-----------------------------------|---------------------|
| (מופעל Alt Mode DP 1.4 DSC) TBT4  | 120Hz ב-5120 x 2160 |
| (Alt Mode DP 1.4) TBT4            | 60Hz ב-5120 x 2160  |
| (Alt Mode DP 1.2) TBT3            | 30Hz ב-5120 x 2160  |
| (מופעל Alt Mode DP 1.4 DSC) USB-C | 120Hz ב-5120 x 2160 |
| (Alt Mode DP 1.4) USB-C           | 60Hz ב-5120 x 2160  |
| (Alt Mode DP 1.2) USB-C           | 30Hz-ב-5120 x 2160  |

## רזולוציית וידאו של HDMI

| הרזולוציה המרבית                         | יכולות המארח |
|------------------------------------------|--------------|
| 30Hz ב-3840 x 2160                       | HDMI 1.4     |
| / 30Hz ב-5120 x 2160<br>60Hz ב-4096x2160 | HDMI 2.0     |
| 120Hz ב-5120 x 2160                      | HDMI 2.1     |

### DP רזולוציית וידאו של

| הרזולוציה המרבית    | יכולות המארח    |
|---------------------|-----------------|
| 120Hz ב-5120 x 2160 | 8.1G 4-Lane DSC |
| 60Hz ב-5120 x 2160  | 8.1G 4-Lane     |
| 120Hz ב-5120 x 2160 | 5.4G 4-Lane DSC |
| 60Hz ב-5120 x 2160  | 5.4G 4-Lane     |

#### הקצאות פינים

DP in יציאת

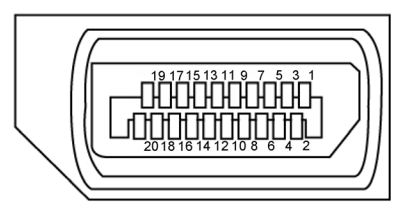

|   | צד 20 פינים של כבל האותות המחובר | מספר פין |
|---|----------------------------------|----------|
|   | ML3(n)                           | 1        |
|   | אדמה                             | 2        |
|   | ML3(p)                           | 3        |
|   | ML2(n)                           | 4        |
| Ī | אדמה                             | 5        |
|   | ML2(p)                           | 6        |
|   | ML1(n)                           | 7        |
|   | אדמה                             | 8        |
|   | ML1(p)                           | 9        |
|   | ML0(n)                           | 10       |
|   | אדמה                             | 11       |
|   | ML0(p)                           | 12       |
|   | CONFIG1                          | 13       |
|   | CONFIG2                          | 14       |
|   | AUX CH (p)                       | 15       |
|   | אדמה                             | 16       |
|   | AUX CH(n)                        | 17       |
|   | דיהוי Hot Plug                   | 18       |
|   | חזרה                             | 19       |
| Ī | DP_PWR                           | 20       |
|   |                                  |          |

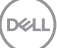

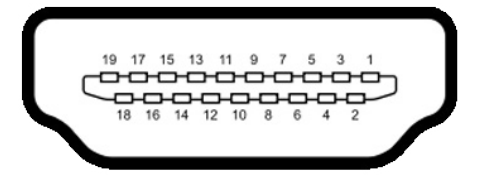

| צד 19 פינים של כבל האותות המחובר | מספר פין |
|----------------------------------|----------|
| TMDS DATA 2+                     | 1        |
| TMDS DATA 2 SHIELD               | 2        |
| TMDS DATA 2-                     | 3        |
| TMDS DATA 1+                     | 4        |
| TMDS DATA 1 SHIELD               | 5        |
| TMDS DATA 1-                     | 6        |
| TMDS DATA 0+                     | 7        |
| TMDS DATA 0 SHIELD               | 8        |
| TMDS DATA 0-                     | 9        |
| TMDS CLOCK+                      | 10       |
| TMDS CLOCK SHIELD                | 11       |
| TMDS CLOCK-                      | 12       |
| CEC                              | 13       |
| שמור ((רישכמב .N.C) רומש)        | 14       |
| DDC CLOCK (SCL)                  | 15       |
| DDC DATA (SDA)                   | 16       |
| CEC/DDC הארקת                    | 17       |
| +5 V POWER                       | 18       |
| זיהוי תקע פעיל                   | 19       |

(D&LL

#### Thunderbolt™ 4/USB Type-C® מחבר

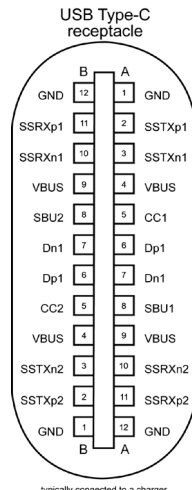

typically connected to a charger through a Type-C cable

| Signal | Pin | Signal | Pin |
|--------|-----|--------|-----|
| GND    | B12 | GND    | A1  |
| SSTXp1 | B11 | SSTXp1 | A2  |
| SSTXn1 | B10 | SSTXn1 | A3  |
| VBUS   | B9  | VBUS   | A4  |
| CC1    | B8  | CC1    | A5  |
| Dp1    | B7  | Dp1    | A6  |
| Dn1    | B6  | Dn1    | A7  |
| SBU1   | B5  | SBU1   | A8  |
| VBUS   | B4  | VBUS   | A9  |
| SSRXn2 | B3  | SSRXn2 | A10 |
| SSRXp2 | B2  | SSRXp2 | A11 |
| GND    | B1  | GND    | A12 |

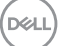

#### (USB) אפיק טורי אוניברסלי

בסעיף זה תקבל פרטים אודות יציאות ה-USB הזמינות בצג.בסעיף זה תקבל פרטים אודות יציאות ה-USB הזמינות בצג.

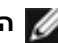

הערה: עד 5V/1.5A טיפוסי (מרבי 2A) ביציאת USB-A (חיבור עם סמל הסוללה 颁 ) במכשירים שתואמים ל-1.2 BC. עד 0.9Å בחמש יציאות USB-A האחרות. עד 3A ( ָ ביציאת ®USB-C (חיבור עם הסמל 😁 ) במכשירים שתואמים ל-5V/3A.

במחשב שברשותך ישנן יציאות ה-USB הבאות:

- . 2 כניסות 1xTBT + 1xUSB-C<sup>®</sup> אחור.
- 8 יציאות 1xTBT + 4xUSB-A בתחתית, 1xTBT + 4xUSB-A מאחור.

חיבור לטעינת חשמל - החיבורים בעלי סמל הסוללה 💬 תומכים בטעינת חשמל מהירה אם ההתקן תואם ל-BC 1.2. יציאת ®USB Type-C עם סמל 😁 תומכת ביכולת טעינה מהירה אם ההתקו תואם ל-5V/3A.

הערה: חיבורי ה-USB של הצג פועלים רק כשהצג דולק או במצב המתנה. במצב 📈 המתנה, אם כבל ה-USB (A ל C או C ל C) מחובר, חיבורי ה-USB פועלים כרגיל. אחרת, יש לפעול לפי ההגדרה שבתפריט שבמסך של Other USB Charging (טעינה בחיבורי USB אחרים). אם ההגדרה היא "On in Standby Mode" (פועל במצב המתנה), חיבורי ה-USB פועלים כרגיל, אחרת הם מושבתים. אם מכבים את הצג ולאחר מכן מדליקים אותו, האביזרים ההיקפיים המחוברים עשויים להזדקק למספר שניות כדי לחדש את הפעולה הרגילה שלהם.

| צריכת חשמל מרבי (לחיבור) | קצב נתונים | מהירות העברה |
|--------------------------|------------|--------------|
| 4.5 W                    | 10Gbps     | Super Speed+ |
| 4.5 W                    | 5Gbps      | Super Speed  |
| 2.5 W                    | 480Mbps    | מהירות גבוהה |
| 2.5 W                    | 12Mbps     | מהירות מלאה  |

DEL

#### USB 3.2 Gen2 10 Gbps יציאת (מאחור)

#### USB 3.2 Gen2 10 Gbps יציאת (בתחתית)

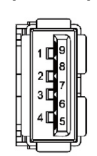

| (CT | T  | ٣  |   | ч   | 7 | đ  |
|-----|----|----|---|-----|---|----|
| БÜ, | 9  | 8  | 7 | 6   | 5 | IH |
| Ή   |    |    | 7 | 3   | 4 | 74 |
| ų,  | -A | 1. | - | - 1 | 1 | -  |

| שם האות    | מספר פין |
|------------|----------|
| VBUS       | 1        |
| D-         | 2        |
| D+         | 3        |
| GND        | 4        |
| StdB_SSTX- | 5        |
| StdB_SSTX+ | 6        |
| GND_DRAIN  | 7        |
| StdB_SSRX- | 8        |
| StdB_SSRX+ | 9        |
| מגן        | מעטפת    |

| מספר פין | שם האות    |
|----------|------------|
| 1        | VBUS       |
| 2        | D-         |
| 3        | D+         |
| 4        | GND        |
| 5        | StdA_SSRX- |
| 6        | StdA_SSRX+ |
| 7        | GND_DRAIN  |
| 8        | StdA_SSTX- |
| 9        | StdA_SSTX+ |
| מעטפת    | מגן        |
|          |            |

DELL

#### חיבור RJ45 (צד המחבר)

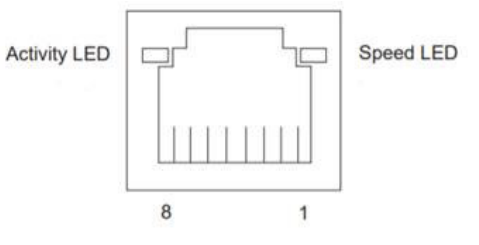

| ןיפ 'סמ | 10BASE-T  | 1000BASE-T |
|---------|-----------|------------|
|         | 100BASE-T |            |
| 1       | רודיש+    | BI_DA+     |
| 2       | -רודיש    | BI_DA-     |
| 3       | הטילק+    | BI_DB+     |
| 4       | שומישב אל | BI_DC+     |
| 5       | שומישב אל | BI_DC-     |
| 6       | -הטילק    | BI_DB-     |
| 7       | שומישב אל | BI_DD+     |
| 8       | שומישב אל | BI_DD-     |

#### התקנת מנהל ההתקן

שזמין עבור המחשב שלך. ש להתקין את Realtek USB GBE Ethernet Controller Driver שזמין עבור המחשב שלך. ניתן להורידו בכתובת https://www.dell.com/support

.2.5Gbps ב USB-C<sup>®</sup> רשת (RJ45) קצב נתונים דרך

| בשחמב למשחב ןוכסיח בצמ | עדוקפ רחאל תכרעמה בצמ Wake-on-LAN (WOL).   |
|------------------------|--------------------------------------------|
| (S0ix) תינרדומ הנתמה   | תשר תרושקת ךא הנתמה בצמב םיראשנ גצהו בשחמה |
|                        | תלעפומ.                                    |
| (S3) הניש/הנתמה        | םילעפומ גצה םגו בשחמה םג.                  |
| . הניש בצמ (S4)        | םילעפומ גצה םגו בשחמה םג.                  |
| . (S5) יוביכ           | םילעפומ גצה םגו בשחמה םג.                  |

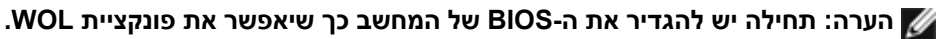

Mac- הערה: יציאת LAN היא תואמת ב-2.5GBase-T IEEE 802.3az 📈 Wake-on-LAN (WOL) ,Pass-thru (MAPT) (המודפס על תווית הדגם) Address ממצב המתנה (S3 בלבד) ו-UEFI PXE Boot JUEFI\* PXE Boot function אינו נתמך במחשבים שולחניים של Dell (למעטOptiPlex 7090/3090 Ultra Desktop)], 3 התכונות האלו תלויות בהגדרות BIOS ובגרסת מערכת ההפעלה. הפונקציונליות עשויה להשתנות עם מחשבים שאינם Dell.

.Unified Extensible Firmware Interface ראשי תיבות של UEFI\*

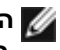

הערה: אפשר להשתמש ב-WOL S4 וב-WOL S5 רק עם מחשבי Dell שתומכים 🌌 ב-DPBS ושכוללים חיבור (MFDP) ושכוללים חיבור DPBS-C<sup>®</sup>

הערה: כל בעיה הקשורה ל-WOL, המשתמשים צריכים לנפות באגים במחשב ללא צג. 💋 לאחר פתרון הבעיה, התחבר למוניטור.

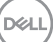

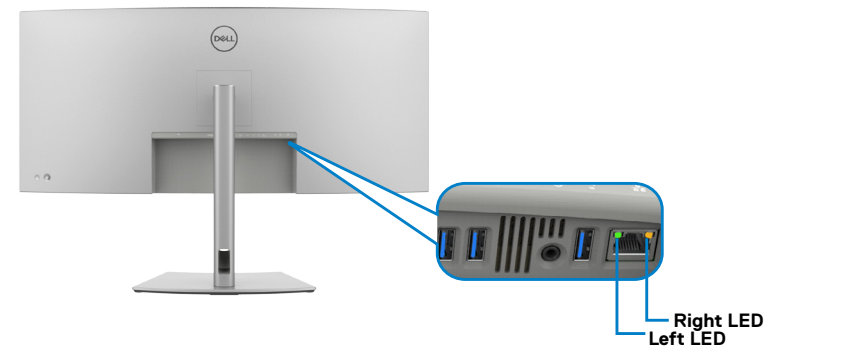

| תיאור                                                 | צבע            | נורית       |
|-------------------------------------------------------|----------------|-------------|
| תוריהמל יוויח תירונ:                                  | הקורי וא המותכ | תינמי תירונ |
| • 1000 Mbps/2.5Gbps - םותכב תקלוד                     |                |             |
| • 100 Mbps - קוריב תקלוד                              |                |             |
| • 10 Mbps - היובכ                                     |                |             |
| תוליעפ / רושיקל יוויח תירונ:                          | הקורי          | תירונ       |
| <ul> <li>רוביחב תוליעפ - תבהבהמ</li> </ul>            |                | תילאמש      |
| <ul> <li>רושיק תרצוי תכרעמה - קוריב תקלוד.</li> </ul> |                |             |
| רושיק רצונ אל - היובכ. •                              |                |             |

. הערה: כבל RJ45 לא מצורף לאריזה כסטנדרט 🌌

(D&LL

## הכנס-הפעל

אפשר לחבר את הצג לכל מחשב תואם שתומך ב'הכנס-הפעל'. הצג מספק אוטומטית למחשב את נתוני הזיהוי של התצוגה המורחבת (EDID) באמצעות פרוטוקולי ערוץ נתונים (DDC), כך שהמחשב יכול לקבוע את תצורתו ולמטב את הגדרות הצג. ההתקנה של רוב הצגים נעשית אוטומטית. ניתן לבחור הגדרות שונות לפי הצורך. למידע נוסף על שינוי הגדרות הצג, ניתן לעיין בפרק שימוש בצג.

## LCD איכות ומדיניות פיקסלים של צג

במהלך הייצור של צגי LCD, לעתים פיקסל אחד או יותר עלול להיתקע במצב קבוע, אך לא ניתן לראותו והוא לא משפיע על איכות התצוגה או השימושיות שלה. למידע נוסף על איכות הצגים ומדיניות הפיקסלים של Dell, אפשר לעבור לכתובת

https://www.dell.com/pixelguidelines

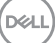
## ארגונומיה

#### . זהירות: שימוש שגוי או ממושך במקלדת עלול לגרום לפציעה. $igtrianglemath{\Delta}$

#### . זהירות: צפייה בצג לפרקי זמן ממושכים עלול לגרום למאמץ לעיניים. 🛆

לנוחות ויעילות, יש להישמע להנחיות שלהלן בעת ההכנה והשימוש במחשב:

- יש למקם את המחשב כך שהצג והמקלדת נמצאים ישירות מלפניך בעת העבודה. ניתן לרכוש מדפים מיוחדים שמסייעים למקם את המקלדת באופן נכון.
- להפחתת הסיכון למאמץ לעיניים ולכאבי צוואר/זרועות/גב/כתפיים כתוצאה מהשימוש בצג לפרקי זמן ממושכים, אנו מציעים:
  - 1. להציב את המסך במרחק של בערך 50 עד 70 ס"מ מהעיניים.
  - 2. למצמץ באופן תכוף כדי ללחלח את העיניים בעת עבודה עם הצג.
    - 3. לצאת להפסקות שגרתיות ותכופות של 20 דקות מדי שעתיים.
- 4. להסב את העיניים מהצג ולהתבונן בעצם במרחק של 6 מטרים למשך 20 שניות לפחות במהלך ההפסקות.
  - 5. לבצע מתיחות כדי להקל על המתח בצוואר/זרועות/גב/כתפיים במהלך ההפסקות.
    - יש לוודא שמסך הצג בגובה העיניים או מעט נמוך ממנו בעת ישיבה מול הצג.
      - יש לכוונן את ההטיה, הניגודיות והבהירות של הצג.
  - יש לכוונן את תאורת הסביבה (כגון מנורות תקרה, מנורות כתיבה, וילונות בחלונות) כדי לצמצם את כמות ההשתקפויות והבוהק של מסך הצג.
    - יש להשתמש בכיסא שמספק תמיכה טובה לגב.
    - יש לשמור על אמות הידיים במצב אופקי כשמפרקי הידיים בתנוחה טבעית ונוחה בעת השימוש במקלדת או בעכבר.
      - יש להשאיר תמיד מקום להנחת כפות הידיים בעת שימוש במקלדת או בעכבר.
        - יש להניח לזרועות לנוח בטבעיות בשני הצדדים.
          - יש לוודא שכפות הרגליים נמצאות על הרצפה.
- בעת ישיבה, יש לוודא שמשקל הרגליים מונח על כפות הרגליים ולא על החלק הקדמי של הכיסא. יש לכוונן את גובה הכיסא או להשתמש במשענת לכפות הרגליים אם יש צורך בכך לשמירה על תנוחה נכונה.

DELI

- יש לגוון את הפעילויות בעבודה. אפשר לנסות לארגן את העבודה שלך כך שלא יהיה עליך לשבת ולעבוד לפרקי זמן ארוכים. אפשר לנסות לעמוד או להתהלך במרווחים קבועים.
  - יש לשמור על האזור שמתחת לשולחן הכתיבה נקי מכשולים וכבלים או כבלי חשמל שמפריעים לישיבה נוחה או מהווים סכנת מעידה.

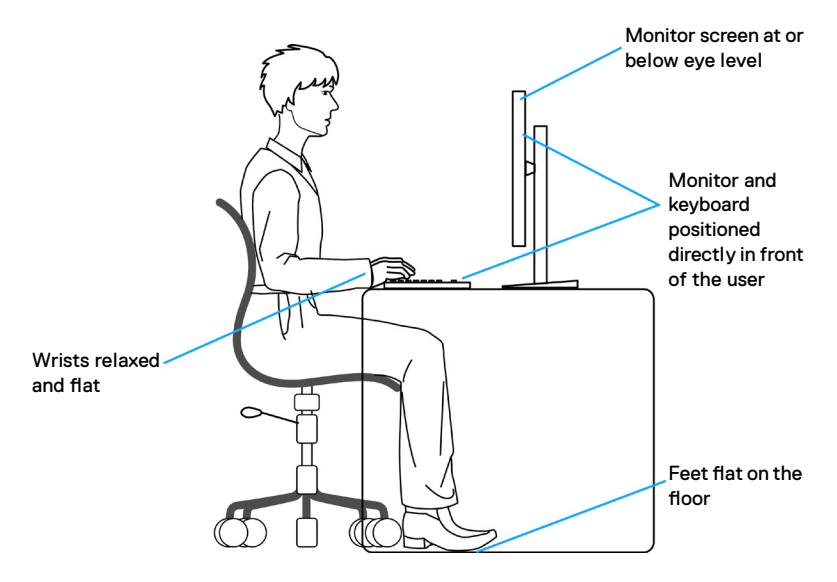

## טיפול בצג והעברתו

כדי להבטיח טיפול בטיחותי בצג בעת הרמתו או הזזתו, יש להישמע להנחיות שלהלן:

- לפני הזזה או הרמה של הצג, מכבים את המחשב ואת הצג.
  - מנתקים את כל הכבלים מהצג.
- מכניסים את הצג לאריזה המקורית עם חומרי האריזה המקוריים.
- אוחזים היטב בשוליים התחתונים ובצד הצג בלי להפעיל לחץ רב מדי בעת הרמה או הזזה של הצג.

DEL

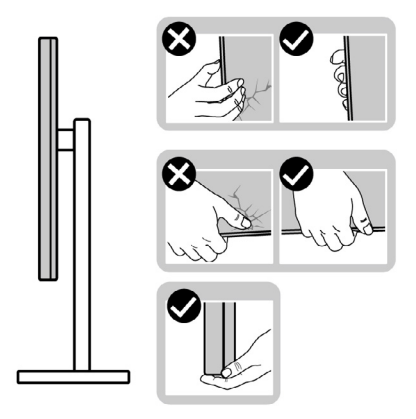

 בעת הרמה או הזזה של הצג, מוודאים שהמסך לא פונה לכיוונך ולא לוחצים על אזור התצוגה כדי למנוע שריטות או נזק.

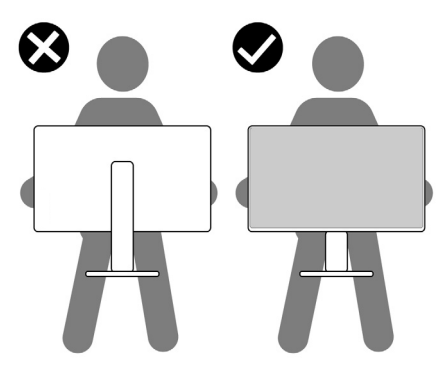

- . בעת שינוע הצג, יש להימנע מזעזועים פתאומיים או רעידות.
- בעת הרמה או הזזה של הצג, אין להפוך את הצג תוך כדי אחיזה בבסיס המעמד או במעמד. הדבר עלול לגרום לתאונה לא מכוונת לצג או פציעה.

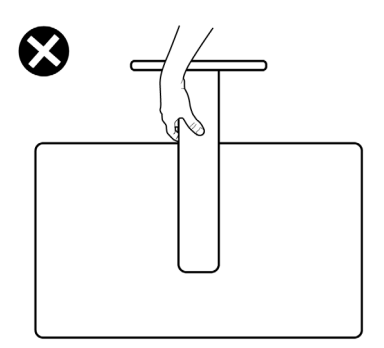

DELL

## הנחיות תחזוקה

#### ניקוי הצג

. הערה: מכלול המעמד לא מחובר לצג כשהוא נשלח מהמפעל 🎊

זהירות: יש לקרוא את הוראות הבטיחות ולציית להן לפני ניקוי הצג. 🔨

לקבלת שיטות העבודה המומלצות, יש לפעול לפי ההנחיות שברשימה שלהלן להוצאת הצג מהאריזה, ניקויו או טיפול בו:

- משתמשים במטלית נקייה ומעט לחה ממים לניקוי מכלול המעמד, המסך והמארז של צג Dell. אם אפשר, משתמשים במטלית או בתמיסה מיוחדות שמתאימות לניקוי מסכים של .Dell צגי
  - לאחר ניקוי משטח השולחן, מוודאים שהוא יבש לחלוטין ונטול לחות או חומר ניקוי לפני שמניחים את צג Dell עליו.

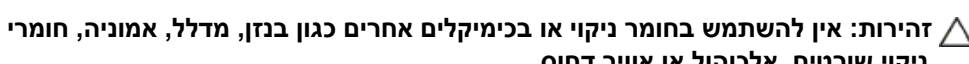

ניקוי שורטים, אלכוהול או אוויר דחוס.

אזהרה: אין לרסס ישירות תמיסת ניקוי או אף מים על משטח הצג. ריסוס ישיר של נוזל 🎊 על הלוח יטפטף לתחתית הלוח ויגרום לקורוזיה של רכיבים אלקטרוניים ולנזק תמידי. במקום זאת. יש למרוח תמיסה או מים על מטלית רכה.

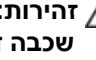

, זהירות: שימוש בחומרי ניקוי עלול לגרום לשינויים במראה הצג, כגון דהיית צבעים 🛆 שכבה דקה בצבע לבן, עיוות, גוון כהה לא אחיד והתקפלות של משטח המסך.

, הערה: נזקים לצג כתוצאה משיטות ניקוי לא מתאימות ושימוש בבנזן, מדלל, אמוניה 🏹 חומרי ניקוי מאכלים, אלכוהול, אוויר דחוס או חומר ניקוי כלשהו יגרמו לנזק באשמת הלקוח (CID). CID לא מכוסה באחריות הרגילה של Dell.

- אם קיימות שאריות של אבקה לבנה כשמוציאים את הצג מהאריזה, יש לנגב אותן במטלית.
  - יש לטפל בצג בזהירות מכיווו שצגים כהים עלולים להישרט ולהציג סימנים לבנים יותר מאשר צגים בהירים.
    - כדי לסייע לשמור על איכות התמונה הטובה ביותר, יש להשתמש בשומר מסך דינמי משתנה ולכבות את המסך כשאינו בשימוש.

DEL

# הצבת הצג

## חיבור המעמד

. הערה: המעמד לא מחובר במפעל 💋

הערה: ההוראות האלה חלות רק על המעמד שצורף לצג. אם מחברים מעמד אחר, יש 🏹 לפעול לפי ההנחיות של אותו מעמד.

#### חיבור מעמד הצג:

- **.1** מיישרים את המעמד ומציבים אותו על בסיס המעמד.
- 2. פותחים את ידית הבורג בתחתית בסיס המעמד ומסובבים אותו בכיוון השעון כדי להדק את מכלול המעמד.
  - .3 סוגרים את ידית הבורג.

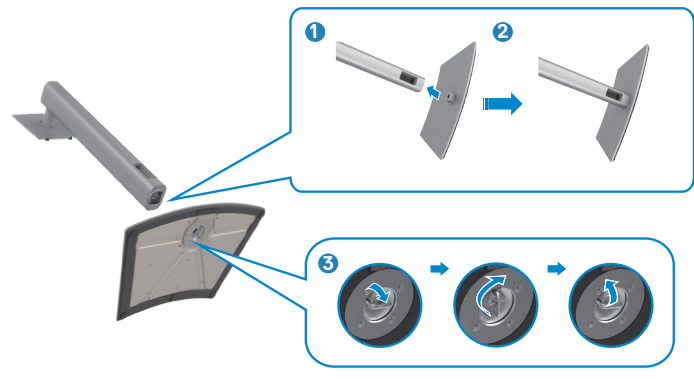

.4 פותחים את כיסוי המגן שעל הצג כדי לגשת לחריץ VESA שבצג.

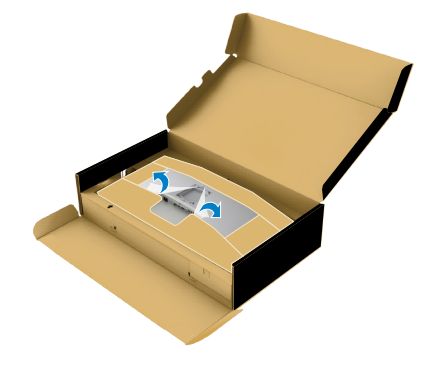

5. מחליקים את הלשוניות של המעמד לתוך החריצים שבכיסוי גב הצג ולוחצים כלפי מטה עד שמכלול המעמד ננעל במקומו בנקישה.

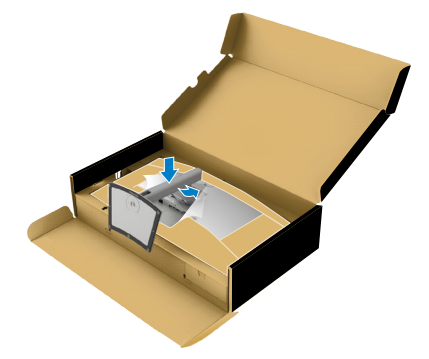

**6.** מחזיקים את המעמד ומרימים את הצג בזהירות. לאחר מכן מניחים אותו על משטח שטוח.

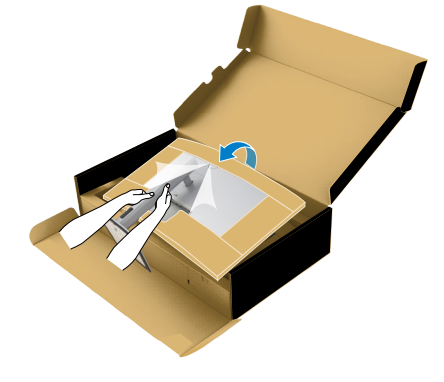

. הערה: יש להחזיק היטב את המעמד בעת הרמת הצג כדי למנוע נזק בלתי מכוון. 💋

**7.** קורעים את כרית הנייר מהצג.

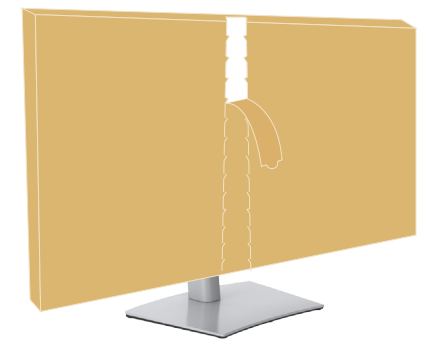

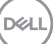

### שימוש בהטיה, סיבוב והגבהה אנכית

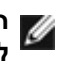

הערה: ההוראות האלה חלות רק על המעמד שצורף לצג. אם מחברים מעמד אחר, יש 🗹

#### הטיה, סיבוב והגבהה אנכית

כשהמעמד מחובר לצג, ניתן להטות את הצג לזווית הצפייה הנוחה ביותר.

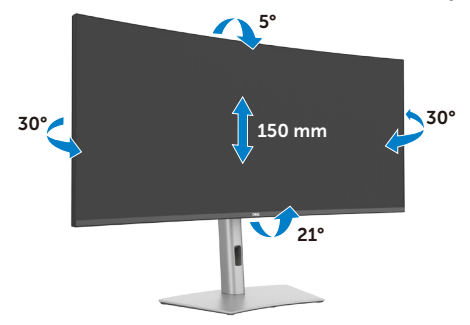

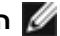

. הערה: המעמד לא מחובר לצג כשהוא נשלח מהמפעל. 🌌

## סידור הכבלים

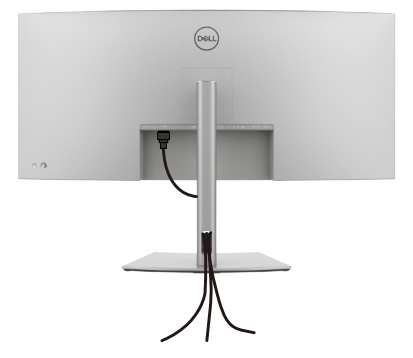

לאחר חיבור כל הכבלים הנחוצים לצג ולמחשב, (ניתן לעיין בפרק חיבור הצג לחיבור הכבל) יש לסדר את הכבלים כמוצג לעיל.

אם הכבל לא מגיע למחשב, ניתן לחברו ישירות למחשב בלי להעבירו דרך החריץ שבמעמד הצג.

## חיבור הצג

אזהרה: לפני ביצוע הנהלים שבפרק זה, יש לציית להוראות הבטיחות. 🖄

הערה: הצגים של Dell מיועדים לעבוד עם הכבלים ש-Dell מספקת באריזת המוצר. לא יכולה להבטיח את האיכות והביצועים של הווידאו בשימוש בכבלים שאינם מתוצרת Dell.

. הערה: מומלץ להעביר את הכבלים דרך החריץ לסידור הכבלים לפני חיבורם. 🌌

. הערה: אין לחבר את כל הכבלים למחשב באותו זמן 🌌

הערה: התמונות מיועדות להמחשה בלבד. מראה המחשב עשוי להיות שונה. 📈

### חיבור הצג למחשב:

**1.** מכבים את המחשב.

2. מחברים את כבל ה-1 DisplayPort או USB או USB מהצג למחשב.

זהירות: לפני השימוש בצג, מומלץ להדק את מעמד המעמד לקיר באמצעות חבל או כבל 🛆 שיכול לתמוך במשקל הצג על מנת למנוע את נפילת הצג.

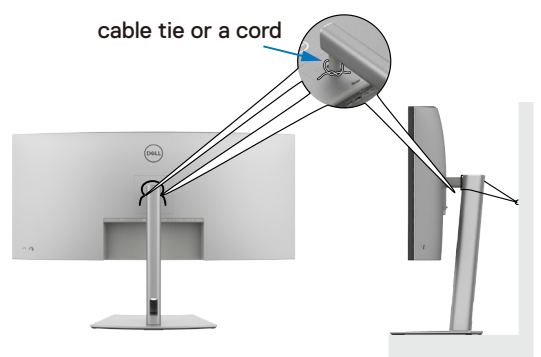

**.3** מדליקים את הצג.

.4 בוחרים את מקור הקלט המתאים בתפריט שבמסך ומדליקים את המחשב.

כרטיס מסך DisplayPort 1.4 הערה: הגדרת ברירת המחדל של U4025QW היא DisplayPort 1.4. כרטיס מסך שתואם ל-DisplayPort 1.4 עלול שלא לפעול באופן תקין. ניתן לעיין בפרק בעיות ספציפיות למוצר – אין תמונה בעת שימוש בחיבור DP למחשב לשינוי הגדרת ברירת המחדל. המחדל.

או בכניסת Thunderbolt™ 4 הערה: מסירים את כיסוי הגומי כדי להשתמש ביציאת Underbolt™ 4 או בכניסת USB-C®.

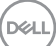

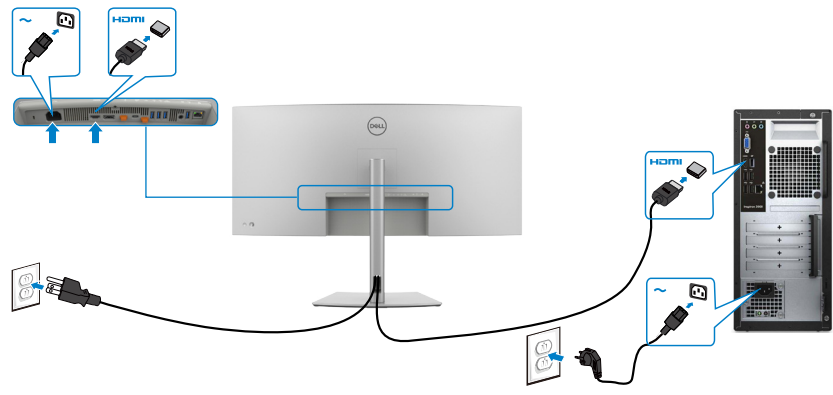

#### החלפה לרזולוציה ראשית נמוכה/גבוהה יותר

- **.** כדי לפתוח את התפריט הראשי שבמסך, לוחצים על לחצן הג'ויסטיק.
  - 2. מזיזים את הג'ויסטיק לבחירת input source (מקור כניסה).

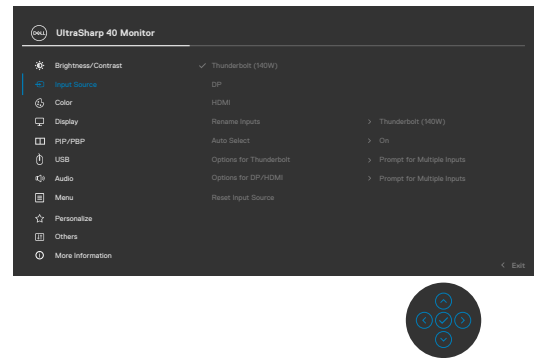

**3.** מזיזים את הג'ויסטיק למעלה או למטה כדי לבחור באפשרות **HDMI**, לוחצים לחיצה ארוכה במשך 8 שניות. ההודעה הזו תופיע:

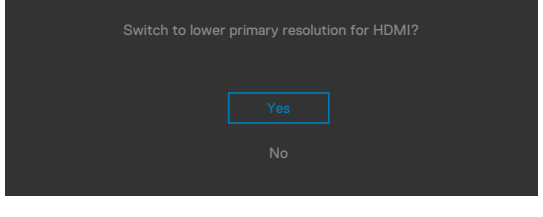

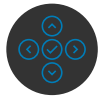

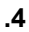

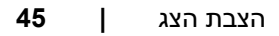

DEL

- HDMI 2.1 אל 5K לוחצים על כן כדי לעבור מEDID של 1.4 HDMI ורזולוציה מרבית של 5K לוחצים על כן כדי לעבור מוחצים. 1.4 (או ללחוץ על 'לא' כדי לבטל את הפעולה הזאת).
  - **6.** חוזרים על שלבים 3 ו-4 כדי לעבור 1.4 HDMI ורזולוציה מרבית של 4K ל-EDID של HDMI 2.1 HDMI 2.1 ורזולוציה מרבית של 5K.

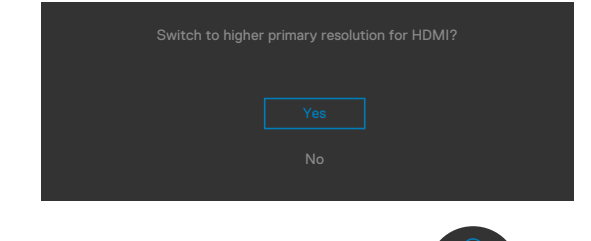

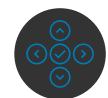

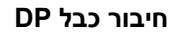

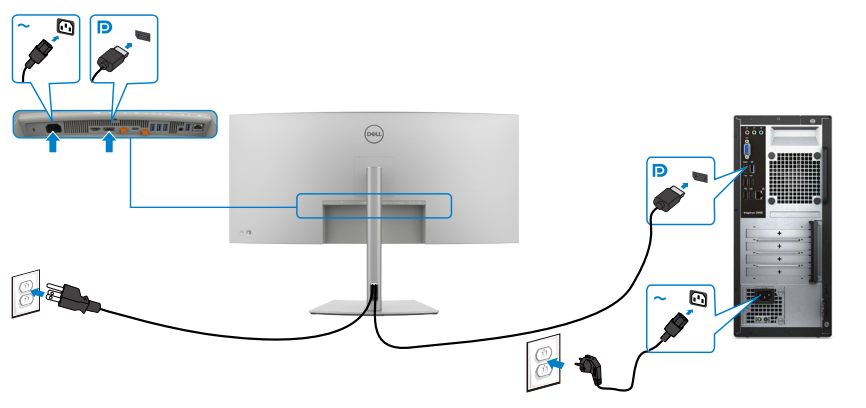

### חיבור כבל 4 Thunderbolt™ 4

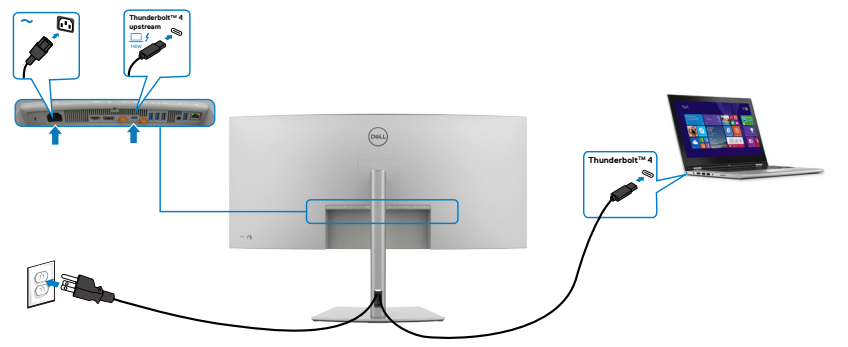

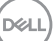

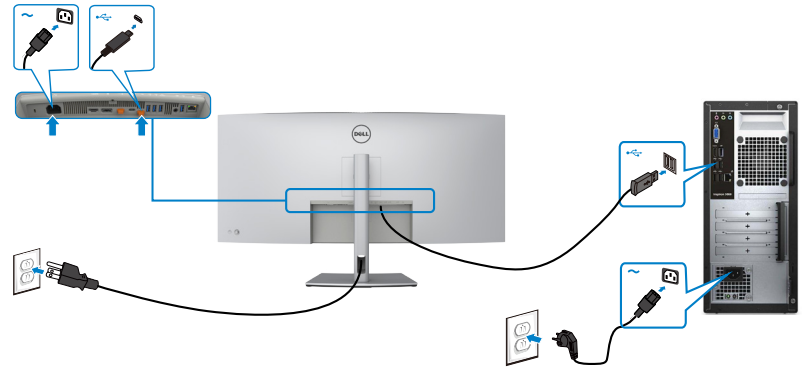

(אופציונלי) (C עד C) USB Type-C® חיבור כבל

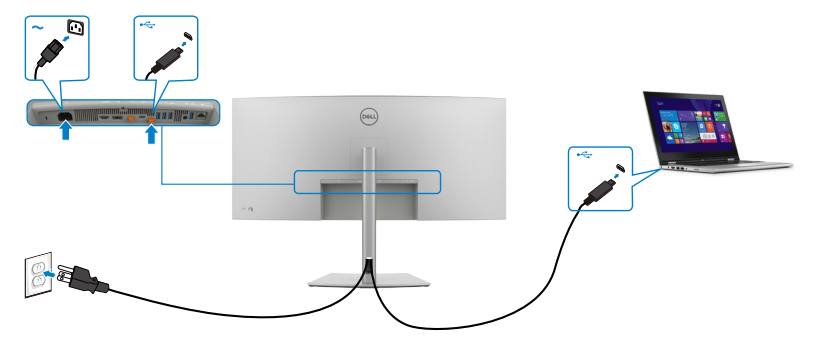

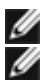

הערה: חיבור זה מאפשר נתונים בלבד, לא וידאו. יש צורך בחיבור וידאו נוסף עבור הצג. 💋 הערה: ללא תלות בדרישת החשמל/צריכת החשמל בפועל של המחשב הנייד, או במפלס 🌌 המתח הנותר בסוללה. צג נועד לספק למחשב הנייד מתח של עד 140W.

| מתח טעינה מרבי | מתח נקוב (במחשבים ניידים המצוידים<br>ב-®USB Type-C עם VowerDelivery) |
|----------------|----------------------------------------------------------------------|
| 45W            | 45W                                                                  |
| 90W            | 90W                                                                  |
| 140W*          | 140W                                                                 |

על מחשבים נישאים לתמוך בטעינה ב-EPR 140W.

USB Type-C<sup>®</sup> Power תומך במפרט Dell UltraSharp U4025QW אזהרה: צג 🔨 ויכול לספק הספק מרבי של עד 140W. למען (Thunderbolt™ 4) Delivery 3.1 הבטיחות, חיבור ®USB Type-C זה צריך להיות מחובר למוצרים שאושרו על ידי באמצעות כבל פעיל 4 ™Thunderbolt שמצורף לאריזה. אפשר למצוא רשימה של מוצרים שאושרו על ידי Dell בגיליון הנתונים של מוצרי Dell תואמים עם -USB Type כתובת (140W טווח הספק מורחב של 140W) בכתובת C<sup>®</sup> Power Delivery 3.1

.Dell.com/support/U4025QW

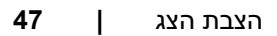

DEL

פונקציה לחיבור הצג לשרשור 4 ™Thunderbolt

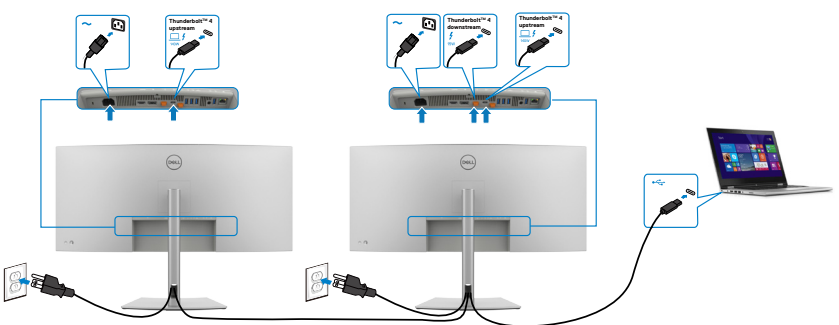

אפשר לעיין בנושא .Thunderbolt™ 4 הערה: תומך רק בשני צגים בשרשור באמצעות Thunderbolt™ 4. בעיות ספציפיות למוצר –אין תמונה בעת שימוש בשרשור Munderbolt™ 4".

שרשור Enunderbolt Daisy Chain הערה: בתפריט המסך מגדירים את האפשרות Thunderbolt Daisy Chain (שרשור) (Thunderbolt (ממוטב). כך אפשר יהיה להגדיר את שני הצגים לרזולוציה של 2160 x 2160 ב-120Hz.

| <b>6</b> 81 | UltraSharp 40 Monitor |  |       |
|-------------|-----------------------|--|-------|
|             | Brightness/Contrast   |  |       |
|             | Input Source          |  |       |
|             | Color                 |  |       |
|             |                       |  |       |
|             | PIP/PBP               |  |       |
|             |                       |  |       |
|             | Audio                 |  |       |
|             | Menu                  |  |       |
|             | Personalize           |  |       |
|             | Others                |  |       |
|             | More Information      |  |       |
|             |                       |  | < Ext |

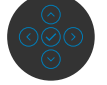

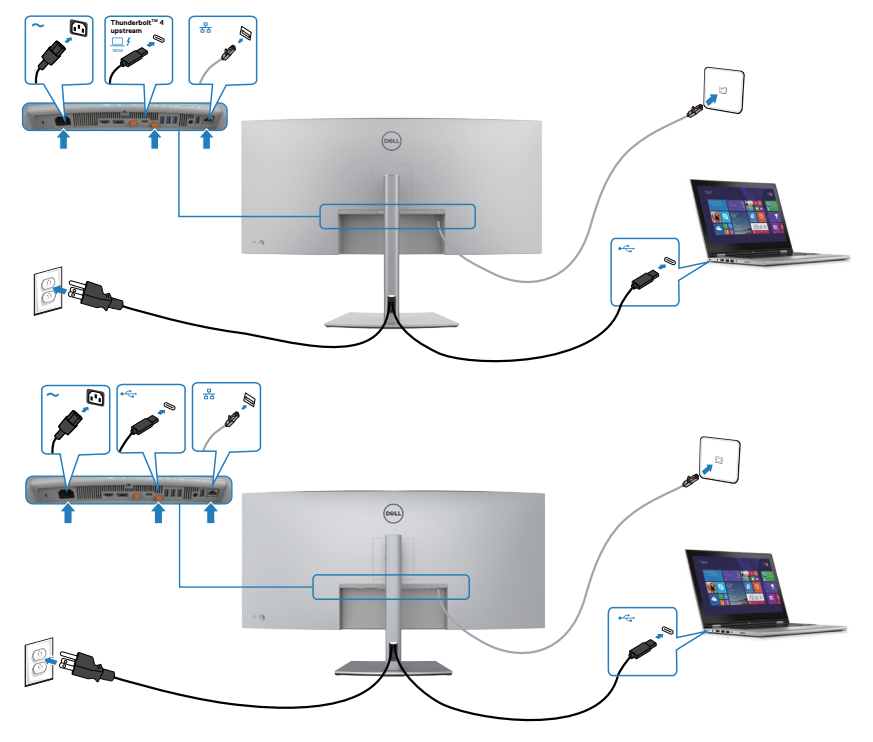

DELL

# **Dell Power Button Sync**

צג מעוצב עם סנכרון לחצן הדלקה של DPBS) Dell) שמאפשר לשלוט במצב ההדלקה של המחשב מלחצן ההדלקה של הצג. התכונה הזו נתמכת רק בפלטפורמה של Dell שכוללת פונקציית DPBS מובנית ונתמכת רק באמצעות חיבור Munderbolt™ 4 מובנית ונתמכת רק באמצעות חיבור ל

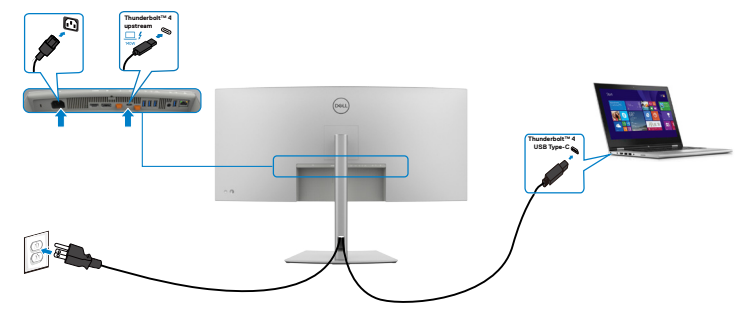

כדי לוודא שפונקציית DPBS תפעל בפעם הראשונה, ראשית יש לבצע את הפעולות הבאות בדי לוודא שפונקציית DPBS ב**Control Panel (לוח הבקרה)**.

. Thunderbolt™ 4 הערה: DPBS תומכת רק בכניסת DPBS

.1. עוברים אל Control Panel (לוח הבקרה).

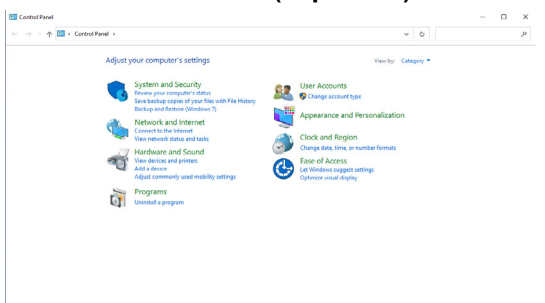

Power אולאחר מכן על Hardware and Sound (חומרה וצליל) ולאחר מכן על 2. (אפשרויות חשמל).

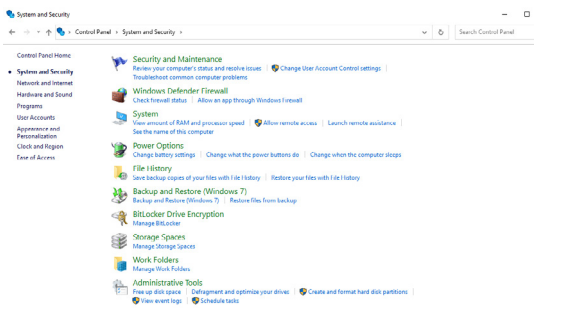

DELL

| ← → ~ ↑ | Control Panel > Hardware and Sound > Power Options > System S                         | ettings                                     | ~ 0            | P |  |
|---------|---------------------------------------------------------------------------------------|---------------------------------------------|----------------|---|--|
|         | Define power buttons and turn on p                                                    | assword protection                          |                |   |  |
|         | Choose the power settings that you want for yo none apply to all of your power plans. | ur computer. The changes you make to the se | ttings on this |   |  |
|         | Change settings that are currently unavailable                                        | le .                                        |                |   |  |
|         | Power and sleep button settings                                                       |                                             |                |   |  |
|         | When I press the power button: Si                                                     | eep ~                                       |                |   |  |
|         | When I press the sleep buttor: Si                                                     | eep v                                       |                |   |  |
|         | Shutdown settings                                                                     |                                             |                |   |  |
|         | Turn on fast startup (recommended)<br>This heles start your PC faster after shuftle   | own, Restart isn't affected, Learn More     |                |   |  |
|         | Sleep                                                                                 |                                             |                |   |  |
|         | Hibernate                                                                             |                                             |                |   |  |
|         | Show in Power menu.                                                                   |                                             |                |   |  |
|         | Show in account picture menu.                                                         |                                             |                |   |  |
|         |                                                                                       |                                             |                |   |  |
|         |                                                                                       |                                             |                |   |  |
|         |                                                                                       |                                             |                |   |  |
|         |                                                                                       |                                             |                |   |  |
|         |                                                                                       |                                             |                |   |  |
|         |                                                                                       |                                             |                |   |  |
|         |                                                                                       |                                             |                |   |  |

2 ULCELO KE Softings (CELECIO ALCELO)

4. ברשימה הנפתחת כשלוחצים על לחצן ההדלקה, אפשר לבחור באפשרויות Sleep (שינה), Hibernate (שינה עמוקה) או Shut down (כיבוי).

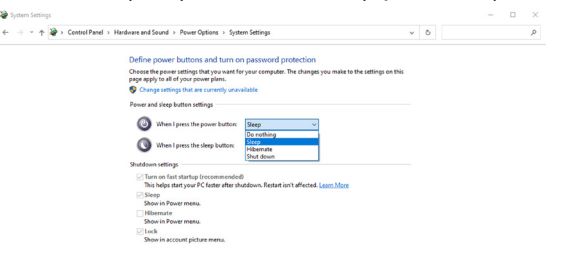

| Save changes Cancel                                                                                                    |     |   |                      |  |
|----------------------------------------------------------------------------------------------------|-----|---|----------------------|--|
| ystem Settings                                                                                                    |     |   | -                    |  |
| ⇒ ⇒ ↑ 🏶 > Control Panel > Hardware and Sound > Power Options > System Settings                                                                    | v d | Б | Search Control Panel |  |
| Define power buttons and turn on password protection                                                                                              |     |   |                      |  |
| Choose the power settings that you want for your computer. The changes you make to the settings on this<br>page apply to all of your power plans. |     |   |                      |  |
| Change settings that are currently unavailable                                                                                                    |     |   |                      |  |
| Power and sleep button settings                                                                                                    |     |   |                      |  |
| When I press the power buttors Sleep ~                                                                                                    |     |   |                      |  |
| When I press the sleep buttors Sleep                                                                                                    |     |   |                      |  |
| Do nothing                                                                                                    |     |   |                      |  |
| Hibernate                                                                                                    |     |   |                      |  |
| This helps start your PC faster after shutdown. Restart isn't affected. Learn More                                                                |     |   |                      |  |
| Sloep                                                                                                    |     |   |                      |  |
| show in Power menu.                                                                                                    |     |   |                      |  |
| Show in Power menu.                                                                                                    |     |   |                      |  |
| ⊡ Lock                                                                                                    |     |   |                      |  |
| Show in account picture menu.                                                                                                    |     |   |                      |  |
|                                                                                                    |     |   |                      |  |
|                                                                                                    |     |   |                      |  |
|                                                                                                    |     |   |                      |  |
|                                                                                                    |     |   |                      |  |
|                                                                                                    |     |   |                      |  |

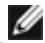

אל תעשה דבר), אחרת לחצן ההדלקה של הצג Do nothing הערה: אין לבחור באפשרות Do nothing (אל אין אחרת לחצן ה לא יוכל להסתנכרן עם מצב ההדלקה של המחשב.

5. עוברים לתצוגת התפריט במסך, מעבירים מכבוי לפועל ב'סנכרון לחצן ההדלקה של Dell'.

|       | UltraSharp 40 Monitor |  |        |
|-------|-----------------------|--|--------|
| -iói- | Brightness/Contrast   |  |        |
|       | Input Source          |  |        |
|       |                       |  |        |
|       |                       |  |        |
|       | PIP/PBP               |  |        |
|       |                       |  |        |
|       | Audio                 |  |        |
|       | Menu                  |  |        |
|       | Personalize           |  |        |
|       | Others                |  |        |
|       | More Information      |  |        |
|       |                       |  | C Exit |

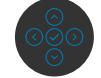

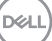

### חיבור הצג ל-DPBS בפעם הראשונה

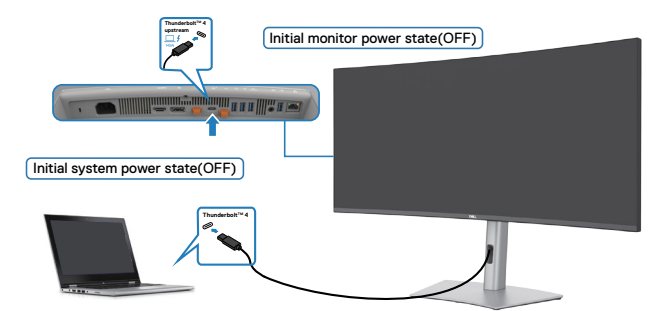

להגדרה הראשונה של פונקציית DPBS, פועלים באופן הזה:

- **1.** מוודאים שהמחשב והצג כבויים.
- 2. מחברים כבל 4 Thunderbolt™ מהמחשב לצג.
- . לוחצים על לחצן הדלקה של הצג כדי להדליק את הצג.
- . הצג והמחשב יידלקו כרגיל. אם לא, לוחצים על לחצן ההדלקה של המחשב כדי להדליק אותו.
- , ייתכן שהצג והמחשב יידלקו Dell Optiplex 7090/3090 Ultra, ייתכן שהצג והמחשב יידלקו מיד. ממתינים מעט (בערך 6 שניות) והמחשב והצג ייכבו. כשלוחצים על לחצן ההדלקה של הצג או על לחצן ההדלקה של המחשב, המחשב והצג יידלקו. מצב ההדלקה של המחשב מסונכרן עם לחצן ההדלקה של הצג.

הערה: כשגם הצג וגם המחשב במצב כבוי בפעם הראשונה, מומלץ להדליק קודם את הצג ולאחר מכן לחבר כבל 1 ™Thunderbolt מהמחשב לצג.

ערה: ניתן להדליק את פלטפורמת Dell PC\* Ultra באמצעות שקע מתאם החשמל שלה. לחלופין, ניתן להדליק את פלטפורמת Dell PC\* Ultra באמצעות כבל פעיל דערים את האפשרות (PD) Power Delivery של הצג בחיבור ל-Thunderbolt™ 4 (PD) אידירים את האפשרות סרוח On in Off (פועל במצב כבוי). Mode (פועל במצב כבוי).

.DPBS מוודאים שהמחשב של Dell נתמך על ידי

DEL

### DPBS שימוש בפונקציית

כשלוחצים על לחצן ההדלקה של הצג או של המחשב, מצב הצג/מחשב הוא כלהלן:

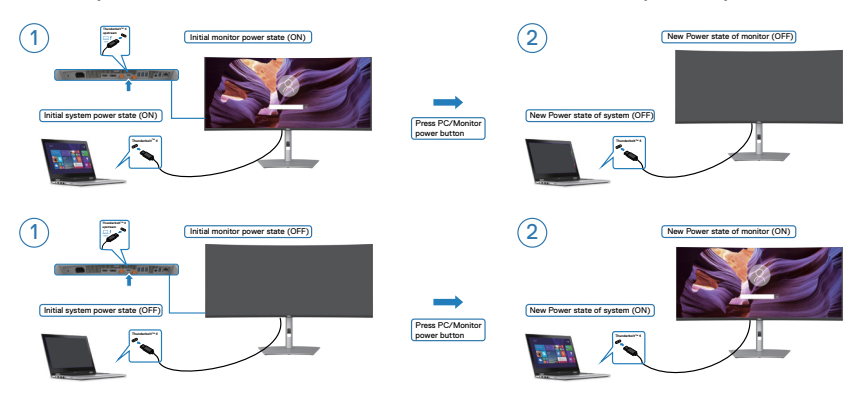

כשהצג ומחשב דולקים, כשלוחצים לחיצה ממושכת במשך 4 שנית על לחצן ההדלקה של הצג, תופיע במסך שאלה אם לכבות את המחשב.

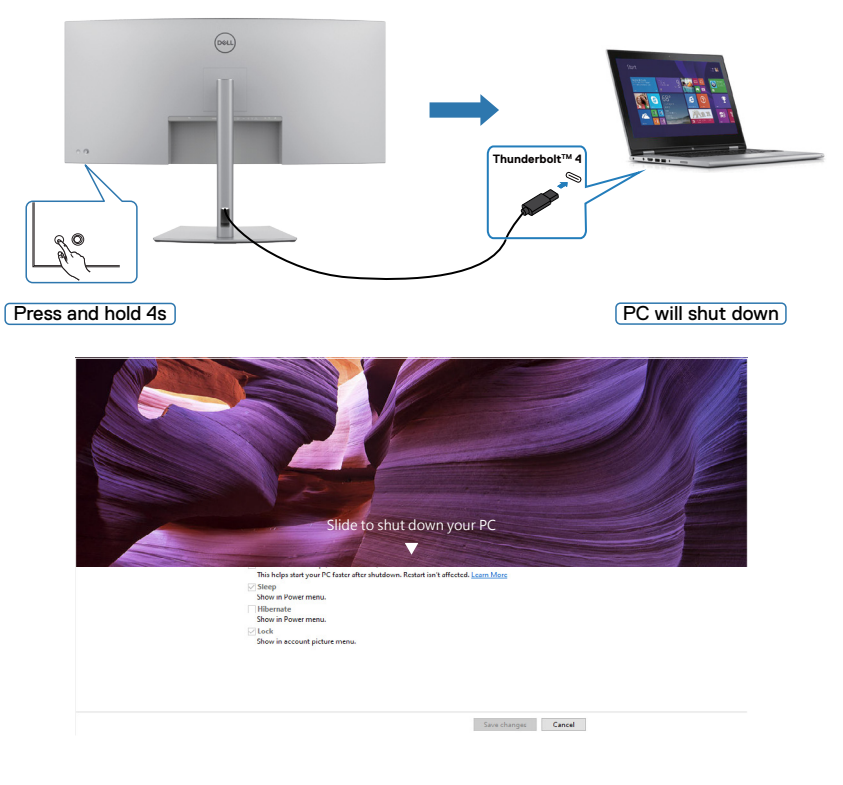

DELL

כשהצג והמחשב דולקים, **כשלוחצים לחיצה ממושכת במשך 10 שניות על לחצן ההדלקה** של הצג, המחשב ייכבה.

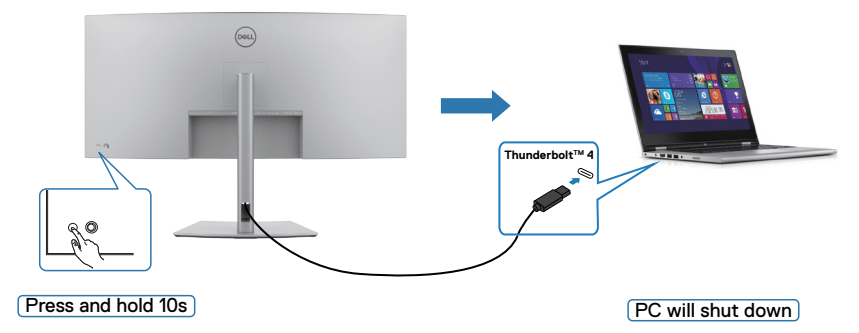

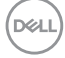

### מחברים את הצג לפונקציית השרשור ב-™Thunderbolt

מחשב מחובר לשני צגים במצב כבוי, ומצב ההדלקה של המחשב מסונכרן עם לחצן צג 1. כשלוחצים על לחצן ההדלקה של צג 1 או המחשב, צג 1 והמחשב יידלקו. באותה עת, צג 2 יישאר כבוי. יש ללחוץ על לחצן ההדלקה של צג 2 כדי להדליקו.

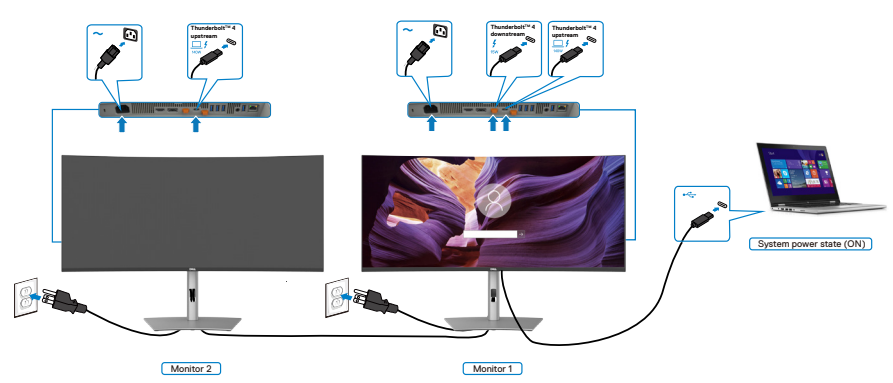

באופן דומה, מחשב מחובר לשני צגים במצב ראשוני דולק, ומצב ההדלקה של המחשב מסונכרן עם לחצן ההדלקה של צג 1. כשלוחצים על לחצן ההפעלה של צג 1 או של המחשב, צג 1 והמחשב ייכבו. צג 2 יישאר במצב המתנה. יש ללחוץ על לחצן הפעלה של צג 2 כדי לכבותו.

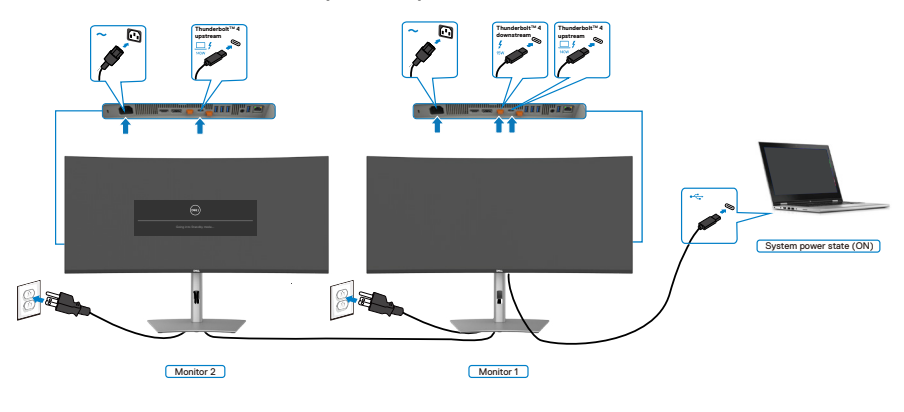

DELL

#### חיבור הצג עבור 4 ™Thunderbolt

פלטפורמת Dell PC\* Ultra כוללת שני חיבורי 1 ™ 4-, כך שניתן לסנכרן את מצב ההדלקה של צג 1 וצג 2 עם המחשב.

כשהמחשב ושני הצדים דולקים, לחיצה על לחצן ההדלקה של צג 1 או צג 2 תכבה את המחשב, את צג 1 ואת צג 2.

.DPBS מוודאים שהמחשב של Dell נתמך על ידי

. Thunderbolt™ 4 הערה: DPBS תומכת רק בכניסת DPBS

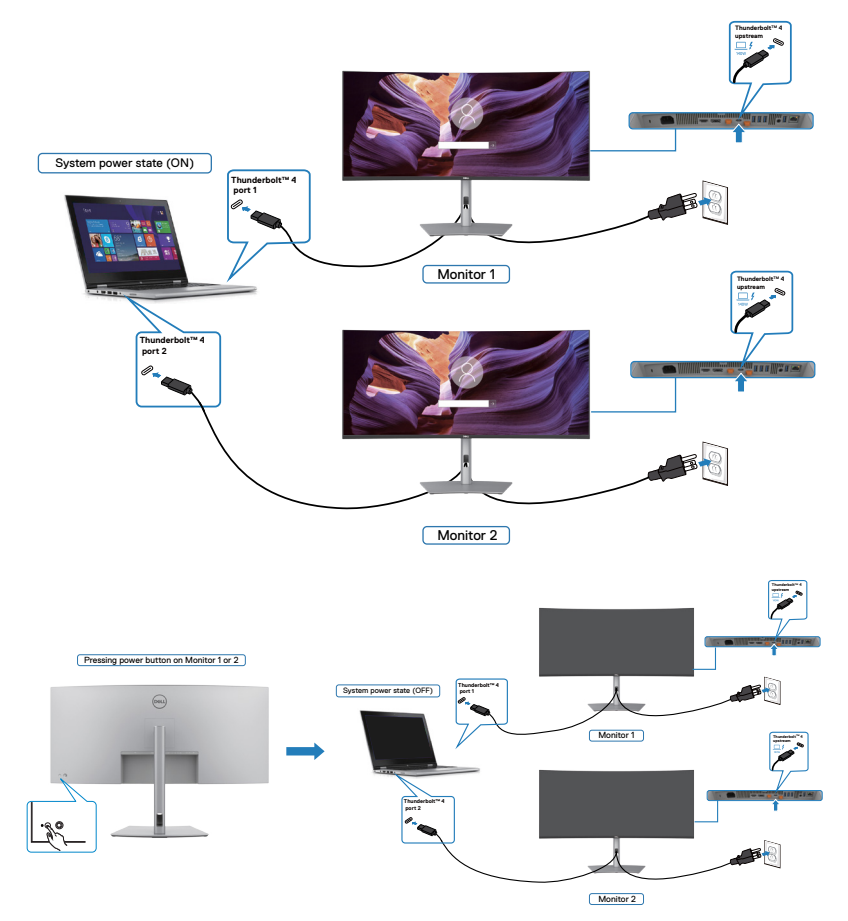

DELL

יש להקפיד להגדיר את 1 ™ **Thunderbolt** למצב On in Off Mode (פועל במצב כבוי). כשהמחשב ושני הצגים כבויים, לחיצה על לחצן ההדלקה של צג 1 או צג 2 תדליק את המחשב, את צג 1 ואת צג 2.

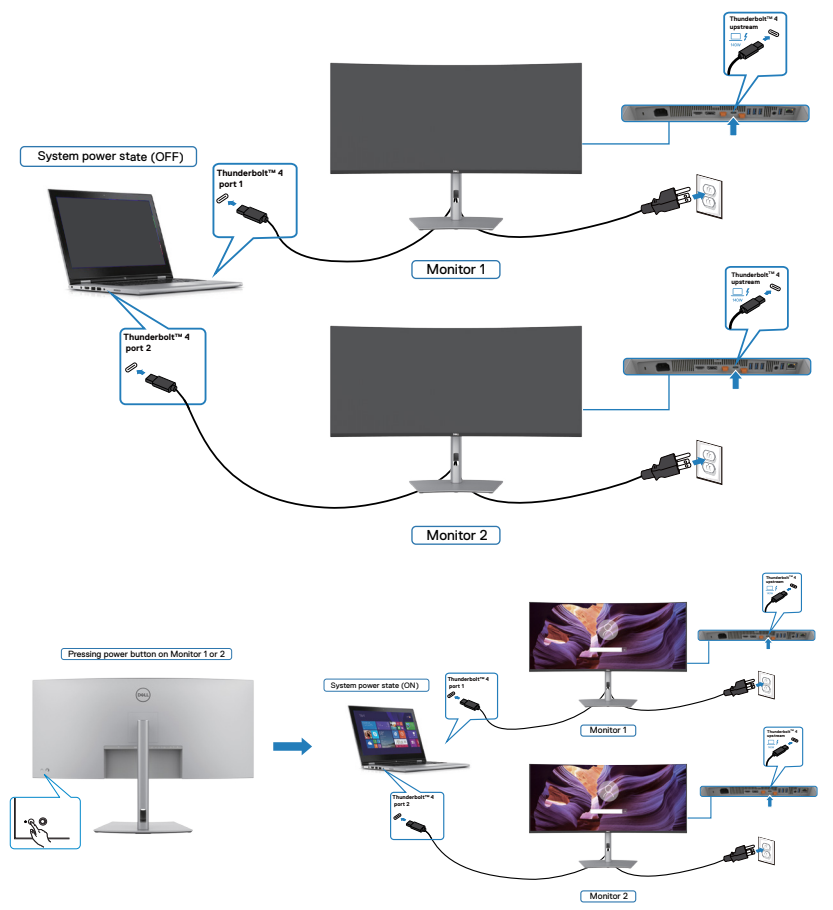

# אבטחת הצג באמצעות מנעול קנזינגטון (אופציונלי)

החריץ לנעילת אבטחה ממוקם בתחתית הצג. (ניתן לעיין בפרק <mark>חריץ לנעילת אבטחה</mark>) מאבטחים את הצג לשולחן באמצעות מנעול אבטחה קנזינגטון.

למידע נוסף על השימוש במנעול קנזינגטון (לרכישה בנפרד), יש לעיין בתיעוד שצורף למנעול.

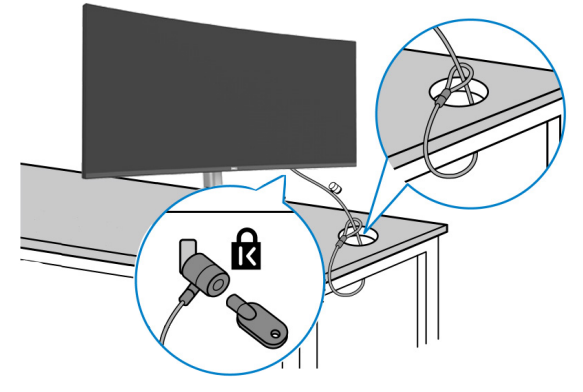

. הערה: התמונה להמחשה בלבד. מראה המנעול עשוי להיות שונה. 💋

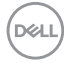

## הסרת מעמד הצג

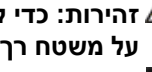

בעת הסרת המעמד, יש לוודא שהצג מונח LCD בעת הסרת המעמד, בדי למנוע שריטות  $\Delta$ על משטח רך ונקי ולטפל בו בזהירות.

הערה: השלבים האלה מיועדים להסרת המעמד שצורף לצג. אם מסירים מעמד אחר, יש 🗹 לפעול לפי ההנחיות של אותו מעמד.

#### להסרת המעמד:

זהירות: מניחים את מסך הצג על שולחן הכתיבה. יש לזכור שמצלמת הרשת בולטת 🛆 מעט ממסך הצג, יש להגן על משטח מצלמת הרשת כדי למנוע שחיקה מהמגע עם שולחן הכתיבה.

- **1.** מניחים את הצג על מטלית רכה או כרית.
- **2.** לוחצים לחיצה ממושכת על הלחצן לשחרור המעמד.
  - .3 מרימים את המעמד ומרחיקים אותו מהצג.

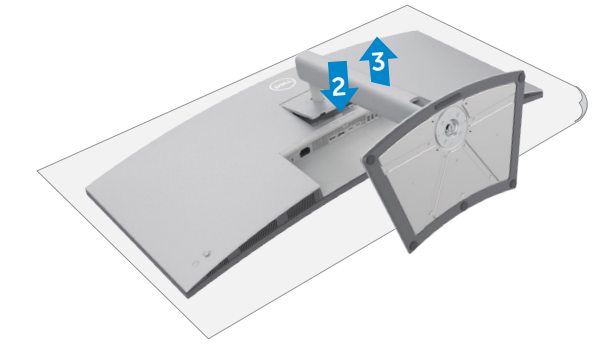

# חיבור לקיר (אופציונלי)

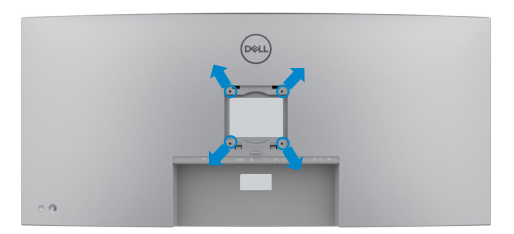

. הערה: יש להשתמש בבורגי M4 x 10 מ"מ לחיבור הצג לערכה לחיבור לקיר. 💋

יש לעיין בהוראות המצורפות לערכה התואמת ל-VESA לחיבור לקיר.

- . מניחים את הצג על מטלית רכה או כרית על משטח יציב ושטוח.
  - .2 מסירים את המעמד.
- . משתמשים במברג פיליפס להסרת ארבעת הברגים שמצמידים את כיסוי הפלסטיק.
  - .4 מחברים את תושבת החיבור מערכת החיבור לקיר לצג.
  - 5. מחברים את הצג לקיר לפי ההוראות שמצורפות לערכת החיבור לקיר.

או GS הערה: לשימוש רק עם תושבות קיר שמפורטות ברשימת UL או US או GS עם יכולת 💋 נשיאת משקל מינימלית של 33.40 ק"ג.

## שימוש בצג

## הדלקת הצג

כדי להדליק את הצג, לוחצים על הלחצן

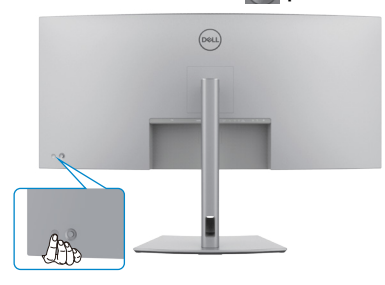

## שימוש בג'ויסטיק

הג'ויסטיק שבגב הצג משמש לביצוע כוונונים בתפריט שבמסך.

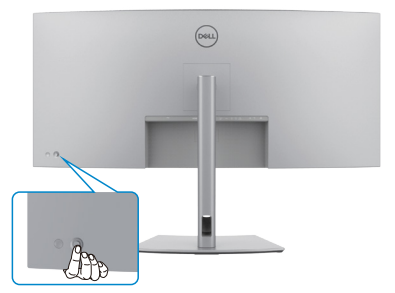

לשינוי הכוונונים בתפריט המסך באמצעות הג'וייסטיק בגב המסך, פועלים האופן הזה:

- . לוחצים על הג'וייסטיק כדי לפתוח את מפעיל התפריט במסך.
- מזיזים את הג'וייסטיק למעלה/למטה/שמאלה/ימינה כדי לעבור בין האפשרויות בתפריט **2.** המסך.

#### פונקציות הג'וייסטיק

#### פונקציות תיאור

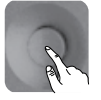

לוחצים על הג'וייסטיק כדי לפתוח את מפעיל התפריט במסך.

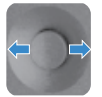

ניווט ימינה ושמאלה.

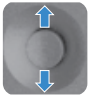

ניווט למעלה ולמטה.

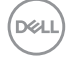

# הפעלת הפונקציה קול תפריט

תכונת נגישות לאנשים בעלי מוגבלות בראייה.

אפשר להשבית את התכונה הזאת בתפריט Main (ראשי).

- **.** מדליקים את הצג על ידי לחיצה על לחצן ההדלקה.
- \*Dell Monitor Text to Speech User Interface Module-TS23 מחברים את ממשק USB שמסומן בכיתוב CVAA שבגב הצג. לאחר חיבור לחיבור ה-USB המתאים, יישמע אישור קולי, CVAA connected.
  - **3**. משתמשים בג'וייסטיק להפעלת התפריט במסך.

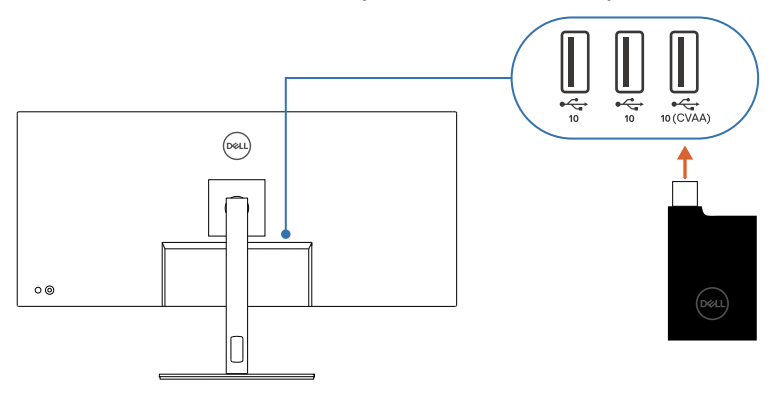

הערה: לאחר ההגדרה, אפשר ללחוץ לחיצה ממושכת על הג'וייסטיק למשך 3 שניות כדי 🌌 להשבית או להפעיל מחדש את קול תפריט.

הערה: כש-קול תפריט מופעלת, הפונקציות האלה מושבתות: 💋

- Menu Lock -
  - Language -
    - PIP/PBP -

אפשר למצוא מידע נוסף בכתובת:

.https://www.dell.com/learn/us/en/uscorp1/policies-website-accessibility

\*עומד בדרישות של 21st Century Communications and Video Accessibility Act עומד בדרישות (CVAA).

Dell

## שימוש במפעיל התפריט

לוחצים על הג'וייסטיק כדי לפתוח את מפעיל התפריט במסך.

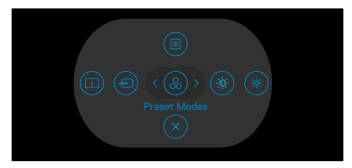

#### במפעיל התפריט

- מסיטים את הג'וייסטיק למעלה כדי לפתוח את התפריט הראשי.
- מסיטים את הג'וייסטיק שמאלה או ימינה כדי לבחור את מקשי הקיצור הרצויים.
  - מסיטים את הג'וייסטיק למטה כדי לצאת."

#### פרטי מפעיל התפריט

הטבלה שלהלן מתארת את הסמלים במפעיל התפריט:

| תיאור                                                                        | לחצן אחורי                                     |
|------------------------------------------------------------------------------|------------------------------------------------|
| לחצן <b>Menu (תפריט)</b> משמש לפתיחת התפריט שבמסך<br>ולבחירת התפריט.         |                                                |
|                                                                              | (תפריט) Menu                                   |
| לחצן זה משמש לבחירה מתוך רשימה של Display<br>Info (פרטי תצוגה).              |                                                |
|                                                                              | מקש קיצור:<br>Display Info<br>(פרטי תצוגה)     |
| לחץ על לחצן זה כדי לבחור מתוך רשימה של מקורות.                               | Ð                                              |
|                                                                              | מקש קיצור:<br>Input Source<br>(מקור אות כניסה) |
| לחצן זה משמש לבחירה מתוך רשימה של Preset<br>color modes (מצבי צבע מתוכנתים). |                                                |
|                                                                              | מקש קיצור:<br>Preset Modes<br>(מצבים מתוכנתים) |

D&LI

| תיאור                                                                          | לחצן אחורי                                             |
|--------------------------------------------------------------------------------|--------------------------------------------------------|
| גישה ישירה לסרגלי הכוונון של Brightness/Contrast<br>(בהירות/ניגודיות).         |                                                        |
|                                                                                | מקש קיצור:<br>Brightness/Contrast<br>(בהירות/ניגודיות) |
| הלחצן הזה משמש לכוונון חיישן תאורת הסביבה לכוונון<br>אוטומטי של הגדרת הבהירות. | (-jój-)                                                |
|                                                                                | מקש קיצור<br>Auto Brightness<br>(בהירות אוטומטית)      |
| לחצן זה משמש לחזרה לתפריט הראשי או ליציאה<br>מתפריט המסך.                      | $\mathbf{X}$                                           |
|                                                                                | Exit (יציאה)                                           |

## הקדמי -לחצנים בלוח

משתמשים בלחצנים הקדמיים לכוונון הגדרות התמונה.

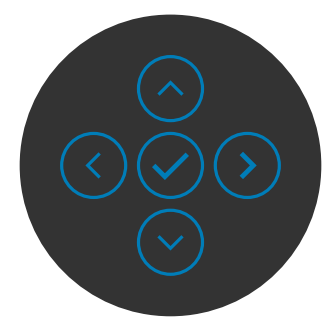

| תיאור                                                                                             | קדמי       | נים בלוח הי | לחצ |
|---------------------------------------------------------------------------------------------------|------------|-------------|-----|
| משתמשים בלחצנים <b>למעלה</b> (הגדלה) <b>ולמטה</b> (הקטנה) כדי<br>לכוונן את הפריטים שבתפריט שבמסך. | $\bigcirc$ | $\bigcirc$  | 1   |
|                                                                                                   | ולמטה      | למעלה       |     |
| לוחצים על הלחצן <b>Previous (הקודם</b> ) לחזרה לתפריט הקודם.                                      |            |             | 2   |
|                                                                                                   | קה         | םדו         |     |
| לוחצים על הלחצן <b>Next (הבא</b> ) למעבר לרמה הבאה או לבחירת<br>אפשרות.                           |            |             | 3   |
|                                                                                                   | א          | הו          |     |
| לוחצים על הלחצן <b>Tick (סימון</b> ) לאישור הבחירה.                                               |            | $\geq$      | 4   |
|                                                                                                   | 0"         | ןומ         |     |

(D&LI

### בשימוש בתפריט הראשי

| תיאור                                                                                                    | תפריט ותפריטי<br>משנה                        | סמל  |
|----------------------------------------------------------------------------------------------------|----------------------------------------------|------|
| כוונון הפונקציות Brightness (בהירות), Contrast (ניגודיות),<br>Auto Brightness (בהירות אוטומטית), Auto Brightness<br>Auto (רמת טווח הבהירות האוטומטית), Range Level<br>Primary Monitor (טמפ' צבעים אוטומטית) ו-Color Temp<br>(צג ראשי לסנכרון).                                                                                                    | /Brightness<br>Contrast<br>(בהירות/ניגודיות) | •••• |
| Withrashbarp 40 Monitor         Implementation         Implementation         < |                                              |      |
| מכווננת את הבהיקות של התאורה האחורית (טווח: 0 - 100).<br>יש להזיז את הג'ויסטיק למעלה כדי להגביר את הבהירות.<br>יש להזיז את הג'ויסטיק למטה כדי להנמיך את הבהירות.                                                                                                    | Brightness<br>(בהירות)                       |      |
| ראשית יש לכוונן את Brightness (בהירות) ולאחר מכן את<br>Contrast (ניגודיות) רק אם יש צורך בכוונונים נוספים.<br>יש להזיז את הג'ויסטיק למעלה כדי להגביר את הניגודיות ולמטה<br>כדי להקטין את הניגודיות (טווח: 0 - 100).<br>הפונקציה Contrast (ניגודיות) מכווננת את ההבדל שבין<br>האזורים הכהים והבהירים שבצג.                                                                                                    | Contrast<br>(ניגודיות)                       |      |
| הפעלת חיישן תאורת הסביבה לכוונון אוטומטי של הגדרת<br>הבהירות.                                                                                                    | Auto<br>Brightness<br>(בהירות<br>אוטומטית)   |      |

DEL

| סמל | תפריט ותפריטי<br>משנה                                              | תיאור                                                                                                    |
|-----|--------------------------------------------------------------------|----------------------------------------------------------------------------------------------------|
|     | Auto<br>Brightness<br>Range Level<br>(רמת טווח בהירות<br>אוטומטית) | משמש לבחירת סף הבהירות העליון של פונקציית הבהירות<br>האוטומטית.<br><b>הערה:</b> כאשר Auto Brightness (בהירות אוטומטית) כבויה,<br>פונקציה זו אינה זמינה.                                                                                                    |
|     | Auto Color<br>Temp.<br>(טמפ' צבע<br>אוטומטי.)                      | הפעלת חיישן תאורת הסביבה לכוונון אוטומטי של טמפרטורת<br>הצבעים של הצג כדי להתאימה לתאורת הסביבה.                                                                                                    |
|     | Primary Monitor<br>for Sync<br>(צג ראשי לסנכרון)                   | אם הפונקציות Auto Brightness (בהירות אוטומטית) או<br>עמפעלות ומספר (טמפ' צבעים אוטומטית) מופעלות ומספר<br>צגי Dell שתומכים בפונקציה הזאת מחוברים, ב-Primary (ראשי) כדי<br>(שרשור), אפשר להגדיר אחד מהצגים בתור Primary (ראשי) כדי<br>לסנכרן את הגדרת הבהירות והצבעים עם הצג האחר.<br>לסנכרן את הגדרת הבהירות והצבעים עם הצג האחר.<br>מושבתות, הפונקציות Auto Brightness ו-Auto Color Temp.<br>מושבתות, הפונקציה הזאת לא זמינה.<br>הערה: אם הצג הראשי או המשני מנותקים מהשרשור, סנכרון<br>הצגים מנותק אף הוא.<br>הערה: משתמשים בתוכנה DDM להפעלת התכונה הזאת בעת<br>שרשור צג עם חיבור ™Thunderbolt. |
|     | Reset<br>/Brightness<br>Contrast<br>(אפס בהירות/<br>ניגודיות)      | לוחצים על הג'וייסטיק כדי לאפס את כל ההגדרות שבתפריט תחת<br>Brightness/Contrast (בהירות/ניגודיות) לערכי ברירת המחדל<br>של היצרן.                                                                                                    |

(Dell

| תיאור                                                                                                    | תפריט ותפריטי<br>משנה                 | סמל                  |
|----------------------------------------------------------------------------------------------------|---------------------------------------|----------------------|
| בחירה מבין כניסות וידאו שונות שמחוברות לצג.                                                                                                    | Input Source                          | $\overline{\bullet}$ |
| (m) UltraSharp 40 Monitor                                                                                                    | (מקור קלט)                            |                      |
| Write Brightmass/Contrast         V         Thumderbolt (M0W)           Image: Space Section 2016         DP         DP           G:         Color         HDMI           Image: Deplay         Remains Inputs         > Thunderbolt (M0W)                                                                                                    |                                       |                      |
| IPP/FBP         Auto Salect         > On           O         USB         Optoms for Threadwath         > Prompt for Multiple inputs           G         Addx         Optoms for DP/HOM         > Prompt for Multiple inputs           Import         Reset input Source         Prompt for Multiple inputs           Import         Personalise         Import           Import         Others         Control |                                       |                      |
|                                                                                                    |                                       |                      |
| בחר בכניסת <b>שימוש ב-Thunderbolt</b><br>(140W) אם אתה משתמש במחב שימוש ב-Thunderbolt<br>(140W). יש ללחוץ על לחצן הג'ויסטיק כדי לאשר את הבחירה.                                                                                                    | Thunderbolt<br>(140W)                 |                      |
| יש לבחור באפשרות לקלט <b>DP</b> בעת שימוש במחבר <b>DP</b><br>(DisplayPort). יש ללחוץ על לחצן הג'ויסטיק כדי לאשר את<br>הבחירה.                                                                                                    | DP                                    |                      |
| יש לבחור באפשרות לקלט <b>HDMI</b> בעת שימוש במחבר HDMI. יש<br>ללחוץ על לחצן הג'ויסטיק כדי לאשר את הבחירה.                                                                                                    | HDMI                                  |                      |
| מאפשר לשנות את השם של כניסות.                                                                                                    | Rename Inputs<br>(שינוי שם של כניסות) |                      |
| מאפשרת לסרוק אחר כניסות קלט זמינות.<br>לוחצים על ⊘ לבחירת הפונקציה הזו.                                                                                                    | Auto Select<br>(בחירה אוטומטית)       |                      |
| לוחצים על ⊘ לבחירת פונקציות אלה:<br>• Prompt for Multiple Inputs (שאל עבור מקורות קלט                                                                                                    | אפשרויות<br>Thunderbolt               |                      |
| Switch to <b>Thunderbolt מרובים):</b> תמיד הצג את ההודעה<br>Video Input (עבור לקלט וידאו <b>Thunderbolt</b> ) כדי שהמשתמש<br>יבחר אם לעבור או לא                                                                                                    |                                       |                      |
| • <b>Always Switch:</b> הצג עובר תמיד לווידאו ב-Thunderbolt<br>כברירת מחדל כשמחובר כבל Thunderbolt.                                                                                                    |                                       |                      |
| • Off (תמיד כבוי): הצג לא יעבור אוטומטית לווידאו<br>ב-Thunderbolt מכניסה זמינה אחרת.                                                                                                    |                                       |                      |

(Dell

| סמל | תפריט ותפריטי<br>משנה                     | תיאור                                                                                  |                                                                                              |                                                                                                    |
|-----|-------------------------------------------|----------------------------------------------------------------------------------------|----------------------------------------------------------------------------------------------|----------------------------------------------------------------------------------------------------|
|     | DP/ אפשרויות<br>HDMI                      | לוחצים על                                                                              | ונקציות אלה:<br><b>Prompt (שא</b><br>והודעה /ideo)<br>ס ( <b>DP/HDMI</b> ) כ<br>עובר תמיד לו | <b>אל עבור מקורות קלט</b><br>∨ Switch to <b>DP/HDMI</b><br>די שהמשתמש יבחר אם:<br>וידאו ב- <b>DP/HDMI</b>                                                                                                    |
|     |                                           | כברירת מחדל כשמחובר<br>• Off (תמיד כבוי): הצג מ<br>ב-Thunderbolt מכניסה                | כבל <b>P/HDMI</b><br>לא יעבור אוטו<br>זמינה אחרת.                                            | DF.<br>מטית לווידאו                                                                                                    |
|     | Reset Input<br>Source<br>(איפוס מקור קלט) | איפוס כל ההגדרות שבתפ<br><b>קלט)</b> לברירת המחדל של<br>לוחצים על ⊙ לבחירת הכ          | פריט <b>Source</b><br>ל היצרן.<br>פונקציה הזו.                                               | איפוס מקור Input (                                                                                                    |
|     | Color<br>(צבע)                            | כוונון מצב הגדרות הצבעי<br>אמא:<br>אמא:<br>אמא:<br>אמא:<br>אמא:<br>אמא:<br>אמא:<br>אמא | Preset Modes<br>Input Color Format<br>Reset Color                                            | WitraSharp 40 Monitor         Implement         Implement |

(Dell

|                                                                                                    | תיאור                                                           | תפריט ותפריטי<br>משנה                      | סמל |
|----------------------------------------------------------------------------------------------------|-----------------------------------------------------------------|--------------------------------------------|-----|
| נצבים מוגדרים מראש, תוכלו לבחור במצב<br>ל), Movie (סרט), Game (משחק), Color<br>וורת צבעים), Color Space (מרחב צבעים) או<br>(צבע מותאם אישית) מהרשימה. | כאשר תבחרו במ<br>רגיי) Standard<br>טמפרט) Temp.<br>Custom Color | Preset Mode<br>(מצב הגדרות<br>קבועות מראש) |     |
| வ UltraSharp 40 Monitor                                                                                                    |                                                                 |                                            |     |
| ∰:         Brightness/Contrast         Preset Modes         ✓           ①         Imput Source         Imput Color Format                             | Standard<br>Movie                                               |                                            |     |
| 6 Color Reset Color                                                                                                    | Game                                                            |                                            |     |
| 및 Display                                                                                                    | Color Temp > Color Space >                                      |                                            |     |
| () USB<br>I() Audio                                                                                                    | Custom Color >                                                  |                                            |     |
| E Menu<br>↔ Personalize                                                                                                    |                                                                 |                                            |     |
| E Others                                                                                                    |                                                                 |                                            |     |
| O More Information                                                                                                    | < Exit                                                          |                                            |     |
|                                                                                                    |                                                                 |                                            |     |
| ג <b>יל):</b> צבע ברירת המחדל. הצג הזה זכה לאישור                                                                                                    | רג) Standard •                                                  |                                            |     |
| במצב מתוכנת מראש של צבעים סטנדרטיים.                                                                                                    | TÜV HW LBL                                                      |                                            |     |
| : אידיאלי לסרטים                                                                                                    | :(סרט) Movie •                                                  |                                            |     |
| ;): אידיאלי למשחקים.                                                                                                    | משחק) Game •                                                    |                                            |     |
| טמפרטורת צבעים): המסך נראה חם יותר עם)                                                                                                    | Color Temp. •                                                   |                                            |     |
| כשהמחוון ב-5,000K או קריר יותר עם גוון כחול                                                                                                    | גוון אדום/צהוב                                                  |                                            |     |
| .10,000                                                                                                    | כשהמחוון ב-K(                                                   |                                            |     |
| (מרחב צבעים): מאפשר למשתמשים לבחור את<br>RGB, BT.709, DCI-P3,Display P3.                                                                              | Color Space •<br>מרחב הצבעים:                                   |                                            |     |
| <b>צבע מותאם אישית):</b> מאפשר להגדיר C                                                                                                    | ustom Color •                                                   |                                            |     |
| ות הצבע. לוחצים על הלחצן השמאלי והימני של                                                                                                    | ידנית את הגדר                                                   |                                            |     |
| לכוונן את ערכי האדום, ירוק וכחול וליצור מצב                                                                                                    | הג'וייסטיק כדי י                                                |                                            |     |
| אש משלך.                                                                                                    | צבע מוגדר מרא                                                   |                                            |     |
|                                                                                                    |                                                                 |                                            |     |
|                                                                                                    |                                                                 |                                            |     |

Dell
| סמל | תפריט ותפריטי<br>משנה                         | תיאור                                                                                                    |  |  |  |  |
|-----|-----------------------------------------------|----------------------------------------------------------------------------------------------------|--|--|--|--|
|     | Input Color<br>Format<br>(תבנית צבע<br>כניסה) | מאפשר לשנות ידנית את מצב הצבעים של הווידאו אם התוכן<br>בווידאו לא תומך בבחירה אוטומטית.<br>• RGB: יש לבחור אפשרות זו אם הצג מחובר למחשב או לנגן<br>מדיה שתומך בפלט RGB.<br>מדיה תומך ביציאת YCbCr<br>בלבד.<br>עורמל אר מו אין אין אין מדיה מומך ביציאת YCbCr<br>בלבד.                                                                                                    |  |  |  |  |
|     |                                               | w implement Contract                Pream Mode                 Provide Score               Public               Public               Public               Public               Public               Public               Schurmann               VDbCr               VDbCr               VDbCr |  |  |  |  |
|     | Hue<br>(גוון)                                 | ניתן להשתמש בג'ויסטיק לכוונון הגוון מ-0 ל-100.<br><b>שים לב:</b> כיוון הגוון (Hue) זמין אך ורק עבור המצבים <b>Movie</b><br>(סרט) וכן Game (משחק).                                                                                                    |  |  |  |  |
|     | Saturation<br>(רוויה)                         | ניתן להשתמש בג'ויסטיק לכוונון הרוויה מ-0 ל-100.<br><b>שים לב:</b> כיוון הרוויה (Saturation) זמין אך ורק עבור המצבים<br><b>Movie (סרט)</b> וכן <b>Game (משחק)</b> .                                                                                                    |  |  |  |  |
|     | Reset Color<br>(איפוס הגדרות<br>צבעים)        | איפוס הגדרות הצבעים של הצג להגדרות ברירת המחדל.<br>לוחצים על ⊘ לבחירת הפונקציה הזו.                                                                                                    |  |  |  |  |

| סמל | תפריט ותפריטי<br>משנה           | תיאור                                  |                        |                                             |                                                 |          |
|-----|---------------------------------|----------------------------------------|------------------------|---------------------------------------------|-------------------------------------------------|----------|
|     | Display                         | תפריט תצוגה מי                         | שמש לי                 | כוונון התמונה.                              |                                                 |          |
|     | (תצוגה)                         |                                        |                        |                                             | 🔍 UltraSharp 40 Monitor                         |          |
|     |                                 | 21:9                                   |                        | Aspect Ratio                                | :0: Brightness/Contrast                         |          |
|     |                                 | 50<br>Normal                           |                        |                                             | <ul> <li>Input Source</li> <li>Color</li> </ul> |          |
|     |                                 | ОН Ø                                   |                        |                                             |                                                 |          |
|     |                                 | 0ff Ø                                  |                        |                                             | РІР/РВР                                         |          |
|     |                                 | Standard                               |                        |                                             | USB                                             |          |
|     |                                 |                                        |                        |                                             | E Menu                                          |          |
|     |                                 |                                        |                        |                                             | ☆ Personalize                                   |          |
|     |                                 |                                        |                        |                                             | I Others                                        |          |
|     |                                 | < Exit                                 |                        |                                             | More Information                                |          |
|     |                                 |                                        |                        |                                             |                                                 |          |
|     | Aspect Ratio<br>(יחס גובה-רוחב) | כוונון יחס הגובה-<br>שינוי גודל אוטוו) | רוחב ש<br>מטי), 3      | יל התמונה ל- <mark>9</mark><br>:4, 1:1.     | to Resize, 21:                                  | Αι       |
|     | Sharpness                       | הפיכת התמונה ל                         | חדה או                 | רכה יותר.                                   |                                                 |          |
|     | (חדות)                          | ניתו להזיז את הו                       | יויסנוי <del>ק</del> ' | למוולה או למנו                              | וה לרוונוו החדות                                | 0-r      |
|     | (511 111)                       | ל-100.                                 | 1, 0017                | ז נועז דו או ז נוס                          | אר ז כוונון וווו וונ                            | 0-1.     |
|     | Response Time<br>(זמן תגובה)    | הגדרת <b>זמן התגו</b>                  | בה ל-ר                 | י <b>גיל</b> או מהיר.                       |                                                 |          |
|     | Uniformity                      | בוחרים את ההגד                         | רות שז                 | י פיצוי האחידות                             | נ של המסך. nity                                 | Unifo    |
|     | Compensation                    | Compensation                           | פיצוי ו)               | האחידות) מכוונ                              | ן אזורים שונים ב                                | וסר      |
|     | (פיצוי אחידות)                  | ריחס למרכז כדי                         | ∕<br>להושינ            | רהירות וצרעים                               | י<br>אחידים במסר כו                             |          |
|     | (5111111 13)                    | ב הסינה כרכו                           | , 500 P                |                                             | אחרים במסך פו                                   | י.<br>קר |
|     |                                 | י ביצועים הנויטבי                      | ים שי ו                | л на та та та та та та та та та та та та та | ן וויר.צוו .וור פי ו                            |          |
|     |                                 | מהמצבים המתוכ                          | נתים מ                 | candard) ראש                                | r סטנדרטין, St                                  | Cold     |
|     |                                 | טמפרט] Temp.                           | ורת צב                 | נ <b>עים]</b> ) יושבתו כ                    | שפיצוי האחידות:                                 | מופעלת.  |
|     |                                 | <b>הערה:</b> מומלץ לה                  | שתמש                   | בהגדרת הבהי                                 | רות של ברירת ה                                  | מחדל     |

פיצוי האחידות מופעלת.

של היצרן כשהפונקציה Uniformity Compensation מופעלת. בכל הקשור להגדרות אחרות של רמת הבהירות, ביצועי האחידות עשויים להיות שונים מאלה שמוצגים בדוח הכיול מהמפעל. הערה: בהירות אוטומטית ו-טמפ' צבעים אוטומטית מושבתות כש-

.HDR הערה: פיצוי האחידות מושבתת כשמציגים תוכן

שימוש בצג | 74

DEL

סמל תפריט ותפריטי תיאור משנה

#### Smart HDR

| 8 | UltraSharp 40 Monitor |  |                |
|---|-----------------------|--|----------------|
|   | Brightness/Contrast   |  |                |
|   | Input Source          |  |                |
|   |                       |  |                |
|   |                       |  |                |
|   | PIP/PBP               |  | Desktop        |
|   |                       |  | Movie HDR      |
|   | Audio                 |  | Game HDR       |
|   | Menu                  |  | DisplayHDR 600 |
|   | Personalize           |  |                |
|   | Others                |  |                |
|   | More Information      |  |                |
|   |                       |  | < Exit         |

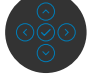

לוחצים על 🕑 לבחירת הפונקציה הזו.

ההגדרה **'HDR חכם' (טווח דינמי גבוה חכם)** משפרת באופן אוטומטי את פלט התצוגה על-ידי כוונון אופטימלי של הגדרות להדמיית תמונות מציאותיות.

**מחשב שולחני**: זהו מצב ברירת המחדל. הוא מתאים במיוחד לשימוש כללי בצג עם מחשב שולחני.

**HDR בסרט**: השתמש במצב זה במהלך הפעלה של תוכן וידאו ב-HDR, להרחבת יחס הניגודיות, הבהירות ופלטת הצבעים. מצב זה תואם לאיכות הווידאו של תמונות מציאותיות.

**HDR במשחק**: השתמש במצב זה בעת הפעלה של משחקים התומכים ב-HDR, להרחבת יחס הניגודיות, הבהירות ופלטת הצבעים. מצב זה הופך את חוויית המשחק לריאליסטית יותר, בהתאם לכוונתם המקורית של מפתחי המשחקים.

**DisplayHDR**: זו ההגדרה המיטבית עבור תוכן שתואם לתקני DisplayHDR.

כבוי: להשבתת הפונקציה 'HDR חכם'.

היא HDR הערה: רמת התאורה הגבוהה ביותר במצב

(טיפוסי)NIT-600. הערך והמשך בפועל במהלך הפעלת HDR עשויים להשתנות בהתאם לתוכן הווידאו.

**הערה:** יש להפעיל את האפשרות HDR בצג ובמחשב כדי להציג תוכן HDR.

Auto Brightness ו-Auto Color Temp. מושבתות כש-Smart HDR מופעלת.

| סמל | תפריט ותפריטי<br>משנה           | תיאור                                                                                                    |
|-----|---------------------------------|----------------------------------------------------------------------------------------------------|
|     | שרשור<br>Thunderbolt            | ניהול רוחב פס לשימוש בשני צגים בשרשור ברזולוציה של עד<br>120Hz ב-5120 x 2160<br>בוחרים באפשרות Optimized (ממוטב) לשני צגים ברזולוציית<br>120Hz ב-5120 x 2160<br>בוחרים באפשרות Standard (סטנדרטי) לשרשור הצג או לשני<br>צגים ברזולוציית 2160 x 2160 ב-60Hz.<br>גערה: רזולוציית התצוגה וקצב הרענון של הצג תלויים גם ביכולות<br>של כרנויס המסר של המחשר |
|     | סנכרון לחצן<br>ההדלקה של Dell   | מאפשר לשלוט במצב ההדלקה של המחשב מלחצן ההדלקה של<br>הצג.<br>מאפשר להדליק או לכבות את הפונקציה סנכרון לחצן ההדלקה של<br>Dell.<br><b>הערה:</b> תכונה זו נתמכת על ידי פלטפורמת Dell עם פונקציית<br>DPBS מובנית ונתמכת רק באמצעות חיבור Thunderbolt.                                                                                                    |
|     | Reset Display<br>(איפוס התצוגה) | איפוס כל ההגדרות שבתפריט <b>Display (תצוגה)</b> לברירת המחדל<br>של היצרן.<br>לוחצים על ⊗ לבחירת הפונקציה הזו.                                                                                                    |

|                                                                                                    |                                                                                                    |                                                                                                    | תיאור        | תפריט ותפריטי<br>משנה | סמל |  |  |  |
|----------------------------------------------------------------------------------------------------|----------------------------------------------------------------------------------------------------|----------------------------------------------------------------------------------------------------|--------------|-----------------------|-----|--|--|--|
| ≀חרת.<br>) לא תומכים                                                                                                    | כניסת קלט א<br>(חלוקת מסך                                                                                                    | אסטיי<br><b>PIP/PBP</b><br>פונקציה זו פותחת חלון שמציג תמונה מכניסר<br><b>PIP/PBP</b><br><b>חלוק</b><br><b>PIP/PBP</b><br><b>חלוק</b><br><b>PIP/PBP</b><br><b>חלוק</b><br><b>ארה:</b> Screen Partition ו-<br><b>PBP/PIP</b><br><b>הערה:</b> PBP/PIP ו-<br>Screen Partition<br><b>העמונה לצד</b><br>ב-HDR ו-<br><b>עמונה לצד</b><br>תמונה, לצד |              |                       |     |  |  |  |
| Ult                                                                                                    | raSharp 40 Monitor                                                                                                    |                                                                                                    |              | ,                     |     |  |  |  |
| **     Bright       ©     Input       (i)     Color       (ii)     Displ       (iii)     Color       (iiii)     Color       (iiii)     Color       (iiii)     Color       (iiiii)     Color       (iiiii)     Color       (iiiii)     Color       (iiiiiii)     Color       (iiiiiii)     Color       (iiiiiiiiii)     Color       (iiiiiiiiiiiiiiiiiiiiiiiiiiiiiiiiiiii | Intrest/Contrast<br>Source<br>av<br>ppp<br>c<br>c<br>c<br>c<br>c<br>c<br>c<br>c<br>c<br>c<br>c<br>c<br>c<br>c<br>c<br>c<br>c | mmraat PFP/PEP Mode > Off<br>Screen Partition (UFF/TET) > Off<br>Kon < € Exit<br>C O O O O                                                                                                    |              |                       |     |  |  |  |
|                                                                                                    |                                                                                                    | חלון ראשי                                                                                                    |              |                       |     |  |  |  |
| HDMI                                                                                                    | DP                                                                                                    | Thunderbolt                                                                                                    |              |                       |     |  |  |  |
|                                                                                                    | 1                                                                                                    | (140W)                                                                                                    |              |                       |     |  |  |  |
| N                                                                                                    | N                                                                                                    |                                                                                                    | I hunderbolt |                       |     |  |  |  |
|                                                                                                    |                                                                                                    |                                                                                                    | (140W)       |                       |     |  |  |  |
| N                                                                                                    | .1                                                                                                    | N                                                                                                    |              |                       |     |  |  |  |
|                                                                                                    | ν                                                                                                    | N                                                                                                    | HDMI         |                       |     |  |  |  |

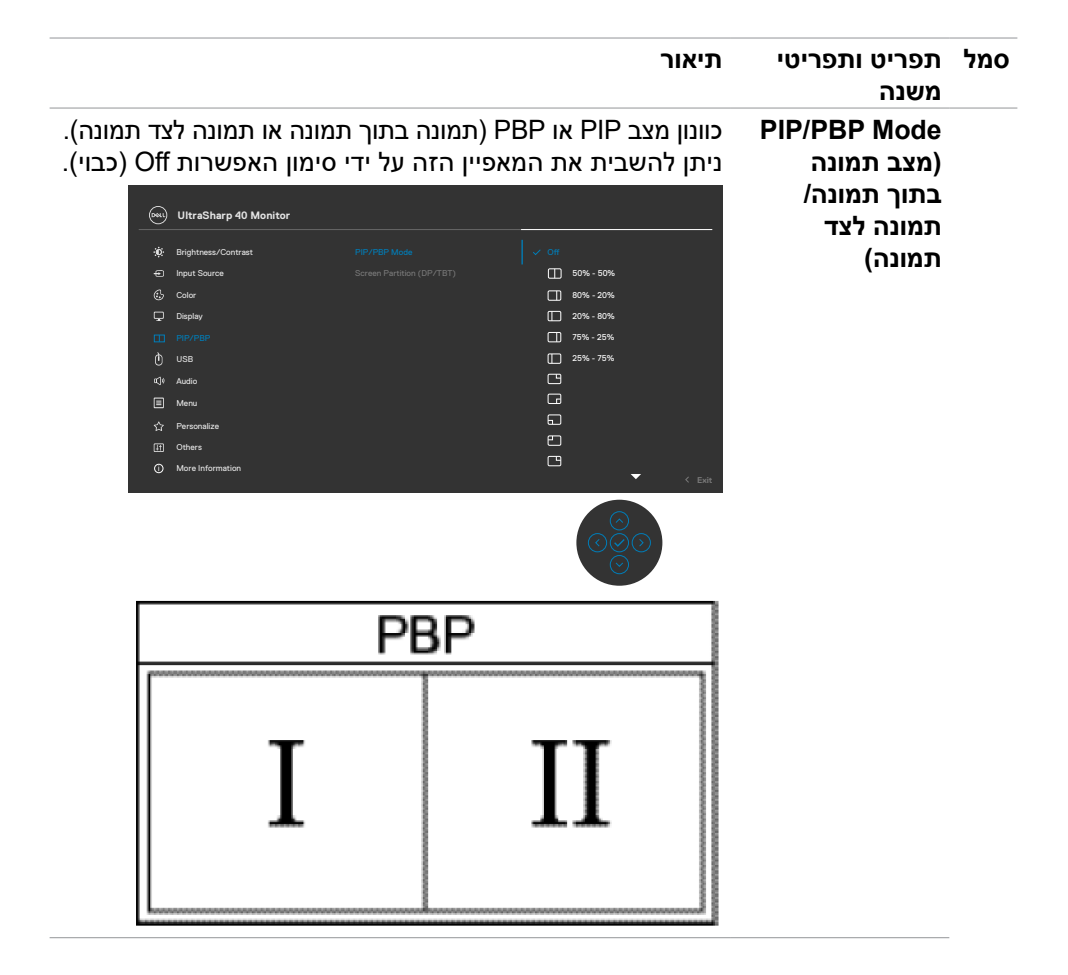

DELL

| תיאור                                                                                                    | תפריט ותפריטי<br>משנה                                                | סמל                 |  |  |  |  |
|----------------------------------------------------------------------------------------------------|----------------------------------------------------------------------|---------------------|--|--|--|--|
| בחירה בין אותות הווידאו השונים שעשויים להיות מחוברים לצג<br>עבור חלון PBP משני. לוחצים על לחצן ⊘ כדי לבחור את אות<br>המקור לחלון PBP המשני.<br><b>הערה:</b> התכונה הזאת זמינה רק כשמצב PIP/PBP מופעל.                                                                                                    | PIP/PBP (Sub)<br>(תמונה בתוך<br>תמונה/תמונה<br>לצד תמונה)<br>(משני)) | י)<br>ו)<br>ח<br>לי |  |  |  |  |
| WiltraSharp 40 Monitor                                                                                                    |                                                                      |                     |  |  |  |  |
| ***     Bightness/Contrast     FIP/FRP (bade)     CP       ••     Input Source     FIP/FRP (bade)     CP       ••     Deplay     Valeo Smap       ••     Input Source     Audo       ••     Valeo Smap     Contrast       ••     Valeo Smap       ••     Valeo Smap       ••     Valeo Smap       ••     Valeo Smap       ••     Valeo Smap       ••     Valeo Smap       ••     Valeo Smap       ••     Valeo Smap       ••     Valeo Smap       ••     Valeo Smap       ••     Valeo       ••     Meru       ••     Personalize       ••     More Information |                                                                      |                     |  |  |  |  |
| בוחרים להחליף בין מקורות כניסה ב-USB במצב PBP. מזיזים<br>את הג'וייסטיק כדי להחליף בין מקורות כניסה ב-USB במצב<br>PBP.<br>בערבי: בתכונה בזועת זמונה בד בעומונה PPP. מופעל                                                                                                    | USB Switch<br>(מתג USB)                                              |                     |  |  |  |  |
| הערה: התכונה הזאת תמינה רק כשמצב אם ארארא מופעה.<br>בחירה להחלפת הווידאו בין החלון הראשי לחלון המשני במצב<br>PBP. מזיזים את הג'וייסטיק להחלפה בין החלון הראשי והחלון<br>המשני.<br>הערה: התכונה הזאת זמינה רק כשמצב PIP/PBP מופעל.                                                                                                    | Video Swap<br>(החלפת וידאו)                                          |                     |  |  |  |  |
| ניתן להגדיר את מקור השמע מהחלון הראשי או מחלון המשנה.                                                                                                    | Audio                                                                |                     |  |  |  |  |
| הערה: התכונה הזאת זמינה רק כשמצב PIP/PBP מופעל.                                                                                                    | (אנרגיה)                                                             |                     |  |  |  |  |
| מכווננים את רמת הניגודיות של התמונה במצב PBP.<br>מזיזים את הג'וייסטיק להגברה או הנמכה של הניגודיות.<br><b>הערה:</b> התכונה הזאת זמינה רק כשמצב PIP/PBP מופעל.                                                                                                    | Contrast<br>(Sub)<br>(בניגוד (תַת))                                  |                     |  |  |  |  |

(Dell

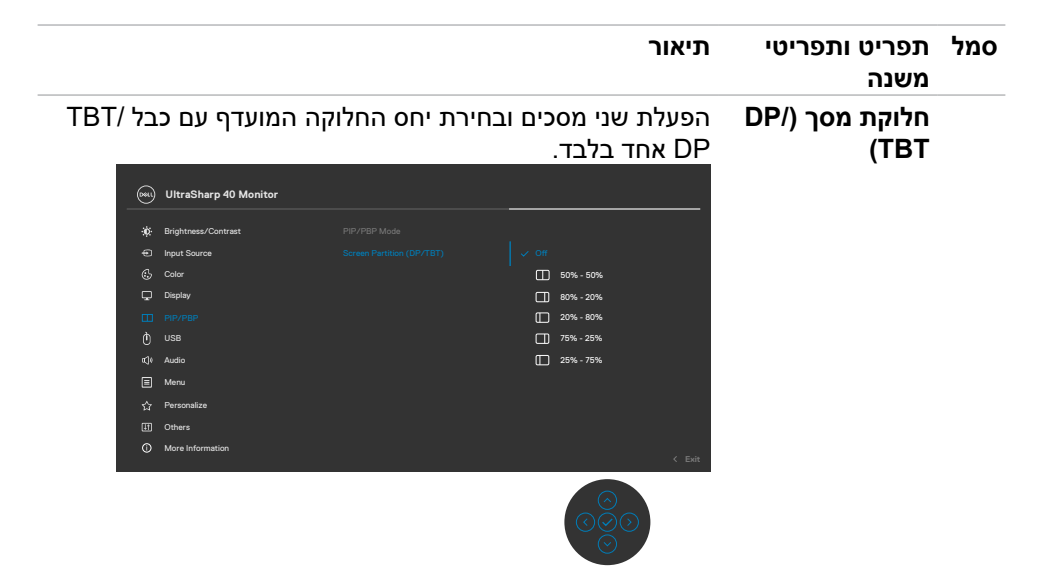

.60Hz/120Hz קצב הרענון של חלוקת המסך ב-Screen Partition refresh rate

(DP/TBT) הערה: התכונה הזאת זמינה רק כשחלוקת המסך מופעלת.

הערה: בוחרים באפשרות 60Hz רק כשיש בעיה בהגדרה של שני החלקים.

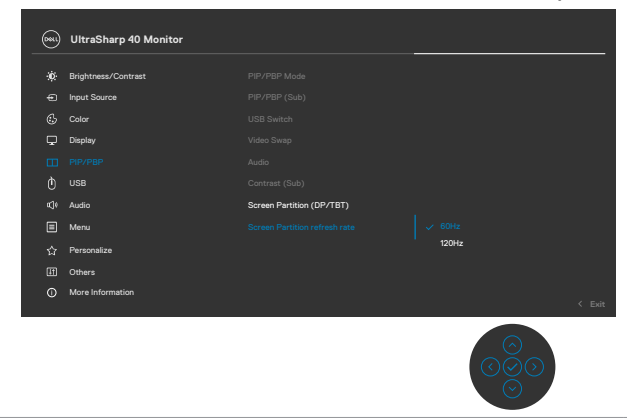

| תיאור                                                                                                    | תפריט ותפריטי<br>משנה               | סמל                |  |  |  |
|----------------------------------------------------------------------------------------------------|-------------------------------------|--------------------|--|--|--|
| מאפשר לצמד את חיבור כניסת הווידאו לכניסת USB. כך אפשר<br>להשתמש במכשירים שמחוברים ליציאות ה-USB, כגון מקלדת<br>ועכבר, עם וידאו פעיל. | USB                                 | $\mathbf{\hat{O}}$ |  |  |  |
|                                                                                                    |                                     |                    |  |  |  |
| Utrasharp 40 Monitor                                                                                                    |                                     |                    |  |  |  |
| eurgenness/Commast un assign to > Use-C     Enput Source HDM assign to > USB-C                                                       |                                     |                    |  |  |  |
| Color Ethernet Switch Mode > Prompt when KVM switches                                                                                |                                     |                    |  |  |  |
| Uniputy         Enterior Switch           □□         PIP/PBP         Show KVM Setup Guide         Select √                           |                                     |                    |  |  |  |
| () USB Reset USB                                                                                                    |                                     |                    |  |  |  |
| k,i¢ Aubio<br>III Menu                                                                                                    |                                     |                    |  |  |  |
| ☆ Personalize                                                                                                    |                                     |                    |  |  |  |
| Others     More Information                                                                                                    |                                     |                    |  |  |  |
| < Evit                                                                                                    |                                     |                    |  |  |  |
|                                                                                                    |                                     |                    |  |  |  |
| הערה: ערור וידאו ב-DP ו-HDMI מחררים את חירור USB-A                                                                                   |                                     |                    |  |  |  |
| של המחשר לבניסת USB-C של האנ באמצעות בכל USB-C                                                                                       |                                     |                    |  |  |  |
| אין צורר רברל USB נוסף לווידאו ר-™Thunderbolt                                                                                        |                                     |                    |  |  |  |
| אן צוון בעבר שסט נוסף הודאו ביי אסטוסטווודד.<br><b>בערכי</b> למניעת נזק לנתונים או אירוד נתונים, לפני שינוי בניסות                   |                                     |                    |  |  |  |
| ר עד אין אינוג עונינוזן זינונונים או איבור נונונים, זיפני שינו יכניטונ<br>ב- 1981 מודעום שלמסשר שמסובר לבנוסת ב- 1981 של בענילע      |                                     |                    |  |  |  |
| ה-DOD, מווז אים שימוושב שמחובר זיכניטונ ה-DOD שי הבג זא<br>מסיברים בתדמי אססוו PISP                                                  |                                     |                    |  |  |  |
| מחוברים התקני אווטון ספט.                                                                                                    |                                     |                    |  |  |  |
| מאפשר להגדיר את מצב מתג אתרנט:                                                                                                    | מצב מתג אתרנט                       |                    |  |  |  |
| קישור ל-KVM USB: כש-KVM USB משתנה, אתרנט משתנה ביחד.                                                                                 |                                     |                    |  |  |  |
| <b>הודעה כש-KVM משתנה:</b> כש-KVM USB משתנה, הודעה                                                                                   |                                     |                    |  |  |  |
| מבקשת מהמשתמש להחליט אם להחליף את האתרנט ביחד.                                                                                       |                                     |                    |  |  |  |
| <b>החלפה ידנית:</b> כש-KVM USB משתנה, אתרנט לא משתנה.                                                                                |                                     |                    |  |  |  |
| שינוי ידני של אתרנט.                                                                                                    | מתג אתרנט                           |                    |  |  |  |
| רוחרים באפשרות הזו ופועלים לפי השלרים האלה כדי לחבר יותר                                                                             | Show KVM Setup                      |                    |  |  |  |
| ממחשב אחד לצג ולהשתמש בסט של מקלדת אחת ועכבר אחד.                                                                                    | Guide (הצגת מדריך<br>ההתקנה של KVM) |                    |  |  |  |
| איפוס כל ההגדרות שבתפריט USB לברירת המחדל של היצרן.                                                                                  | USB איפוס                           |                    |  |  |  |

| תיאור                                                                                                    | תפריט ותפריטי<br>משנה | סמל |  |  |  |
|----------------------------------------------------------------------------------------------------|-----------------------|-----|--|--|--|
| awarawia carerio Settings dulio Settings arring         wirasharp 40 Monitor         wirasharp 40 Monitor         wirashar                                                                                                    | אודיו                 | e € |  |  |  |
| מאפשר להגביר את עוצמת הקול של הרמקולים.<br>ניתן להזיז את הג'וייסטיק למעלה או למטה לכוונון עוצמת הקול<br>מ-0 ל-100.                                                                                                    | (כרך) Volume          |     |  |  |  |
| לוחצים על On (פעיל) או Off (כבוי) עבור הפונקציה Speaker<br>(רמקול).                                                                                                    | (רמ לוק) Speaker      |     |  |  |  |
| איפוס כל ההגדרות שבתפריט Audio (אודיו) לברירת המחדל של<br>היצרן.                                                                                                    | איפוס אודיו           |     |  |  |  |
| Lanc Aegerin Til Cri fdiligi Am nattrin nacervo yeagor, caij oberatore de antervo yeagor de antervo yeagor | Menu<br>(תפריט)       | Ξ   |  |  |  |

| תיאור                                                                                                    | תפריט ותפריטי<br>משנה    | סמל |
|----------------------------------------------------------------------------------------------------|--------------------------|-----|
| הגדרת שפת התפריט שבמסך לאחת משמונה שפות.<br>Brazilian ,German ,French ,Spanish ,English)<br>או Simplified Chinese ,Russian ,Portuguese).<br><b>הערה:</b> כש-קול תפריט מופעלת <b>(On (מופעל)</b> ), הפונקציה הזאת<br>מושבתת.                                                                                                    | Language<br>(שפה)        |     |
| אפשרות זו משמשת לשינוי השקיפות של התפריט על ידי הזזת<br>הג'ויסטיק למעלה או למטה (טווח: 0 - 100).                                                                                                    | Transparency<br>(שקיפות) |     |
| <b>OSD Hold Time (זמן הצגת תפריט מסך):</b> הגדרת פרק הזמן<br>שבו התפריט שבמסך נותר פעיל לאחר לחיצה על לחצן.<br>יש להזיז את הג'ויסטיק לכוונון המחוון במרווחים של שנייה אחת,<br>5 עד 60 שניות.                                                                                                    | Timer<br>(טיימר)         |     |
| כשלחצני הבקרה שבצג נעולים, ניתן למנוע מאנשים אחרים<br>להשתמש בהם. הדבר גם מונע הפעלה לא מכוונת במערך עם<br>מספר צגים זה לצד זה.                                                                                                    | Lock<br>(נעילה)          |     |
| <b>הערה:</b> כש-קול תפריט מופעלת <b>(On (מופעל)</b> ), הפונקציה הזאת<br>מושבתת.                                                                                                    |                          |     |
| WitresSharp 40 Monitor         **       Brightness/Contrast         >>       Inguingener/Contrast         >>       Inguingener/Contrast         >>       Deploy Source         Color       Temperature/Contrast         >>       Deploy         Color       Temperature/Contrast         >>       Deploy         Color       Teme         >>       Deploy         Color       Menu         Prover Buttons       Menu & Prover Buttons         Color       Menu         *       Menu         *       Personalize         Orderer       Orderer         *       More Information |                          |     |
| <ul> <li>Menu Buttons (לחצני התפריט): דרך תפריט המסך</li> <li>לנעילת לחצני התפריט</li> </ul>                                                                                                    |                          |     |
| <ul> <li>Power Button</li> <li>לנעילת לחצן ההפעלה): דרך תפריט המסך</li> </ul>                                                                                                    |                          |     |
| <ul> <li>Menu + Power Buttons (לחצני התפריט + לחצן</li> <li>ההפעלה): דרך תפריט המסך לנעילת כל לחצני התפריט</li> <li>וההפעלה.</li> </ul>                                                                                                    |                          |     |
| <ul> <li>Disable (השבתה): מזיזים את הג'ויסטיק שמאלה ומחזיקים<br/>במשך 4 שניות.</li> </ul>                                                                                                    |                          |     |

| סמל | תפריט ותפריטי<br>משנה           | תיאור                                                                                                    |                       |                                                                                                    |                                                                                                    |  |  |
|-----|---------------------------------|----------------------------------------------------------------------------------------------------|-----------------------|----------------------------------------------------------------------------------------------------|----------------------------------------------------------------------------------------------------|--|--|
|     | Reset Menu<br>(איפוס התפריט)    | איפוס כל ההגדרוו<br>של היצרן.<br>לוחצים על                                                                                                    | ת שבר<br>חירת ר       | נפריט <b>Reset</b><br>זפונקציה הזו.                                                                                                    | <b>איפוס)</b> לברירת המחד(                                                                                                    |  |  |
|     | Personalize<br>(התאמה אישית)    | Daphy Info<br>Impo Source<br>Preset Modes<br>Despirement<br>On the Mode go<br>Off in Off Mode go<br>Off in Standay Mode go                                                                                  | ><br>><br>><br>><br>> | Shertort Key 1<br>Shertort Key 2<br>Shertort Key 3<br>Shertort Key 3<br>Shertort Key 5<br>Pewer Bhotto LED<br>USB-C Charging (MOW)<br>Other USB Charging<br>Reset Perionalization | UltraSharp 40 Monitor         Implement/Contrast         Implement/Contrast |  |  |
|     | Shortcut key 1<br>(מקש קיצור 1) | des בוחרים מבין<br>ness/Contrast                                                                                                    | et Mo<br>Bright       | מצבים) Prese<br>רבירות/ניג B                                                                                                    | מתוכנתים מראש),<br>ודיות), סלוום                                                                                                    |  |  |
|     | Shortcut key 2<br>(מקש קיצור 2) | Auto Color Temp. (בהירות אוטומטית). Brightness<br>(טמפ' צבעים אוטו'), Input Source (מקור כניסה), Aspect<br>יחס גובה-רוחב), Volume (עוצמת קול), Speaker<br>(רמקול), PIP/PBP Mode (מצב תמונה בתוך תמונה/תמונה |                       |                                                                                                    |                                                                                                    |  |  |
|     | Shortcut key 3<br>(מקש קיצור 3) |                                                                                                    |                       |                                                                                                    |                                                                                                    |  |  |
|     | Shortcut key 4<br>(מקש קיצור 4) | Ethernet Switch ,(מתג USB), לצד תמונה), USB Switch (מתג Smart HDR (החלפת וידאו), Video Swap                                                                                                    |                       |                                                                                                    |                                                                                                    |  |  |
|     | Shortcut key 5<br>(מקש קיצור 5) | פונקציית HDR)<br>reen Partition                                                                                                    | חכמה)<br>Sc (חי       | ), splay Info<br>לוקת מסך) ומו                                                                                                    | <b>D</b> i (פרטי הצג) או<br>דירים כמקש קיצור.                                                                                                    |  |  |

מאפשר להגדיר את מצב נורית ההדלקה לחיסכון בחשמל. **Power Button** נורית לחצן) LED , הדלקה)

| (                            |                                                                                                    |
|------------------------------|----------------------------------------------------------------------------------------------------|
| USB-C Charging               | אפשרות זו מאפשרת להפעיל או להשבית את הפונקציה לטעינה                                                                     |
| טעינה (טעינה                 | (USB-C בהספק 140 וואט דרך) USB-C Charging 140W                                                                           |
| בהספק 140 וואט               | כשהצג כבוי.                                                                                                    |
| דרך USB-C)                   | <b>הערה:</b> פונקציה זו מאפשרת לטעון את מחשב המחברת או                                                                   |
|                              | גם כאשר Thunderbolt™ המכשירים הניידים שלך באמצעות כבל                                                                    |
|                              | הצג כבוי.                                                                                                    |
| Other USB<br>Charging (טעינת | הערה: כשהפונקציה הזאת מופעלת, אפשר לטעון את המכשירים<br>הניידים באמצעות יציאות USB-C <sup>®</sup> ,USB-A, ו-™Thunderbolt |

D&LI

| סמל        | תפריט ותפריטי<br>משנה                              | תיאור                                                                                                    |                                                                                                    |  |                       |     |  |  |
|------------|----------------------------------------------------|----------------------------------------------------------------------------------------------------|----------------------------------------------------------------------------------------------------|--|-----------------------|-----|--|--|
|            | Reset<br>Personalization<br>(איפוס התאמה<br>אישית) | איפוס כל ההגדרות שבתפריט rsonalize<br>Personalizatio לערכי ברירת המחדל של היצרן.<br>איפוס התאמה לוחצים על ⊗ לבחירת הפונקציה הזו.<br>ישית) |                                                                                                    |  |                       |     |  |  |
| <u>i</u> t | Others<br>(אחרים)                                  | יש לבחור אפשרוו<br>כגון DDC/Cl (ער<br>conditioning (                                                                                      | ש לבחור אפשרות זו כדי לכוונן את הגדרות התפריט שבמסך,<br>גון DDC/CI (ערוץ נתוני תצוגה/ממשק פיקוד), LCD<br>conditioning (צריבת LCD) וכן הלאה. |  |                       |     |  |  |
|            |                                                    |                                                                                                    |                                                                                                    |  | UltraSharp 40 Monitor |     |  |  |
|            |                                                    | On                                                                                                    |                                                                                                    |  | Brightness/Contrast   | ÷0: |  |  |
|            |                                                    | Off                                                                                                    |                                                                                                    |  | Input Source          | Ð   |  |  |
|            |                                                    | Select 🗸                                                                                                    |                                                                                                    |  |                       | 6   |  |  |
|            |                                                    |                                                                                                    |                                                                                                    |  | Dirplay               |     |  |  |

DDC/CI ממשק פיקוד)

ערוץ נתוני תצוגה/ממשק פיקוד) מאפשר לכוונן DDC/CI (ערוץ נתוני תצוגה/ פרמטרים של הצג (בהירות, איזון צבעים וכן הלאה) באמצעות תוכנה במחשב. ניתן להשבית את המאפיין הזה על ידי סימון האפשרות Off (כבוי). מומלץ להפעיל את המאפיין הזה לקבלת חוויית המשתמש הטובה ביותר והביצועים המיטביים של הצג.

| <b>~</b> | UltraSharp 40 Monitor |  |  |
|----------|-----------------------|--|--|
| *        | Brightness/Contrast   |  |  |
|          | Input Source          |  |  |
|          |                       |  |  |
|          | Display               |  |  |
|          | PIP/PBP               |  |  |
|          |                       |  |  |
|          | Audio                 |  |  |
|          | Menu                  |  |  |
|          | Personalize           |  |  |
|          |                       |  |  |
|          | More Information      |  |  |
|          |                       |  |  |

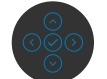

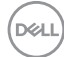

|                         |                                                                                                    |                                                                                          | תיאור                                                                               | תפריט ותפריטי<br>משנה                | סמל |
|-------------------------|----------------------------------------------------------------------------------------------------|------------------------------------------------------------------------------------------|-------------------------------------------------------------------------------------|--------------------------------------|-----|
| מת<br>י<br>ות <b>On</b> | תמונה. בהתאם לר<br>הזדקק לזמן מה כד<br>לידי סימון האפשרו                                                                                                    | ו קלים של צריבת ו<br>התוכנית עשויה לו<br>ת המאפיין הזה עז                                | מסייע להפחית מקרים<br>הצריבה של התמונה,<br>לפעול. ניתן להפעיל א<br><b>(מופעל)</b> . | LCD<br>Conditioning<br>(צריבת LCD)   |     |
|                         | (Register and Strain and Strain a |                                                                                          |                                                                                     |                                      |     |
|                         | Binghtnesse/Contrast     Binghtnesse/Contrast     Display     Display     Display     Us8     Addo     Menu     Qr Personalize     Others     Others     Others                                                                                                    | DOC/Cl<br>LCD Condensing<br>Self-Dagnosts<br>Menu Voice<br>Reart Others<br>Factory Reart | Cn<br>✓ CH<br>✓ Ext<br>(○)<br>(○)<br>(○)<br>(○)                                     |                                      |     |
| 14<br>1                 | ון המובנה, ראה <b>כז</b>                                                                                                    | הפעלת כלי האבח'                                                                          | אפשרות זו משמשת ז<br>אבחון מובנה.                                                   | -Self<br>Diagnostics<br>(אבחון עצמי) |     |
| יל את<br>זיבור<br>י     | אייה. אפשר להפע<br>O (מופעל) לאחר ו<br><mark>נקציה קול תפריט</mark>                                                                                                    | ו בעלי מוגבלות בר<br>סימון האפשרות חי<br>סעיף <mark>הפעלת הפו</mark> :                   | תכונת נגישות לאנשיב<br>התכונה הזאת על ידי<br>CVAA. אפשר לעיין ב                     | קול תפריט                            |     |
|                         | WitraSharp 40 Monitor                                                                                                    |                                                                                          |                                                                                     |                                      |     |
|                         | <ul> <li>Brightness/Contrast</li> <li>Input Source</li> </ul>                                                                                                    |                                                                                          |                                                                                     |                                      |     |
|                         | 6 Color                                                                                                    |                                                                                          |                                                                                     |                                      |     |
|                         | Display                                                                                                    |                                                                                          | Menu Buttons                                                                        |                                      |     |

איפוס כל ההגדרות שבתפריט Others (אחרים) לברירת המחדל (אחרים) לברירת המחדל (איפוס אחרים) של היצרן. לוחצים על <sup>⊙</sup> לבחירת הפונקציה הזו.

Menu + Power Button

USE

M

(DELL)

|                           |                  |                       | אור                                            | תיא                | תפריט ותפריטי<br>משנה | סמל |
|---------------------------|------------------|-----------------------|------------------------------------------------|--------------------|-----------------------|-----|
| מחדל של                   | גדרות ברירת ה    | נוכנתים לה            | וזור כל הערכים המר<br>מעל                      | שח                 | Factory Reset         |     |
| F                         |                  | רדיקות R <sup>®</sup> | פעז.<br>יו בו נם בבנדרות לו                    | וונ <i>ו</i><br>על | (דו יו ון מווו ז)     |     |
|                           |                  | 1 V 3 III I-          |                                                |                    |                       |     |
| UltraSharp                | 40 Monitor       |                       |                                                |                    | נויו ע נוסף           |     |
| 🔅 Brightness/Co           | ntrast Display I |                       |                                                |                    |                       |     |
| ← Input Source            |                  |                       |                                                |                    |                       |     |
| C Display                 |                  |                       |                                                |                    |                       |     |
| П РІР/РВР<br>П ЦІЯВ       |                  |                       |                                                |                    |                       |     |
| K]4 Audio                 |                  |                       |                                                |                    |                       |     |
| E Menu                    |                  |                       |                                                |                    |                       |     |
| 와 Personalize<br>태 Others |                  |                       |                                                |                    |                       |     |
| More Informati            |                  |                       |                                                | Exit               |                       |     |
|                           |                  |                       | $\odot$                                        |                    |                       |     |
|                           |                  |                       | $\bigcirc \bigcirc \bigcirc \bigcirc \bigcirc$ |                    |                       |     |
|                           | •                | ות של הצג             | גת ההגדרות הנוכחי                              | הצ                 | Display Info          |     |
| _                         | זזו.             | הפונקציה ו            | וצים על Ӱ לבחירת                               | לוח                | (פרטי תצוגה)          |     |
| Dis                       | splay Info       |                       |                                                |                    |                       |     |
|                           |                  |                       |                                                |                    |                       |     |
|                           |                  |                       |                                                |                    |                       |     |
|                           |                  |                       |                                                |                    |                       |     |
|                           |                  |                       |                                                |                    |                       |     |
|                           |                  |                       |                                                | T)                 |                       |     |
|                           |                  |                       |                                                |                    |                       |     |
|                           |                  |                       |                                                |                    |                       |     |
|                           |                  |                       |                                                |                    |                       |     |
|                           |                  |                       |                                                | _                  |                       |     |
|                           |                  |                       |                                                |                    |                       |     |
|                           |                  |                       |                                                |                    |                       |     |
|                           |                  |                       |                                                |                    |                       |     |

87 | שימוש בצג

(døli

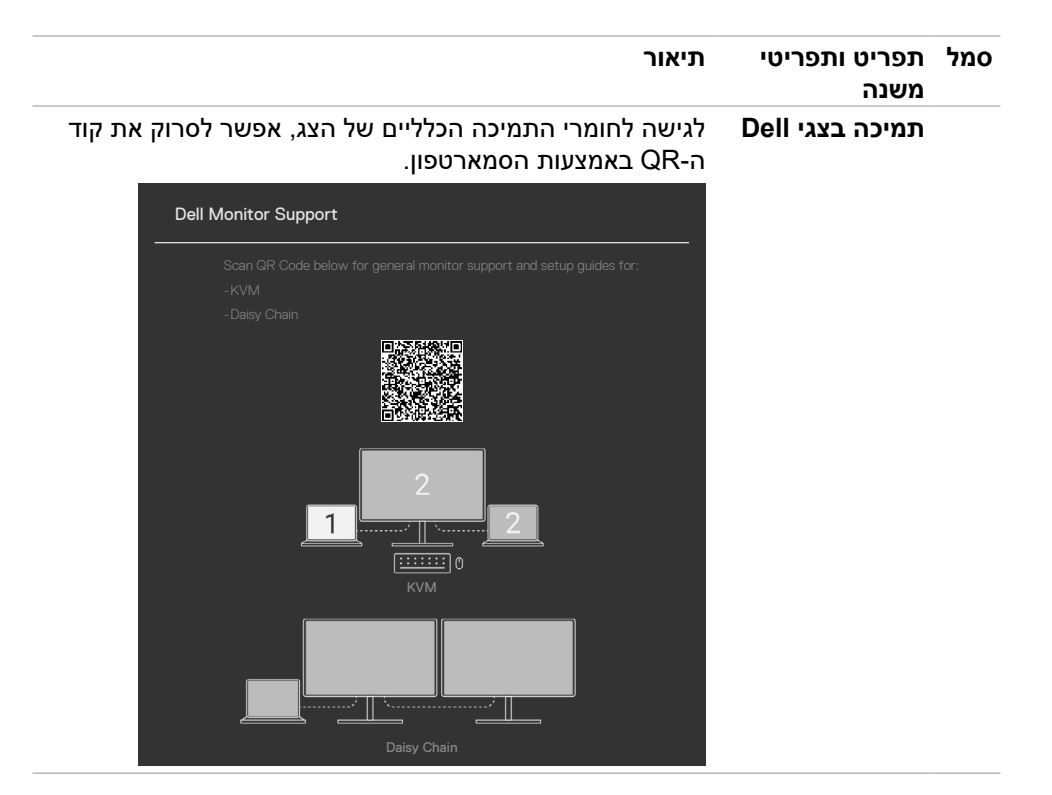

DEL

## (נעילת תפריט המסך) OSD Lock שימוש בפונקציה

ניתן לנעול את לחצני הבקרה שבלוח הקדמי כדי למנוע גישה לתפריט שבמסך ו/או ללחצן ההדלקה.

#### תפריט Lock (נעילה( משתמש לנעילת הלחצן(ים).

**.1** בוחרים אחת מהאפשרויות הבאות.

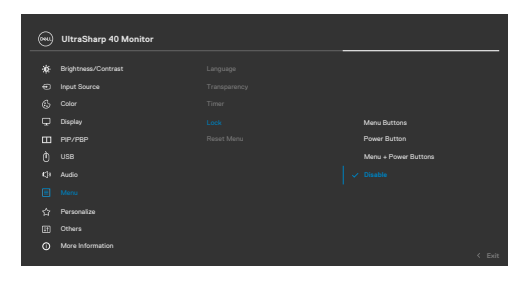

**.2** תופיע ההודעה הבאה.

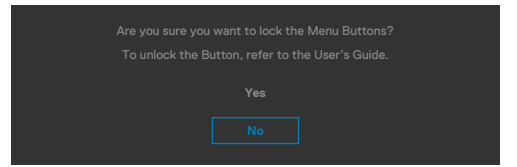

כן) **Yes** בחר באפשרות **Yes** (כן) לנעילת הלחצנים. לאחר הנעילה, כל לחיצה על לחצן בקרה תגרום להופעת סמל מנעול על המסך

#### לנעילת הלחצן(ים), משתמשים בג'ויסטיק.

לוחצים על לחצן הניווט השמאלי של הג'ויסטיק במשך ארבע שניות. תפריט מופיע במסך.

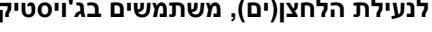

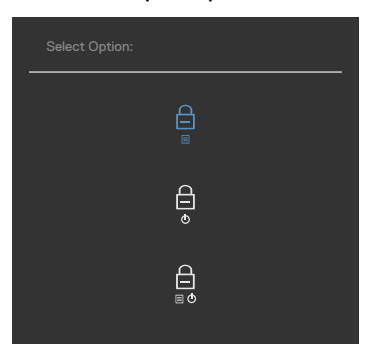

#### בוחרים אחת מהאפשרויות הבאות.

| אפשרויות                           | תיאור                                                                                                   |
|------------------------------------|----------------------------------------------------------------------------------------------------|
| 1                                  | בוחרים באפשרות זו לנעילת הפונקציה של תפריט המסך.                                                        |
|                                    |                                                                                                    |
| נעילת לחצני התפריט                 |                                                                                                    |
| <b>2</b>                           | פונקציה זו משמשת לנעילת לחצן ההפעלה בלבד. כך<br>ניתן למנוע מהמשתמש לכבות את הצג באמצעות לחצן<br>בבפעילה |
| נעילת לחצן ההפעלה                  | ההפעלה.                                                                                                 |
| G 3<br>≣ ◊                         | אפשרות זו משמשת לנעילת תפריט המסך ולחצן הפעלה<br>למניעת כיבוי.                                          |
| נעילת לחצני התפריט ולחצן<br>ההפעלה |                                                                                                    |
|                                    |                                                                                                    |

### לביטול נעילת הלחצן(ים).

לוחצים על לחצן הניווט השמאלי של הג'ויסטיק במשך ארבע שניות, עד להופעת תפריט במסך. הטבלה הבאה מתארת את האפשרויות לביטול הנעילה של לחצני הבקרה בלוח הקדמי.

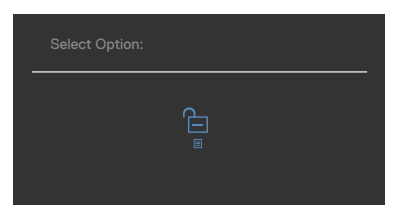

| תיאור                                                                    | אפשרויות                                         |
|--------------------------------------------------------------------------|--------------------------------------------------|
| אפשרות זו משמשת לביטול הנעילה של פונקציית תפריט<br>המסך.                 | 1<br>ביטול הנעילה של לחצני<br>התפריט             |
| אפשרות זו משמשת לביטול הנעילה של לחצן הפעלה<br>למניעת כיבוי.             | 2<br>ס<br>ביטול הנעילה של לחצן<br>ההדלקה         |
| אפשרות זו משמשת לביטול הנעילה של תפריט המסך<br>ולחצן הפעלה למניעת כיבוי. | 3<br>■<br>ביטול הנעילה של לחצני<br>תפריט וההדלקה |

## (הגדרה ראשונית) Initial Setup

אם בוחרים בפריטי תפריט מסך של איפוס לברירת המחדל של היצרן במאפיין אחר, ההודעה הזו תופיע:

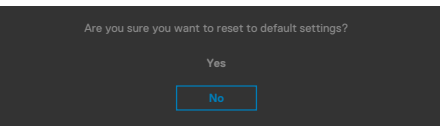

כאשר בוחרים Yes (כן) לאיפוס להגדרות ברירת המחדל, מופיעה ההודעה הבאה:

| Deal) UltraSharp 40 Monitor                       |
|---------------------------------------------------|
| Select 'Yes' to enable the following function(s): |
|                                                   |
|                                                   |
|                                                   |
|                                                   |
|                                                   |
|                                                   |
|                                                   |
|                                                   |
|                                                   |
| Ovel. UltraSharp 40 Monitor                       |
|                                                   |
|                                                   |
|                                                   |
|                                                   |
|                                                   |

DELL

### הודעות אזהרה בתפריט שבמסך

כשהצג לא תומך במצב רזולוציה מסוים, ניתן לראות את ההודעה הזו:

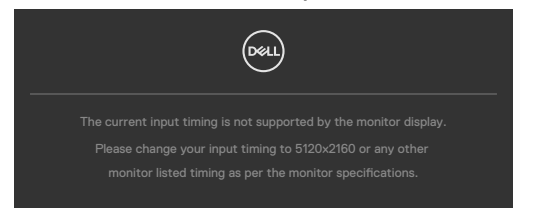

משמעות הדבר היא שהצג לא יכול להסתנכרן עם האות שהוא מקבל מהמחשב. ניתן לעיין בפרק מפרטי הצג לקבלת טווחי התדרים האופקיים והאנכיים שהצג מסוגל להשתמש בהם. המצב המומלץ הוא 5120x2160.

ניתן לראות את ההודעה הזו לפני שהפונקציה DDC/Cl מושבתת:

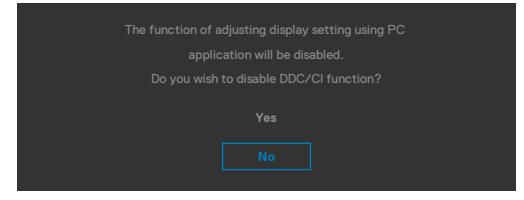

כאשר הצג נכנס למצב חיסכון בחשמל, מופיעה ההודעה הבאה:

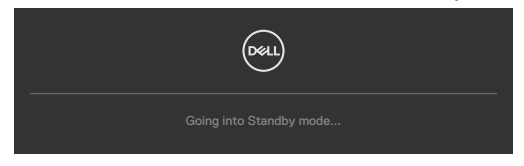

יש להדליק את המחשב ולהעיר את הצג כדי לגשת <mark>לתפריט שבמסך</mark>. אם לוחצים על לחצן אחר חוץ מלחצן ההדלקה, ההודעות האלה יופיעו, בהתאם לקלט שנבחר:

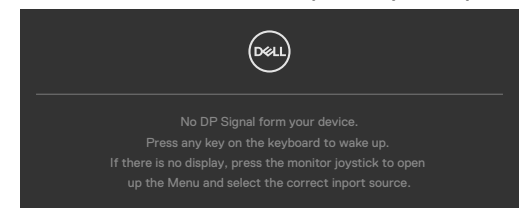

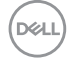

כשכבל ה-DP שתומך במצב חלופי מחובר לצג, מוצגת הודעה כשמתקיים לפחות אחד מהתנאים הבאים:

- ההגדרה Auto Select Thunderbolt 140W מוגדרת לערך Prompt for Multiple
   ההגדרה (שאל עבור מקורות קלט מרובים).
  - כבל ה-™Thunderbolt מחובר לצג.

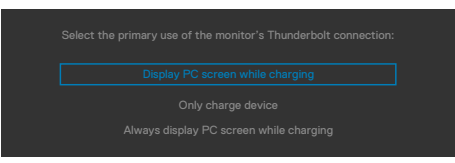

אם הצג מחובר בשני חיבורים או יותר, כשמצב **Auto (אוטו')** של Input Source (מקור כניסה) נבחר, הצד יעבור לחיבור הבא שיש בו אות.

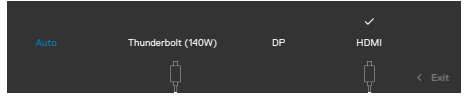

כשבוחרים פריטים OSD של **On in Standby Mode** בתכונה Personalize (התאמה אישית), מופיעה ההודעה הבאה:

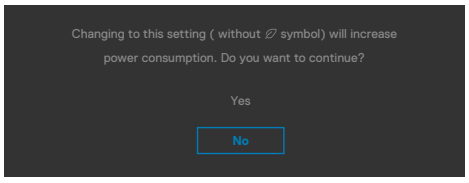

אם כוונון הרמה של 'בהירות' גבוהה מרמת ברירת המחדל של 75%, ההודעה הזו מופיעה:

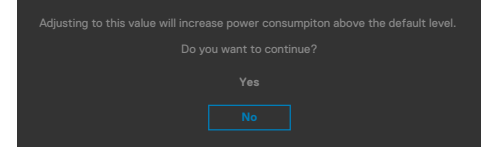

- כשהמשתמש לוחץ על 'כן', הודעת ההפעלה מוצגת פעם אחת בלבד.
  - כשהמשתמש לוחץ על 'לא', אזהרה ההפעלה תקפוץ שוב.
- הודעת האזהרה של ההפעלה תופיע שוב רק כשהמשתמש מבצע 'איפוס להגדרות היצרן' מתפריט המסך.

| <pre>//</pre> |     |
|---------------|-----|
| Dć            | 4.L |
|               |     |

אם נבחר מקור קלט **HDMI /DP/ Thunderbolt (140W)** והכבל המתאים לא מחובר, תיבת דו-שיח צפה תופיע, כמוצג להלן.

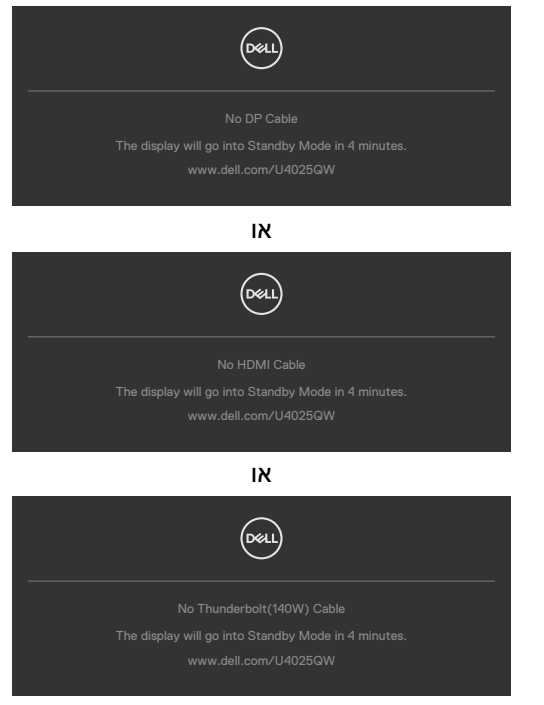

למידע נוסף, ניתן לעיין בפרק <mark>פתרון בעיות</mark>.

DØLI

### הגדרת הרזולוציה המרבית

### . הערה: השלבים עשויים להיות שונים מעט בהתאם לגרסת Windows שלך. 🖉

הגדרת הרזולוציה המרבית של הצג:

- :Windows 10 / Windows 11-2
- הגדרות Display Settings לוחצים על שולחן העבודה ולוחצים על **Display Settings (הגדרות** תצוגה).
  - . אם מחובר יותר מצג אחד, מקפידים לבחור ב-U4025QW.
- רזולוציית תצוגה) Display resolution (רזולוציית תצוגה) ובוחרים באפשרות **3.** 5120 x 2160.
  - **.4** לוחצים על Keep changes (שמירת השינויים).

אם האפשרות **5120 x 2160** לא מוצגת, יש לעדכן את מנהל ההתקן של כרטיס המסך לגרסה החדשה ביותר.. בהתאם למחשב, יש להשלים אחד מהנהלים האלה:

מחשב שולחני או נישא של Dell:

• עוברים לכתובת https://www.dell.com/support, מזינים את תג השירות ומורידים את מנהל ההתקן החדש ביותר של כרטיס המסך.

#### במחשב שאינו מתוצרת Dell (שולחני או נישא):

- עוברים לאתר של יצרן התמיכה המחשב ומורידים את מנהלי ההתקנים החדשים ביותר של כרטיס המסך.
  - עוברים לאתר של יצרן כרטיס המסך ומורידים את מנהלי ההתקנים החדשים ביותר של כרטיס המסך.

## פתרון בעיות

אזהרה: לפני ביצוע הנהלים שבפרק זה, יש לציית להוראות הבטיחות. 🔨

## בדיקה עצמית

הצג מספק מאפיין לבדיקה עצמית שמאפשר לבדוק אם הצג מתפקד כהלכה. אם הצג והמחשב מחוברים כהלכה אך המסך נותר שחור, יש להפעיל את הבדיקה עצמית של הצג בהתאם לשלבים האלה:

- **1.** מכבים את המחשב ואת הצג.
- 2. מנתקים את כבל הווידאו מגב המחשב. כדי לוודא פעולה תקינה של הבדיקה העצמית, מנתקים את כל הכבלים הדיגיטליים והאנלוגיים מגב המחשב.
  - .3 מדליקים את הצג.

אם הצג פועל כהלכה אבל לא מזהה אות וידאו, תיבת דו-שיח צפה אמורה להופיע במסך (על רקע שחור). במצב בדיקה עצמית, נורית ההדלקה נותרת לבנה. בנוסף, בהתאם לקלט שנבחר, אחת מאפשרויות הדו-שיח שלהלן תנוע כל העת במסך.

| Deel |
|------|
|      |
|      |
|      |
|      |
| or   |
| Deel |
|      |
|      |
|      |

4. תיבה זו מופיעה במהלך פעולה רגילה של מערכת ההפעלה אם כבל הווידאו מנותק או פגום.

**5**. מכבים את הצג ומחברים את כבל הווידאו, לאחר מכן מדליקים את המחשב ואת הצג. אם המסך נותר ריק לאחר השלב הקודם, בודקים את בקר הווידאו ואת המחשב. הצג פועל כהלכה.

DEL

## אבחון מובנה

הצג כולל כלי אבחון מובנה שמסייע לקבוע אם הבעיה במסך היא בעיה בצג או במחשב ובכרטיס המסך.

| 653 | UltraSharp 40 Monitor |        |
|-----|-----------------------|--------|
|     | Brightness/Contrast   |        |
|     | Input Source          |        |
|     |                       |        |
|     | Display               |        |
|     | PIP/PBP               |        |
|     |                       |        |
|     | Audio                 |        |
|     | Menu                  |        |
|     | Personalize           |        |
|     |                       |        |
|     | More Information      |        |
|     |                       | < Exit |
|     |                       |        |

#### הפעלת האבחון המובנה:

- .(ללא חלקיקי אבק על משטח המסך). מוודאים שהמסך נקי (ללא חלקיקי אבק על משטח המסך).
- בוחרים את פריטי התפריט 'אבחון עצמי' בתכונה 'אחרים'.
- 3. לוחצים על לחצן הג'וייסטיק כדי להתחיל בבדיקה העצמית. מסך אפור יופיע.
  - .4 בודקים אם במסך יש פגמים או דברים חריגים.
  - . מזיזים שוב את הג'ויסטיק עד שמסך אדום מופיע.
    - . בודקים אם במסך יש פגמים או דברים חריגים.
- **7.** חוזרים על שלבים 5 ו-6 עד שהמסך מציג את הצבעים ירוק, כחול, שחור ולבן. בודקים אם יש דברים חריגים או פגמים.

הבדיקה מסתיימת כשמסך טקסט מופיע. ליציאה, מזיזים את הג'ויסטיק בחזרה.

אם לא זוהו מצבים בלתי רגילים במסך בעת השימוש בכלי האבחון המובנה, הצג פועל כהלכה. יש לבדוק את כרטיס המסך ואת המחשב.

### בעיות נפוצות

הטבלה שלהלן מכילה מידע כללי על בעיות נפוצות בצג שעלולים להיתקל בהן, ופתרונות אפשריים:

| בעיות נפוצות                   | התסמינים                       | פתרונות אפשריים                                                                                                    |
|--------------------------------|--------------------------------|----------------------------------------------------------------------------------------------------|
| אין וידאו/נורית<br>הדלקה כבויה | אין תמונה                      | <ul> <li>מוודאים שכבל הווידאו שמחבר את הצג והמחשב<br/>מחובר ומאובטח כהלכה.</li> <li>מוודאים ששקע החשמל מתפקד כהלכה עם ציוד<br/>חשמלי אחר.</li> <li>יש להקפיד ללחוץ על לחצן ההדלקה עד הסוף.</li> <li>יש לוודא שבוחרים את מקור הקלט הנכון בתפריט<br/>מקור קלט.</li> </ul>             |
| אין וידאו/נורית<br>הדלקה דולקת | אין תמונה או אין<br>בהירות     | <ul> <li>מגבירים את הבהירות והניגודיות בתפריט שבמסך.</li> <li>מפעילים את תכונת הבדיקה העצמית של הצג.</li> <li>מחפשים פינים עקומים או שבורים במחבר של כבל<br/>הווידאו.</li> <li>מפעילים את האבחון המובנה.</li> <li>יש לוודא שבחרת את מקור הקלט הנכון בתפריט<br/>מקור קלט.</li> </ul> |
| פיקסלים חסרים                  | יש נקודות במסך<br>ה-LCD        | <ul> <li>מכבים ומדליקים מחדש.</li> <li>פיקסל שכבוי תמידית הוא פגם טבעי שעלול להתרחש<br/>בטכנולוגיית LCD.</li> <li>למידע נוסף על האיכות ומדיניות הפיקסלים של צגי<br/>Dell, ניתן לבקר באתר התמיכה של Dell בכתובת:</li> <li>https://www.dell.com/pixelguidelines</li> </ul>            |
| פיקסלים דולקים<br>תמידית       | יש נקודות בהירות<br>במסך ה-LCD | <ul> <li>מכבים ומדליקים מחדש.</li> <li>פיקסל שכבוי תמידית הוא פגם טבעי שעלול להתרחש</li> <li>בטכנולוגיית LCD.</li> <li>למידע נוסף על האיכות ומדיניות הפיקסלים של צגי</li> <li>למידע נוסף על האיכות ומדיניות הפיקסלים של צגי</li> <li>Dell בכתובת:</li> </ul>                        |
| בעיות בבהירות                  | התמונה כהה או<br>בהירה מדי     | • מאפסים את הצג להגדרות ברירת המחדל של<br>המפעל.<br>• מכווננים את הבהירות והניגודיות בתפריט שבמסך.                                                                                                    |
| בעיות שקשורות<br>לבטיחות       | סימני עשן או<br>ניצוצות        | • אין לבצע את שלבי פתרון הבעיות.<br>• יש לפנות מיד ל-Dell.                                                                                                    |

| בעיות נפוצות                                               | התסמינים                                                                                          | פתרונות אפשריים                                                                                                    |
|------------------------------------------------------------|---------------------------------------------------------------------------------------------------|----------------------------------------------------------------------------------------------------|
| בעיות חוזרות<br>ונשנות                                     | הצג פועל לעתים<br>באופן תקין<br>ולעתים לא                                                         | <ul> <li>מוודאים שכבל הווידאו שמחבר את הצג והמחשב<br/>מחובר ומאובטח כהלכה.</li> <li>מאפסים את הצג להגדרות ברירת המחדל של<br/>המפעל.</li> <li>מבצעים בדיקה עצמית של הצג כדי לקבוע אם הבעיה<br/>החוזרת ונשנית מתרחשת במצב בדיקה עצמית.</li> </ul>                                                               |
| חסר צבע                                                    | חסר צבע בתמונה                                                                                    | • מבצעים בדיקה עצמית של הצג.<br>• מוודאים שכבל הווידאו שמחבר את הצג והמחשב<br>מחובר ומאובטח כהלכה.<br>• מחפשים פינים עקומים או שבורים במחבר של כבל<br>הווידאו.                                                                                                    |
| צבע שגוי                                                   | צבע התמנה לא<br>תקין                                                                              | <ul> <li>משנים את הגדרות מצבים מתוכנתים בתפריט צבעים<br/>שבתפריט המסך בהתאם לשימוש.</li> <li>מכווננים את ערכי אדום/ירוק/כחול תחת צבע מותאם<br/>אישית בתפריט צבעים שבמסך.</li> <li>משנים את פורמט צבעי קלט ל-PC RGB או YPbPr</li> <li>בתפריט צבעים שבתפריט המסך.</li> <li>מפעילים את האבחון המובנה.</li> </ul> |
| צריבת תמונה<br>מתמונה סטטית<br>שנותרה בצג<br>לפרק זמן ארוך | צללית קלושה<br>מהתמונה<br>הסטטית שמוצגת<br>במסך                                                   | • הגדר את המסך לכיבוי לאחר מספר דקות ללא<br>פעילות. ניתן לכוונן את ההגדרה הזו ב-Windows<br>(Windoews (אפשרויות חשמל ב-Windoews)<br>או Energy Saver (חיסכון בחשמל ב-Mac).<br>• לחלופין, משתמשים בשומר מסך דינמי משתנה.                                                                                         |
| TBT out<br>cannot display<br>(אי אפשר להציג<br>ב-TBT)      | יציאת TBT<br>שמחברת את<br>הצג השני לא<br>יכולה להציג אך<br>הגדרת התצוגה<br>יכולה לזהות את<br>צג 2 | • מוודאים שהאפשרות "שרשור Thunderbolt" במצב<br>"ממוטב".<br>• בהגדרת הצג במחשב, אם רואים את המחשב ואת<br>הצג הראשון, בוחרים את הצג השני והוא יוצג.                                                                                                    |

| פתרונות אפשריים                             | התסמינים        | בעיות נפוצות    |
|---------------------------------------------|-----------------|-----------------|
| • מחברים את הצג ישירות לפלטפורמה.           | מחברים כבל      | הצג לא יכול     |
| • מחליפים את כבל TBT4 בכבל USB-C®.          | של USB-C®       | לזהות חיבור אות |
|                                             | עמדת עגינה      | עם עמדת עגינה   |
|                                             | לפלטפורמה.      | לאחר כיבוי/     |
|                                             | מחברים DUT      | הדלקה של /AC    |
|                                             | עם כבל TBT4     | DC, חיבור/ניתוק |
|                                             | לחיבור ®USB-C   | של כבל          |
|                                             | של עמדת עגינה.  |                 |
|                                             | הצג לא יכול     |                 |
|                                             | לזהות אות לאחר  |                 |
|                                             | כיבוי/הדלקה של  |                 |
|                                             | AC וחיבור/ניתוק |                 |
|                                             | של כבל TBT4     |                 |
| • מוודאים שהאפשרות "שרשור Thunderbolt" במצב | מחברים את       | הרזולוציה       |
| "ממוטב".                                    | ה-DUT הראשון    | המרבית של       |
|                                             | עם כבל TBT4     | שני צגים לא     |
|                                             | לפלטפורמה.      | יכולה להגיע     |
|                                             | מחברים          | ל-5120*2160     |
|                                             | את ה-DUT        | ב-120hz בעת     |
|                                             | השני ליציאת     | שרשור TBT       |
|                                             | Thunderbolt של  |                 |
|                                             | ה-DUT הראשון    |                 |
|                                             | עם כבל TBT4.    |                 |
|                                             | הצג השני או הצג |                 |
|                                             | הראשון לא יכול  |                 |
|                                             | להגיע לרזולוציה |                 |
|                                             | של 2160*5120    |                 |
|                                             | ב-120hz.        |                 |

| פתרונות אפשריים                              | התסמינים        | בעיות נפוצות   |
|----------------------------------------------|-----------------|----------------|
| • מגבלה של כרטיס מסך Intel UHD, מומלץ להשתמש | מחברים את       | הצג השני       |
| בכרטיס מסך Intel Iris.                       | ה-DUT הראשון    | מציג מסך       |
| • השבתת SmartHDR בתפריט המסך ובהגדרת         | עם כבל TBT4     | שחור בשרשור    |
| התצוגה של Windows.                           | לפלטפורמה.      | TBT והפעלת     |
|                                              | מחברים          | SmartHDR       |
|                                              | את ה-DUT        | בתפריט המסך    |
|                                              | השני ליציאת     | ובהגדרת התצוגה |
|                                              | Thunderbolt של  | .Windows של    |
|                                              | ה-DUT הראשון    |                |
|                                              | עם כבל TBT4.    |                |
|                                              | מגדירים את      |                |
|                                              | שני ה-DUT       |                |
|                                              | לרזולוציה       |                |
|                                              | המרבית          |                |
|                                              | .(5120x2160)    |                |
|                                              | הפעלת           |                |
|                                              | SmartHDR        |                |
|                                              | בתפריט המסך     |                |
|                                              | ובהגדרת התצוגה  |                |
|                                              | של Windows.     |                |
|                                              | הצג השני מציג   |                |
|                                              | מסך שחור.       |                |
| • מנתקים ומחברים את כבל DP מצד הצג.          | כשמחברים כבל    | 'מקור אוטומטי' |
| • עוברים לתפריט המסך, עוברים למקור הכניסה    | HDMI וכבל DP    | לא יעבור       |
| ובוחרים ידנית את DP.                         | לצג, מחברים     | אוטומטית למקור |
|                                              | כבל HDMI        | כניסה DP       |
|                                              | לפלטפורמה ולצג  | כשמחברים כבל   |
|                                              | כרגיל ולאחר מכן | DP לפלטפורמה.  |
|                                              | מחברים כבל DP   |                |
|                                              | לפלטפורמה.      |                |
|                                              | האות לא יעבור   |                |
|                                              | אוטומטית לאות   |                |
|                                              | .DP             |                |

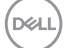

## בעיות ספציפיות למוצר

| בעיה                                                                                                    | התסמינים                                                     | פתרונות אפשריים                                                                                                    |
|----------------------------------------------------------------------------------------------------|--------------------------------------------------------------|----------------------------------------------------------------------------------------------------|
| התמונה במסך<br>קטנה מדי                                                                                  | התמונה נמצאת<br>במרכז המסך, אך<br>לא ממלאת את<br>אזור הצפייה | • בודקים את ההגדרה יחס גובה-רוחב בתפריט תצוגה<br>שבתפריט המסך.<br>• מאפסים את הצג להגדרות ברירת המחדל של<br>המפעל.                                                                                                    |
| אי אפשר לכוון את<br>הצג באמצעות<br>הג'ויסטיק<br>שבחלקו האחורי.                                           | התפריט לא<br>מופיע במסך                                      | • מכבים את הצג, מנתקים את כבל החשמל שלו,<br>מחברים אותו בחזרה ומדליקים את הצג.                                                                                                    |
| אין אות קלט<br>בעת לחיצה על<br>הבקרות                                                                    | אין תמונה,<br>הנורית לבנה                                    | <ul> <li>בודקים את מקור האות. מוודאים שהמחשב לא במצב<br/>חיסכון בחשמל על ידי הזזת העכבר או לחיצה על<br/>מקש במקלדת.</li> <li>בודקים אם כבל האותות מחובר כהלכה. מחברים את<br/>כבל האותות שוב, לפי הצורך.</li> <li>מאפסים את המחשב או את נגן הווידאו.</li> </ul> |
| התמונה לא<br>ממלאת את כל<br>המסך                                                                         | התמונה לא יכולה<br>למלא את הגובה<br>או הרוחב של<br>המסך      | • בשל פורמטי וידאו שונים (יחס גובה-רוחב) של<br>תקליטורי DVD, הצג עשוי להציג במסך מלא.<br>• מפעילים את האבחון המובנה.                                                                                                    |
| אין תמונה בעת<br>שימוש בחיבור<br>DP למחשב                                                                | מסך שחור                                                     | <ul> <li>בודקים לאיזה תקן DP כרטיס המסך מתאים.</li> <li>מורידים ומתקינים את מנהל ההתקן החדש ביותר של<br/>כרטיס המסך.</li> </ul>                                                                                                    |
| לא מוצגת תמונה<br>בעת שימוש<br>בחיבור USB<br>Munderbolt™<br>4 למחשב<br>שולחני, למחשב<br>נייד וכיוצא בזה. | מסך שחור                                                     | • ודא שממשק 4 ™Thunderbolt של ההתקן יכול<br>לתמוך במצב חלופי של אספקת מתח.<br>• בדוק אם להתקן נדרש מתח טעינה גבוה מ-ERP<br>140 W<br>• הגדר את Windows למצב הגנה.<br>• ודא שכבל ה-4 ™Thunderbolt אינו פגום.                                                     |

| פתרונות אפשריים                                                                                                    | התסמינים                                         | בעיה                                                                              |
|----------------------------------------------------------------------------------------------------|--------------------------------------------------|-----------------------------------------------------------------------------------|
| • בדוק אם המכשיר יכול לתמוך באחד מפרופילי<br>הטעינה הבאים: V/9 V/15 V/20 V/28 V<br>• בדוק אם עבור מחשב המחברת נדרש מתאם מתח<br>של ERP 140 W<br>• אם נדרש עבור מחשב המחברת מתאם מתח של<br>• אם נדרש עבור מחשב המחברת מתאם מתח של<br>ERP 140W<br>• אם נדרש עבור מחשב המחברת מתאם באישור Dell או<br>במתאם שהגיע עם המוצר.<br>• ודא שכבל ה-4 ™Thunderbolt אינו פגום.                                                                                                    | אין טעינה                                        | לא מתקיימת<br>טעינה בעת<br>™Thunderbolt<br>4 למחשב נייח,<br>מחשב נייד וכו'        |
| • בדוק אם צריכת החשמל המקסימלית של המכשיר<br>גבוהה מ-ERP 140 W.<br>• ודא שאתה משתמש אך ורק במתאם באישור Dell או<br>במתאם שהגיע עם המוצר.<br>• ודא שכבל ה-4 ™Thunderbolt אינו פגום.                                                                                                    | טעינה מקוטעת                                     | מתבצעת טעינה<br>לסירוגין בעת<br>שימוש בחיבור<br>Thunderbolt™<br>4 למחשב נייד וכו' |
| • יש לוודא שעדיפות הנתונים נבחרת בתפריט שבמסך.<br>אין לכבות/להדליק את הלחצן ההדלקה כשהרשת<br>מחוברת, יש לשמור עליו במצב דולק.                                                                                                    | הרשת מתנתקת<br>או מקוטעת                         | אין חיבור לרשת                                                                    |
| • יש לוודא שבמחשב מותקנים גרסת ה-BIOS ומנהלי<br>ההתקנים החדשים ביותר.<br>• יש לוודא ש-RealTek 2.5G Ethernet Controller<br>מותקן ב-Windows Device Manager.<br>אם ה-BIOS Setup כולל אפשרות AN/GBE (מופעלת/מושבתת), יש לוודא<br>שהיא מוגדרת בתור Enabled (מופעלת/מושבתת), יש לוודא<br>שהיא מוגדרת בתור Disabled (מופעלת).<br>• ש לבדוק את נורית החיווי של כבל האתרנט ולוודא<br>שקיימת קישוריות. אם הנורית כבויה, יש לחבר מחדש<br>את שני הקצוות של כבל האתרנט.<br>• ראשית יש לכבות את המחשב ולנתק את כבל<br>• ערשית יש לכבות את המחשב ולנתק את כבל<br>מכן יש להדליק את המחשב, לחבר את כבל החשמל<br>ואת כרל 4 ™Thunderbolt של הצג. | בעיה בהגדרה של<br>מערכת ההפעלה<br>או בחיבור הכבל | חיבור ה-LAN לא<br>פועל                                                            |

DELL

| בעיה          | התסמינים      | פתרונות אפשריים                                 |
|---------------|---------------|-------------------------------------------------|
| The detected  | כשחיישן תאורת | • יש לבדוק אם משהו חוסם את אזור החיישן.         |
| light level   | הסביבה דולק,  | • מוודאים שמצלמת הרשת לא מותקנת על אזור         |
| drops         | תאורת הסביבה  | החיישן.                                         |
| significantly | שמזוהה צונחת  | • מנגבים אבק שעשוי לכבות את אזור החיישן.        |
| (תאורת הסביבה | משמעותית      | • מוודאים שהצג לא מסובב הצידה ומוצב לצד צג אחר. |
| שזוהתה צונחת  |               |                                                 |
| משמעותית)     |               |                                                 |

# (USB) בעיות ספציפיות לאפיק טורי אוניברסלי

| פתרונות אפשריים                                                                                                    | התסמינים                                                                                                    | תסמינים<br>ספציפיים                                                           |
|----------------------------------------------------------------------------------------------------|----------------------------------------------------------------------------------------------------|-------------------------------------------------------------------------------|
| • בודקים שהצג דולק.<br>• מחברים מחדש את כבל ה-USB המחבר למחשב.<br>• מחברים מחדש את האביזרים ההיקפיים לחיבורי<br>ה-USB (יציאות).<br>• מכעילים מחדש את המחשב.<br>• התקני USB מסוימים, כגון כוננים קשיחים, זקוקים<br>למקור חשמל חזק יותר. יש לחברם ישירות למחשב.                            | אביזרים היקפיים<br>בחיבור USB לא<br>פועלים                                                                         | ממשק USB לא<br>פועל                                                           |
| • מוודאים שהמחשב תואם ל-USB 3.0.<br>• לחלק מהמחשבים יש חיבורי USB 2.0 ,USB 3.0, USB 2.0<br>ו-USB 1.1 מוודאים שנעשה שימוש בחיבור ה-USB<br>המתאים.<br>• מחברים מחדש את כבל ה-USB המחבר למחשב.<br>• מחברים מחדש את האביזרים ההיקפיים לחיבורי<br>ה-USB (יציאות).<br>• מפעילים מחדש את המחשב. | אביזרים היקפיים<br>שמחוברים<br>super לממשק<br>speed USB 3.2<br>פועלים<br>לאט או שלא<br>פועלים כלל                  | super ממשק<br>speed USB 3.2<br>אטי. Gen2                                      |
| • מגדילים את המרחק שבין האביזרים ההיקפיים<br>ב-USB 3.0 ומקלט ה-USB האלחוטי.<br>• ממקמים את המקלט האלחוטי ב-USB קרוב ככל<br>האפשר לאביזרים ההיקפיים האלחוטיים ב-USB.<br>• משתמשים בכבל מאריך USB למיקום מקלט ה-USB.<br>האלחוטי רחוק ככל האפשר מחיבור USB 3.0.                             | אביזרים היקפיים<br>אלחוטיים ב-USB<br>מגיבים לאט<br>או פועלים רק<br>כשמקטינים את<br>המרחק בינם לבין<br>המקלטים שלהם | אביזרים היקפיים<br>אלחוטיים ב-USB<br>מפסיקים לפעול<br>כשמחובר התקן<br>USB 3.0 |

## מידע רגולטורי

## הודעות FCC (ארה"ב בלבד) ומידע נוסף על רגולציה

להודעות FCC ומידע נוסף על רגולציה, ניתן לעיין באתר האינטרנט לתאימות רגולטורית בכתובת https://www.dell.com/regulatory\_compliance

## מסד הנתונים של האיחוד האירופי לתוויות צריכת חשמל וגיליון נתוני מוצרים

U4025QW: https://eprel.ec.europa.eu/qr/1821612

DELL

# פנייה ל-Dell

ליצירת קשר עם Dell לגבי בעיות מכירות, תמיכה טכנית או שירות לקוחות, ראה .www.dell.com/contactdell

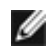

הערה: הזמינות משתנה על פי המדינה והמוצר, וייתכן ששירותים מסוימים לא יהיו 💋 זמינים במדינה שלר.

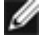

הערה: אם אין ברשותך חיבור אינטרנט פעיל, תוכל לקבל מידע נוסף ליצירת קשר 🌌 בחשבונית הרכישה, בתלוש האריזה, בחשבון או בקטלוג המוצרים של Dell.

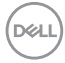